自我檢查完成日期: 年 月 日

## 國立虎尾高中教職員工電腦安全自我檢查表

 依據本校資通安全維護計畫,請同仁配合檢查「個人電腦及筆記型電腦」,並於檢查結果欄位勾選 「是」「否」完成,若有其他無法配合事項,請備註說明。

2. 檢查表完成後請簽名並經單位主管核章後,於111年4月22日前繳回圖書館資訊媒體組。

3. 敬請各單位配合確實清查及設定表列項目(如下表),若有不便之處,敬請多多包涵。

財產編號:\_\_\_\_\_

\_\_\_\_\_(範例 314010103-01496)

| 編號 | 檢查項目                  | <b>檢查</b><br>結果 | 檢查說明                                                                                                    | 備註<br>(其他說明事項)                                                                               | 複查                             |
|----|-----------------------|-----------------|----------------------------------------------------------------------------------------------------|----------------------------------------------------------------------------------------------|--------------------------------|
| 1  | 已完成電腦<br>系統帳號密<br>碼設定 | □是<br>□否        | <ol> <li>1.系統重新開機查看是否<br/>需要登入帳號。</li> <li>2.檢查是否輸入密碼,密碼<br/>是否為8碼(含)以上。</li> </ol>                                                                                 |                                                                                              | □是<br>□否                       |
| 2  | 已完成螢幕<br>保護密碼設<br>定   | □是<br>□否        | 電腦螢幕桌面按右鍵->選<br>螢幕保護程式->設定 5 分<br>鐘以內->點選密碼保護。                                                                                                    |                                                                                              | □是<br>□否                       |
| 3  | 無來路不明<br>或未授權軟<br>體   | □是              | <ol> <li>1.檢查程式/未授權程式:</li> <li>a.查看控制台-&gt;新增/移除程式</li> <li>b.查看開始-&gt;程式集檢查重點:</li> <li>未公告授權使用軟體、非公務使用軟體</li> <li>2.如有發現來路不明或未授權軟體,請使用者配合移除,如無法配合請載明。</li> </ol> | 非公務或未授權軟體:                                                                                   | □是 否                           |
| 4  | 已安裝防毒軟體               | □是<br>□否        | <ol> <li>1.檢查電腦是否有安裝學<br/>校防毒軟體或合法授權<br/>防毒軟體。</li> <li>2.使用外來檔案,應先掃<br/>毒,請勿任意移除或關閉<br/>防毒軟體。</li> <li>註:如自行安裝防毒系統應<br/>具主機防火牆功能。</li> </ol>                       | <ol> <li>如果非學校防毒須有正<br/>當理由請載明原因:</li> <li>2.安裝非學校防毒須符合<br/>資通安全法規範防毒軟<br/>體,請敘明:</li> </ol> | □是<br>□否                       |
| 5  | 已 完 成 瀏 覽<br>器安全設定    | □是<br>□否        | 瀏覽器網際網路安全等級<br>應設定中高級或更高;公<br>文系統之低安全網站,請<br>確認設定為內部網站,其<br>他未能配合的請載明。                                                                                              | 其他須設定為非安全瀏覽<br>網站                                                                            | <ul><li>□是</li><li>□</li></ul> |

| 編號 | 檢查項目                          | <b>檢查</b><br>結果                | 檢查說明                                                                                                    | 備註<br>(其他說明事項) | 複查               |
|----|-------------------------------|--------------------------------|----------------------------------------------------------------------------------------------------|----------------|------------------|
| 6  | 郵件軟體已<br>關閉信件預<br>覽           | □是<br>□否                       | Outlook 須關閉郵件預覽<br>功能。                                                                                                    |                | □<br>是<br>一<br>子 |
| 7  | 魚 eDonkey、<br>BT 等 P2P 軟<br>體 | <ul><li>□是</li><li>□</li></ul> | 查看控制台->新增/移除程<br>式<br>檢查重點:<br>p2p 軟體例:(eDonkey<br>eMule, ezPeer<br>BitTorrent(BT), Kuro<br>BitComet, WinMX, Kazaa,<br>uTorrent, Azureus(JAVA)<br>BitABC, BitTornado<br>eXeem, Shareaza)等名稱 |                | □是               |
| 8  | 已開閉資源<br>分享                   | <ul><li>□是</li><li>□</li></ul> | 完成以下三個功能,請參考<br>操作手冊:<br>1.取消File and Printer<br>sharing for Microsoft<br>Networks<br>2.停用[NetBIOS TCP/IP]<br>3.取消共用資源                                                                      |                | □是               |
| 9  | Guest 帳號已<br>關閉               | □是<br>□否                       | 檢查主機 Guest 帳號是否<br>關閉。                                                                                                    |                | □<br>是<br>一<br>舌 |
| 10 | 隔離機密性<br>敏感性檔案<br>資料          | □是<br>□否                       | 機密性敏感性檔案資料應<br>進行實體隔離,請勿存放<br>於個人電腦中。                                                                                                    |                | □<br>是<br>一<br>子 |
| 11 | 開啟<br>WINDOWS<br>系統自動更<br>新程式 | □是<br>□否                       | 同仁應配合進行軟體更<br>新,修補漏洞,保持更新至<br>最新狀態,勿自行關閉系<br>統自動更新程式。                                                                                                    |                | □是<br>□否         |
| 12 | 無 閱 覽 不 當<br>之網站              | □是<br>□否                       | 禁止於上班時間閱覽不當<br>之網路(如暴力、色情、賭<br>博、駭客、惡意網站、釣魚<br>詐欺、殭屍網路等)及瀏覽<br>非公務用途網站,以避免<br>內部頻寬壅塞。                                                                                                    |                | □是<br>□否         |

單位:\_\_\_\_\_\_ 職稱:\_\_\_\_\_ 姓名:\_\_\_\_\_ 單位主管:\_\_\_\_\_

複查單位:\_\_\_\_\_\_ 職稱:\_\_\_\_\_ 姓名:\_\_\_\_\_ 單位主管:\_\_\_\_\_

備註:複查工作由資媒組另外安排時程辦理。複查完成日期: 年 月 日

#### 第01章 Windows 10 密碼設定

密碼設定原則:

- 1. 電腦設備應設定帳號密碼並定期檢查,密碼建議每6個月更新一次。
- 密碼設定原則密碼建議長度至少8個字元,可採用包含大寫及小寫 字母、數字、標點符號、特殊字元之組合以增加複雜度。

3. 密碼之設定不得與帳號相同。

- 4.妥善保管帳號及密碼,不隨意透漏或提供給他人使用;勿將密碼記 載在他人垂手可得之地方,如:貼在螢幕上。
- 步驟 01:點選『開始』,選取『電腦』點選滑鼠右鍵,點選『管理』,開啟

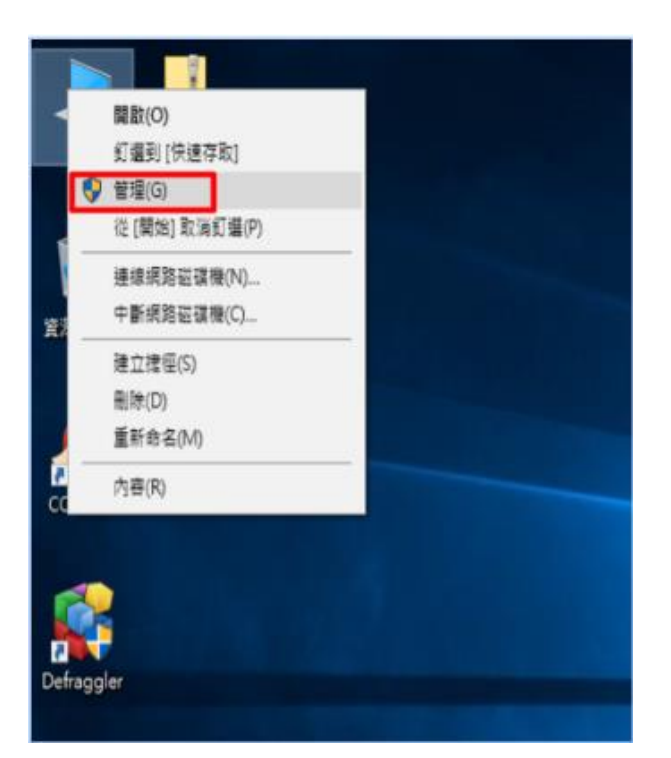

『電腦管理』視窗。

| 檔案() 執行(A) 檢視(V) 說明(H) |        |  |            |  |  |  |
|------------------------|--------|--|------------|--|--|--|
|                        |        |  |            |  |  |  |
| 🎥 電腦管理 (本機)            | 名稱     |  | 動作         |  |  |  |
| ▲ 🎁 条統工具               | 1 使用者  |  | 本機使用者和群組 🔺 |  |  |  |
| ▷ 🛃 事件檢視器              | 111 群組 |  | 其他動作 ▶     |  |  |  |
| ▷ 100 共用資料夾 ▲ 木櫟使田考和群组 |        |  | 使用者 🔺      |  |  |  |
|                        |        |  | 其他動作 ▶     |  |  |  |
| ▲ 裝置管理員<br>. 健 方해방察    |        |  |            |  |  |  |
|                        |        |  |            |  |  |  |
| ▷ 🛃 服務與應用程式            |        |  |            |  |  |  |
|                        |        |  |            |  |  |  |
|                        |        |  |            |  |  |  |
|                        |        |  |            |  |  |  |
|                        |        |  |            |  |  |  |
|                        |        |  |            |  |  |  |
|                        |        |  |            |  |  |  |
|                        |        |  |            |  |  |  |
| 1                      |        |  |            |  |  |  |

步驟 02:點開『本機使用者和群組』,點選『使用者』。

步驟 03:點選欲設定密碼的『使用者名稱』,按滑鼠右鍵,點選

『設定密碼』。

| 🛃 電腦管理              | S 27.88-        | -   |            |     |       |               |          |
|---------------------|-----------------|-----|------------|-----|-------|---------------|----------|
| 檔案(F) 執行(A) 檢視(V) 說 | 明(H)            |     |            |     |       |               |          |
|                     | ? 🗊             |     |            |     |       |               |          |
| ■ 電腦管理 (本機)         | 名稱              | 全名  |            | 描述  |       | 動作            |          |
| ▲ 11 条統上具           | 🛃 Administrator | 1   | 定変碼(S)     | 7   | 電腦/網垣 | 使用者           | <b>^</b> |
| ▷ 🛃 事件檢視器           | 🛃 Guest         |     |            | . j | 宮存取電  | 其他動作          | •        |
| ▶ 👸 共用資料夾           | Se nnkien       | P   | 1/月⊥1/⊧(K) | -   |       | Administrator | <b></b>  |
| ▲ 總 本做使用量和研題        |                 | H H | 除(D)       |     |       | 其他動作          | •        |
| 「群組                 |                 | =   | ≧新吅合(IVI)  |     |       |               |          |
| ▷ (○) 双能<br>過 装罟管理昌 |                 | P.  | ]容(R)      |     |       |               |          |
| ▲ 警 存放裝置            |                 | 診   | ≹明(H)      |     |       |               |          |
| ■ 磁碟管理              |                 |     |            |     |       |               |          |
| ▷■滁加研究院用催丸          |                 |     |            |     |       |               |          |
|                     |                 |     |            |     |       |               |          |
|                     |                 |     |            |     |       |               |          |
|                     |                 |     |            |     |       |               |          |
|                     |                 |     |            |     |       |               |          |
|                     | •               |     |            |     | 4     |               |          |
|                     |                 |     |            | _   |       |               |          |

| 設定 Adı | ministrator 的密碼                                                                |
|--------|--------------------------------------------------------------------------------|
|        | 重設這個密碼可能會導致此使用者帳戶無法恢復的資訊遺失。為了安全性考<br>量,如果使用者的密碼經過重設,Windows就會保護某些重要資訊不被存<br>取。 |
|        | 使用者下次登出時會遺失這些資料。                                                               |
|        | 您應該只有在使用者忘記密碼而且也沒有密碼重設磁片時才使用這個命令。<br>如果這個使用者已經建立一張密碼重設磁片,應該使用這張磁片來重設密<br>碼。    |
|        | 如果使用者知道目前的密碼,並想要變更它,則使用者應該登入,按<br>CTRL+ALT+DELETE 並且按 [變更密碼]。                  |
|        | 要了解其他資訊,請按 [說明]。                                                               |
|        | <b>繼續</b> (2) 取消 說明(H)                                                         |

步驟 05:鍵入欲設定之密碼,按下『確定』按鈕,再以設定之密碼

登入電腦即可。

## 第02章 螢幕保護程式密碼設定

螢幕保護程式設定原則:

- 電腦應採用螢幕保護程式,設定螢幕保護密碼,並將螢幕保護啟動
   時間設定為10分鐘以內。
  - 個人電腦不使用時,需採用密碼保護、鎖定或登出離線等安全措施。

|   | 檢視(V)<br>排序方式(O)<br>重新整理(E)  | •      |   |
|---|------------------------------|--------|---|
|   | 貼上(P)<br>貼上捷徑(S)<br>復原 複製(U) | Ctrl+Z |   |
|   | 新増(W)                        | •      | • |
|   | 螢幕解析度(C)                     |        |   |
| 2 | 個人化(R)                       |        |   |

步驟 01:在桌面上按滑鼠右鍵,點選開啟『個人化』

步驟 02:點選『螢幕保護裝置』

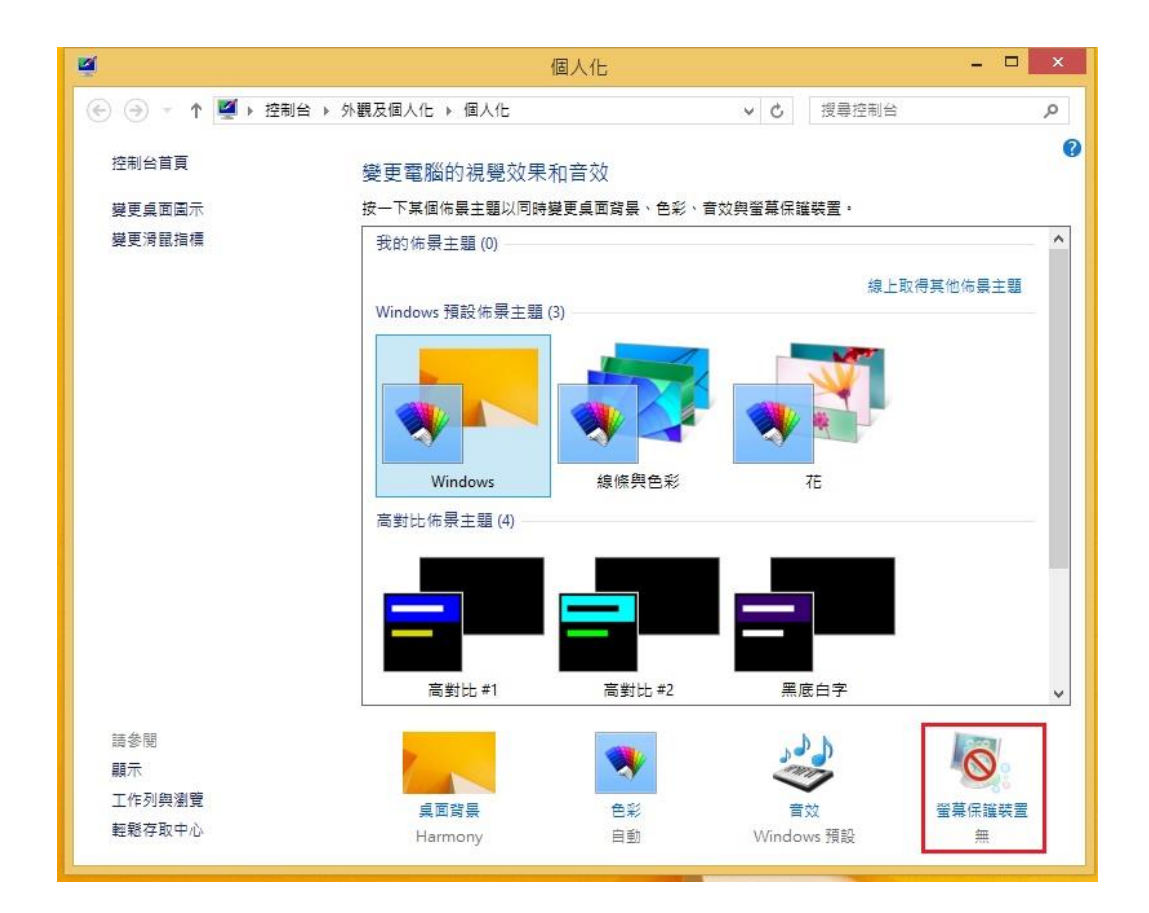

步驟 03:設定等候時間為 10 分鐘,並勾選『繼續執行後,顯示登入畫

面』,按下『確定』,設定完成。

| e.                                                          | 螢幕保護裝置設定                                               | 2                 |
|-------------------------------------------------------------|--------------------------------------------------------|-------------------|
| 螢幕保護裝置                                                      |                                                        |                   |
|                                                             |                                                        |                   |
|                                                             |                                                        |                   |
|                                                             |                                                        |                   |
|                                                             |                                                        |                   |
|                                                             |                                                        |                   |
|                                                             | .0                                                     |                   |
|                                                             |                                                        |                   |
| - 螢幕保護裝置()                                                  | 5)                                                     |                   |
|                                                             |                                                        | 77 PE o o         |
| 泡泡                                                          | ▼ EX.L(1)                                              | 損寬(V)             |
| 泡泡<br>等候(W): 10                                             | ▼ 最足(1) ● 分鐘 ▼ 握續執行後,顯示登入書面(F                          | 損費(V)             |
| 泡泡<br>等候(VV): 10                                            | <ul> <li>▶ 分鐘</li> <li>♥ 編績執行後,顯示登入畫面(F</li> </ul>     | 損買(V)             |
| 泡泡<br>等候(W): 1(<br>電源管理<br>+ # # 軟師一方                       | ♥ 設定(1) ● 分鐘 ♥ 繼續執行後,顯示登入畫面(R 5                        | 損覚(V)             |
| 泡泡<br>等候(W): 1(<br>電源管理<br>請調整顯示亮的                          | ♥ 設定(1) ● 分鐘 ♥ 編續執行後,顯示登入畫面(F<br>度或其他電源設定,以節省能源或達到最佳效能 | 損夏(V)<br>()<br>能。 |
| 泡泡<br>等候(W): 10<br>電源管理<br>請調整顯示亮的<br>變更電源設定                | ✓ 設定(1) 分鐘 ✔ 編續執行後,顯示登入畫面(F<br>或其他電源設定,以節省能源或達到最佳效約    | 損夏(V)<br>()<br>追。 |
| 泡泡<br>  等候(W): 11<br>  電源管理<br>  請調整顯示亮の<br>  <u>操更電源設定</u> | ✓ 酸化(1) ● 分鐘 ☑ 繼續執行後,顯示登入畫面(F<br>度或其他電源設定,以節省能源或達到最佳效能 | 損夏(V)<br>()<br>追。 |

# 第03章 關閉資源分享設定

步驟 01:在工作列 [開始] 旁邊的搜尋方塊中,輸入 「控制 台」。 從結果清單中選取 [控制台]。

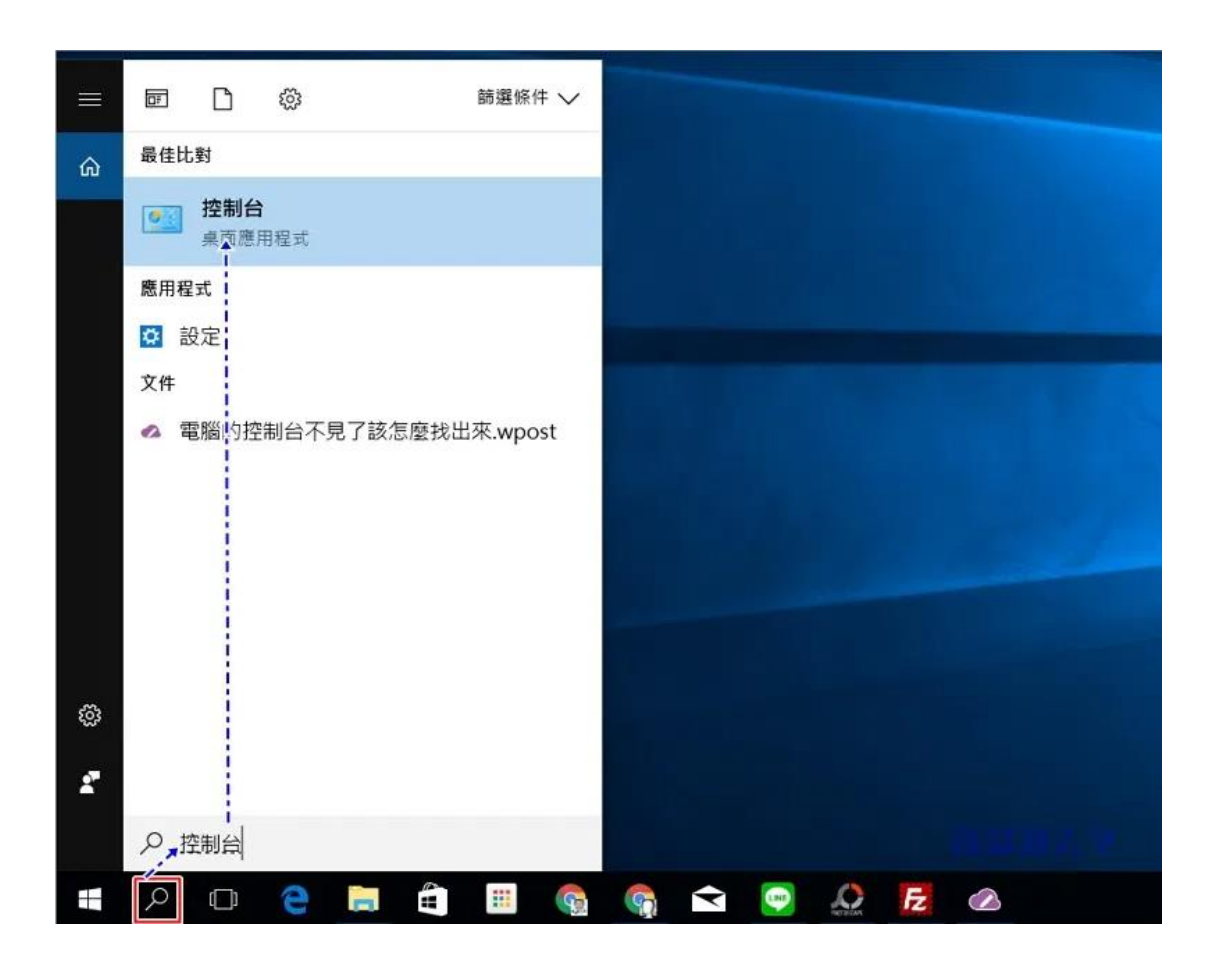

步驟 02:點選開啟『網路和網際網路』

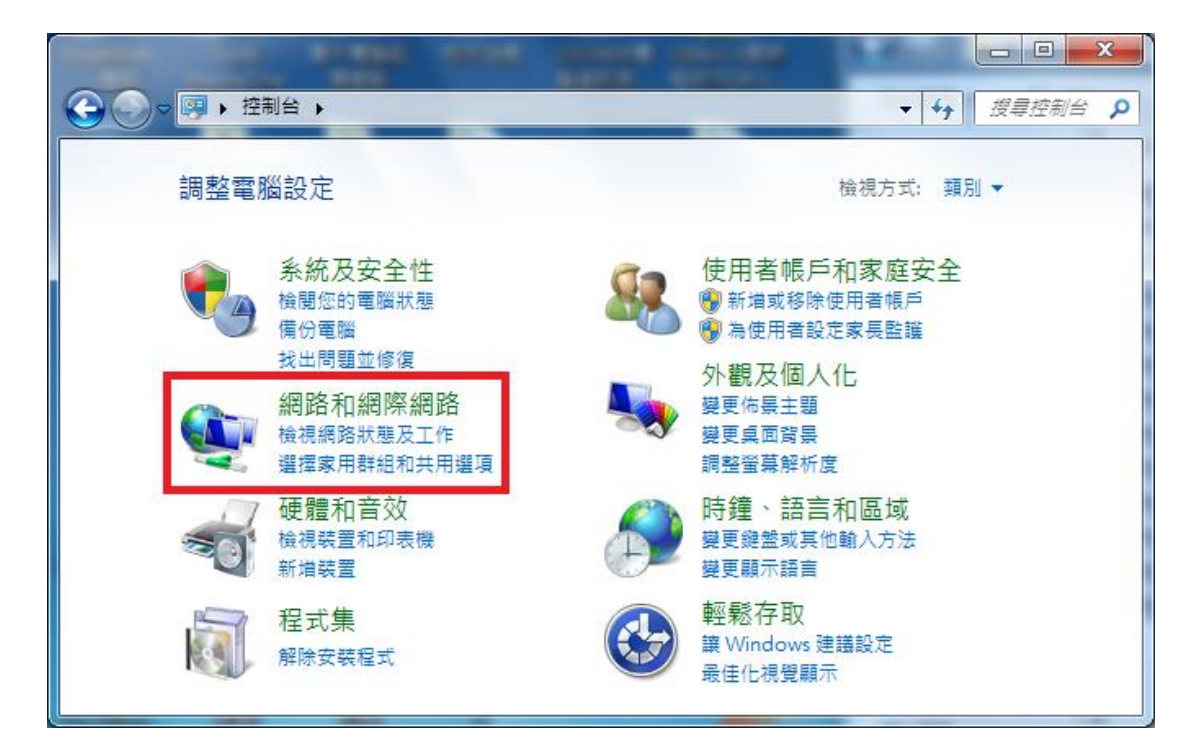

步驟 03:點選開啟『網路和共用中心』

|                                                                                                    |                                                                                          | 和網際網路 → → → 提尋控制台 ク                                                                                                    |
|----------------------------------------------------------------------------------------------------|------------------------------------------------------------------------------------------|----------------------------------------------------------------------------------------------------|
| <ul> <li>控制台首頁</li> <li>糸統及安全性</li> <li>網路和網際網路</li> <li>硬體和音效</li> <li>程式集</li> <li>使用者帳戶和家庭安全</li> <li>外觀及個人化</li> <li>時遍、語言和區域</li> <li>難整存取</li> </ul> | 控制台首頁<br>系統及安全性<br>• 網路和網際網路<br>硬體和音效<br>程式集<br>使用者帳戶和家庭安全<br>外觀及個人化<br>時鐘、語言和區域<br>輕鬆存取 | <ul> <li>網路和共用中心<br/>檢視網路狀態及工作 / 連線到網路 / 檢視網路電腦及裝置 /<br/>將無線裝置新增到網路</li> <li>新加盛</li> <li>新加盛</li> <li>建握家用群組和共用選項</li> <li>網際網路選項</li> <li>要更首頁 管理瀏覽器附加元件 / 刪除瀏覽歷程記錄及 Cookie</li> </ul> |

步驟04:點選開啟『區域連線』

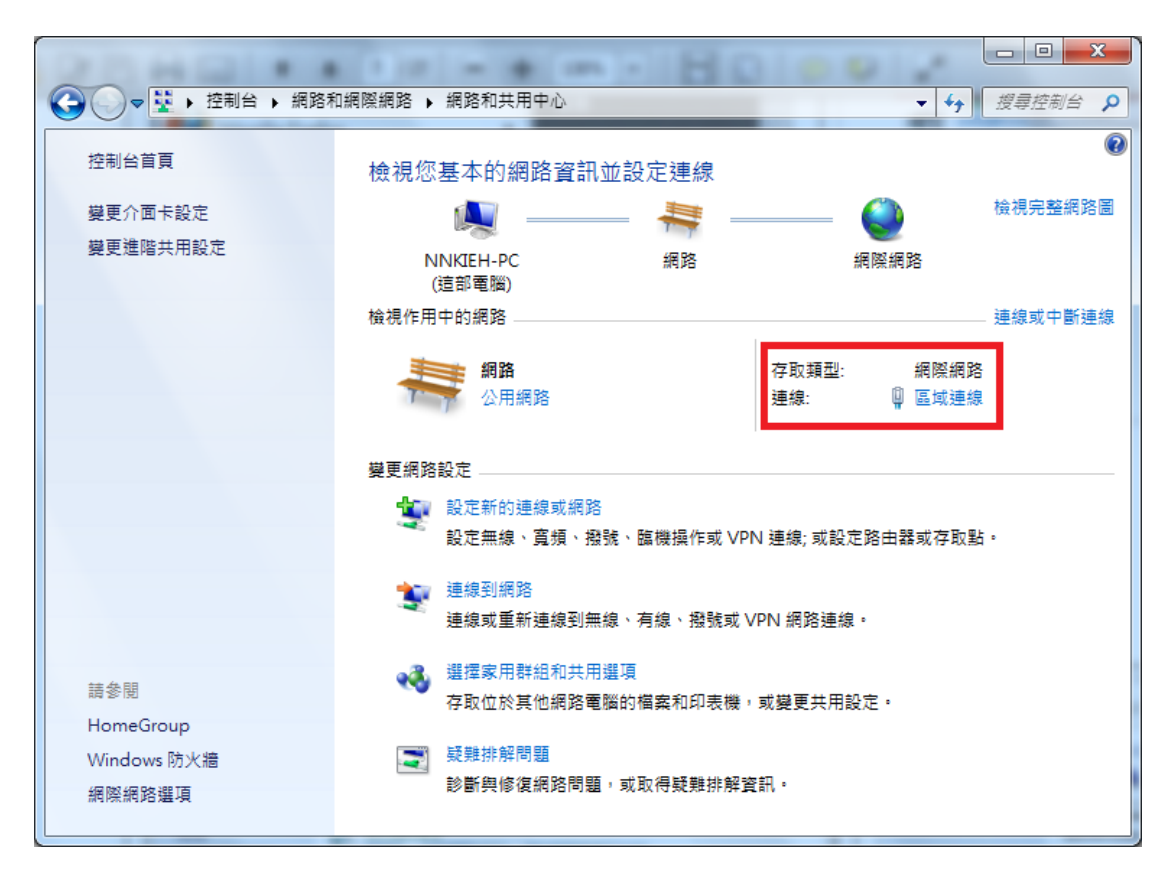

#### 步驟 05:點選『內容』,開啟『區域連線內容』

| [ | 🛛 區域連線 狀態                                                                                                    | ×                        |   |
|---|----------------------------------------------------------------------------------------------------|--------------------------|---|
|   | 一般                                                                                                    |                          |   |
|   | 連線                                                                                                    |                          |   |
|   | IPv4 連線能力:                                                                                                    | 網際網路                     |   |
|   | IPv6 連線能力:                                                                                                    | 無網際網路存取                  |   |
|   | 媒體狀態:                                                                                                    | 已設用                      |   |
|   | 連線時間:                                                                                                    | 23:42:21                 |   |
|   | 速度:                                                                                                    | 1.0 Gbps                 |   |
|   | 詳細資料(E)                                                                                                    |                          |   |
|   |                                                                                                    |                          |   |
|   | 活動 ————                                                                                                    |                          |   |
| 1 |                                                                                                    | 已傳送 —— 💵 —— 日收到          |   |
|   | 位元組:                                                                                                    | 19,496,012   111,173,665 |   |
|   | ⑦内容     ⑦     ⑦     ⑦     ⑦     ⑦     ⑦     ⑦     ⑦     ⑦     ⑦     ⑦     ⑦     ⑦     ⑦     ⑦     ⑦     ⑦     ⑦     ⑦     ⑦     ⑦     ⑦     ⑦     ⑦     ⑦     ⑦     ⑦     ⑦     ⑦     ⑦     ⑦     ⑦     ⑦     ⑦     ⑦     ⑦     ⑦     ⑦     ⑦     ⑦     ⑦     ⑦     ⑦     ⑦     ⑦     ⑦     ⑦     ⑦     ⑦     ⑦     ⑦     ⑦     ⑦     ⑦     ⑦     ⑦     ⑦     ⑦     ⑦     ⑦     ⑦     ⑦     ⑦     ⑦     ⑦     ⑦     ⑦     ⑦     ⑦     ⑦     ⑦     ⑦     ⑦     ⑦     ⑦     ⑦     ⑦     ⑦     ⑦     ⑦     ⑦     ⑦     ⑦     ⑦     ⑦     ⑦     ⑦     ⑦     ⑦     ⑦     ⑦     ⑦     ⑦     ⑦     ⑦     ⑦     ⑦     ⑦     ⑦     ⑦     ⑦     ⑦     ⑦     ⑦     ⑦     ⑦     ⑦     ⑦     ⑦     ⑦     ⑦     ⑦     ⑦     ⑦     ⑦     ⑦     ⑦     ⑦     ⑦     ⑦     ⑦     ⑦     ⑦     ⑦     ⑦     ⑦     ⑦     ⑦     ⑦     ⑦     ⑦     ⑦     ⑦     ⑦     ⑦     ⑦     ⑦     ⑦     ⑦     ⑦     ⑦     ⑦     ⑦     ⑦     ⑦     ⑦     ⑦     ⑦     ⑦     ⑦     ⑦     ⑦     ⑦     ⑦     ⑦     ⑦     ⑦     ⑦     ⑦     ⑦     ⑦     ⑦     ⑦     ⑦     ⑦     ⑦     ⑦     ⑦     ⑦     ⑦     ⑦     ⑦     ⑦     ⑦     ⑦     ⑦     ⑦     ⑦     ⑦     ⑦     ⑦     ⑦     ⑦     ⑦     ⑦     ⑦     ⑦     ⑦     ⑦     ⑦     ⑦     ⑦     ⑦     ⑦     ⑦     ⑦     ⑦     ⑦     ⑦     ⑦     ⑦     ⑦     ⑦     ⑦     ⑦     ⑦     ⑦     ⑦     ⑦     ⑦     ⑦     ⑦     ⑦     ⑦     ⑦     ⑦     ⑦     ⑦     ⑦     ⑦     ⑦     ⑦     ⑦     ⑦     ⑦     ⑦     ⑦     ⑦     ⑦     ⑦     ⑦     ⑦     ⑦     ⑦     ⑦     ⑦     ⑦     ⑦     ⑦     ⑦     ⑦     ⑦     ⑦     ⑦     ⑦     ⑦     ⑦     ⑦     ⑦     ⑦     ⑦     ⑦     ⑦      ⑦     ⑦     ⑦     ⑦     ⑦     ⑦     ⑦     ⑦     ⑦     ⑦     ⑦     ⑦     ⑦     ⑦     ⑦     ⑦     ⑦     ⑦     ⑦     ⑦     ⑦     ⑦     ⑦     ⑦     ⑦     ⑦     ⑦     ⑦     ⑦     ⑦     ⑦     ⑦     ⑦     ⑦     ⑦     ⑦     ⑦     ⑦     ⑦     ⑦     ⑦     ⑦     ⑦     ⑦     ⑦     ⑦     ⑦     ⑦     ⑦     ⑦     ⑦     ⑦     ⑦     ⑦     ⑦     ⑦     ⑦     ⑦     ⑦     ⑦     ⑦     ⑦     ⑦     ⑦     ⑦     ⑦     ⑦     ⑦     ⑦     ⑦     ⑦     ⑦     ⑦     ⑦     ⑦     ⑦     ⑦     ⑦     ⑦     ⑦     ⑦     ⑦     ⑦     ⑦     ⑦ | 傍伊(D)     診斷(G)          |   |
|   |                                                                                                    | 關閉(C)                    | ] |

步驟 06:將『File and Printershering for Microsoft

Networks』對話方框取消

| ♀ 區域連線 內容                                                                                                    |
|----------------------------------------------------------------------------------------------------|
| 網路功能                                                                                                    |
| 連線方式:                                                                                                    |
| Realtek RTL8168D/8111D Family PCI-E Gigabit Ethemet                                                                                       |
| 設定(C)<br>這個連線使用下列項目(O):                                                                                                    |
| <ul> <li>✓ Client for Microsoft Networks</li> <li>✓ Beset Personal Firewall</li> <li>✓ 打勾取消</li> </ul>                                    |
| <ul> <li>✓ 手提 and Printer Sharing for Microsoft Networks</li> <li>✓ ▲ 網際網路通訊協定第6版 (TCP/IPv6)</li> <li>✓ 網際網路通訊協定第4版 (TCP/IPv4)</li> </ul> |
|                                                                                                    |
| 描述<br>允許其他電腦用 Microsoft 網路來存取您電腦上的資源。                                                                                                    |
| 確定 取消                                                                                                    |

步驟 07:選取『網際網路通訊協定第4版 Internet Prptocol (TCP/IPv4)』點選『內容』,開啟『Internet Prptocol (TCP/IPv4)內容』

| ♀ 區域連線 內容                                                                                                    |  |  |  |  |
|----------------------------------------------------------------------------------------------------|--|--|--|--|
| 網路功能                                                                                                    |  |  |  |  |
| 連線方式:                                                                                                    |  |  |  |  |
| Realtek R TL8168D/8111D Family PCI-E Gigabit Ethernet                                                                                                    |  |  |  |  |
| 設定(C)<br>這個連線使用下列項目(O):                                                                                                    |  |  |  |  |
| <ul> <li>✓ 具QoS 封包排程器</li> <li>✓ 具File and Printer Sharing for Microsof</li> <li>✓ 細際網路通訊協定第6版 (TCP/IPv4)</li> <li>✓ ▲ 網際網路通訊協定第4版 (TCP/IPv4)</li> <li>✓ ▲ Link-Layer Topology Discovery Mapper I/O Driver</li> <li>✓ ▲ Link-Layer Topology Discovery Responder</li> </ul> |  |  |  |  |
| ۰                                                                                                    |  |  |  |  |
| 安裝(M) 解除安裝(U) 內容(R)                                                                                                    |  |  |  |  |
| 描述<br>傳輸控制通訊協定/網際網路通訊協定 (TCP/IP)。這是預<br>設的廣域網路通訊協定,提供不同網路之間的通訊能<br>力。                                                                                                    |  |  |  |  |
|                                                                                                    |  |  |  |  |

## 步驟 08:點選『進階』,開啟『進階 TCP/IP 設定值』

| 網際網路通訊協定第4版 (TCP/IPv4) -             | 內容 ? X                        |
|--------------------------------------|-------------------------------|
| 一般其他設定                               |                               |
| 如果您的網路支援這項功能,您可以則,您必須詢問網路系統管理員正確     | 以取得自動指派的 IP 設定。否<br>確的 IP 設定。 |
| ● 自動取得 IP 位址(Q)<br>○ 使用下列的 IP 位址(S): |                               |
| IP 位址①:                              |                               |
| 子網路遮罩(U):                            |                               |
| 預設閘道(D):                             |                               |
| ◎ 自動取得 DNS 伺服器位址(B)                  |                               |
| ── 使用下列的 DNS 伺服器位址 Œ                 | ):                            |
| 慣用 DNS 伺服器(P):                       |                               |
| 其他 DNS 伺服器(A):                       |                               |
| □ 結束時確認設定(L)                         | 進階(型)                         |
|                                      | 確定取消                          |

步驟 09:點選『WINS』,選取停用『NetBIOS over TCP/IP』,按

下『確定』,設定完成。

| 進階 TCP/IP 設定                                                                                                 |
|----------------------------------------------------------------------------------------------------|
| IP 設定 DNS WINS                                                                                               |
| WINS 位址,依使用順序(W):                                                                                            |
| t                                                                                                    |
| •                                                                                                    |
| 新增(A) 編輯(E) 移除(V)                                                                                            |
| 如果啟用 LMHOSTS 搜尋,它會套用到所有啟用 TCP/IP 的連線。                                                                        |
| ▼ 啟用 LMHOSTS 搜尋(L) 匯入 LMHOSTS(M)                                                                             |
| - NetBIOS 設定                                                                                                 |
| ● 預設值(E):<br>從 DHCP 伺服器使用 NetBIOS 設定。如果使用靜態 IP 位址<br>或 DHCP 伺服器沒有提供 NetBIOS 設定, 啟用 [NetBIOS<br>over TCP/IP]。 |
| ● 散用 [NetBIOS over TCP/IP](N)                                                                                |
| 下 選取                                                                                                    |
| 120                                                                                                    |
| 確定 取消                                                                                                    |

## 第04章 停止共用資源

請勿開啟網路芳鄰分享目錄與檔案,並停用 Guest 帳號,避免 遭受網路病毒或不詳人士侵入攻擊。

步驟 01:點選『開始』→『電腦』,點選『管理』,開啟『電腦管理』視窗。

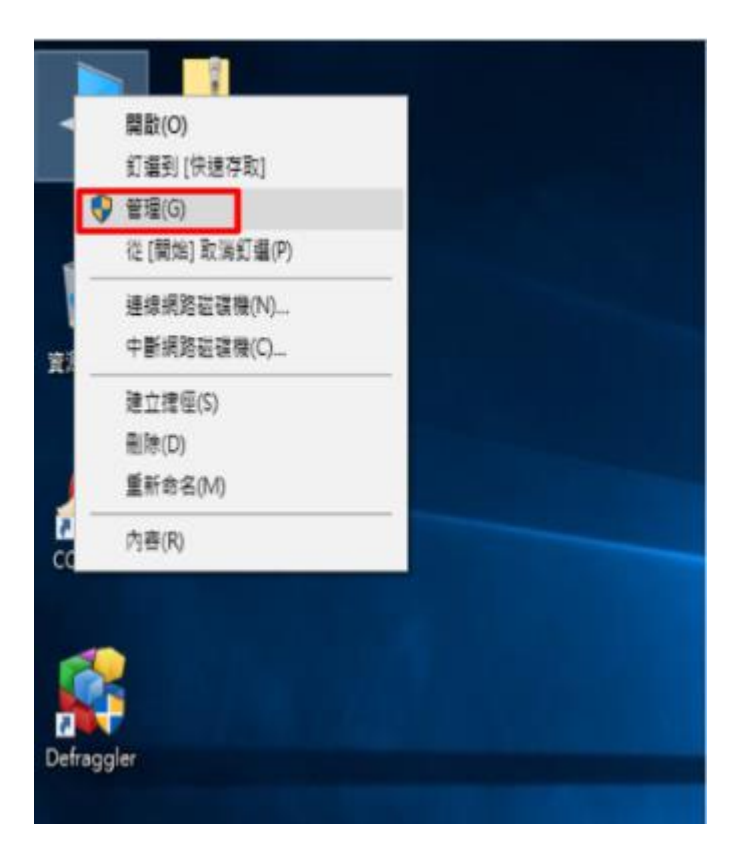

步驟 02:點開『共用資料夾』,點選『共用』。

| 🛃 電腦管理                    | WY THE MIT | C. Market |       |         |
|---------------------------|------------|-----------|-------|---------|
| 檔案(E) 執行(A) 檢視(⊻) 說問      | 明(土)       |           |       |         |
| 🗢 🄿 🗖 🖬 🗟 🚺               |            |           |       |         |
| 🎥 電腦管理 (本機)               | 名稱         | 3         | 動作    |         |
|                           | 詞 共用       |           | 共用資料夾 | <b></b> |
| ▷ [] ⊥11/97/4番 ▶ [] 事件檢視器 | 五作階段       |           | 其他動作  | •       |
| ▶ 6 共用資料夾                 | 23 開設 個 案  |           | 共用    | •       |
| ▷ 過 本機使用自和群組              |            |           | 其他動作  | •       |
| 🚑 裝置管理員                   |            |           |       |         |
| ▲ 📇 存放裝置                  |            |           |       |         |
|                           |            |           |       |         |
| ▷ ∭☆ 服務與應用程式              |            |           |       |         |
|                           |            |           |       |         |
|                           |            |           |       |         |
|                           |            |           |       |         |
|                           |            |           |       |         |
|                           |            |           |       |         |
|                           |            |           |       |         |
|                           | <u>.</u>   |           |       |         |

步驟 03: 選取欲停止的共用資源,按滑鼠右鍵,點選『停止共

用』。

| · 電腦管理                                                                                                    |                                                                   |                                                  |                                                |                                             |
|----------------------------------------------------------------------------------------------------|-------------------------------------------------------------------|--------------------------------------------------|------------------------------------------------|---------------------------------------------|
| 檔案(F) 執行(A) 檢視(V) 說                                                                                                    | 明(H)                                                              |                                                  |                                                |                                             |
| 🗢 🔿 📶 📰 🙆 😖 🗌                                                                                                    | ? 🗊                                                               |                                                  |                                                |                                             |
| <ul> <li>■ 電腦管理(本機)</li> <li>▲ № 条統工具</li> <li>▶ ④ 工作排程器</li> <li>▶ 圖 事件檢視器</li> <li>▲ 認 共用資料夾</li> <li>● 提 工作階段</li> <li>● 開啟檔案</li> <li>▶ 優 本機使用者和群組</li> </ul> | 共用名稱<br>愛 ADMINS<br>愛 CS<br>愛 DS<br>愛 IPCS<br>愛 printS ¥<br>愛 測試用 | 資料夾路徑<br>C:\Windows<br>C:\<br>D:\<br><b>點選右鍵</b> | 頻型<br>Windows<br>Windows<br>Windows<br>Windows | 動作       共用       其他動作       測試用       其他動作 |
| <ul> <li>▶ ( )&gt; 效能</li> <li>▲ 装置管理員</li> <li>▲ 2: 存放装置</li> <li>■ 磁碟管理</li> <li>▶ ■ 服務與應用程式</li> </ul>                                                         | <                                                                 | 停止共用(S)<br>所有工作(K)<br>重新整理(F)<br>内容(R)<br>説明(H)  | •                                              |                                             |
| 停止共用這個選取的資料夾                                                                                                    |                                                                   |                                                  |                                                |                                             |

步驟 04:按下『是』,設定完成。

## 第05章 檢查新增移除程式

軟體使用安全原則:

★請勿下載、安裝或使用來路不明、未經授權或影響電腦網路環境 安全之電腦軟體。

★進行下載、複製、使用軟體或不明來源檔案前,應先完成掃描檢查 是否具有惡意軟體,確認檔案安全無虞,嚴禁任意移除或關閉防毒 軟體。

★移除電腦設備中非法或未經受授權軟體、音樂、影片檔等。

步驟 01:點選『開始』,開啟『控制台』

步驟 02:點選『程式集-解除安裝程式』二下

| 細敷壺際認守                                                                                                    | 絵泪古寺、福別。                               |
|----------------------------------------------------------------------------------------------------|----------------------------------------|
| 响空电 <mark>烟</mark> 改化                                                                                                    | 银优力式: 我们、                              |
| 新統及安全性     新統及安全性     新統     新統     和 | 使用者帳戶和家庭安全                             |
| ▲ 損欠的電腦狀態<br>備份雷階                                                                                                    | ⑦新增或移除使用者帳戶<br>內 為使用者設定家長監護            |
| 找出問題並修復                                                                                                    | 外觀及個人化                                 |
| (1) 網路和網際網路                                                                                                    | 樂更佈景主題                                 |
| 检視網路狀態及工作<br>選擇家用群組和共用選項                                                                                                    | <ul> <li>變更具面踏层<br/>調整螢幕解析度</li> </ul> |
| ── 硬體和音效                                                                                                    | ● ● ● ● ● ● ● ● ● ● ● ● ● ● ● ● ● ● ●  |
| ★ 檢視裝置和印表機                                                                                                    | 變更鍵盤或其他輸入方法                            |
| 連接到投影機                                                                                                    | 一                                      |
| 調整常用的行動設定                                                                                                    | #HANTHAX<br>譲Windows 建議設定              |
| 日本 程式集                                                                                                    | 最佳化視覺顯示                                |
| 解除安裝程式                                                                                                    |                                        |

步驟03:點選開啟『程式和功能-解除安裝程式』

|                                               | ► <b>■</b><br><i>• • • •</i>                                                       | ×<br>P |
|-----------------------------------------------|------------------------------------------------------------------------------------|--------|
| 控制台首頁<br>系統及安全性<br>網路和網際網路                    | 程式和功能<br>解除安裝程式 │ ♥ 開啟或關閉 Windows 功能 │ 檢視已安裝的更新 │<br>執行針對舊版 Windows 設計的程式 │ 如何安裝程式 |        |
| <ul> <li>● 程式集</li> <li>使用考虑后和字交杂合</li> </ul> | 預設程式<br>模更煤體或裝置的預設設定 前 永遠以特定程式開設某一檔案類型 前<br>設定您的預設程式                               |        |
| 使用者帳戶和家庭女主<br>外觀及個人化<br>時鐘、語言和區域              | ● 桌面小工具<br>將小工具新增到桌面   線上取得其他小工具   解除安裝小工具  <br>還原随 Windows 一起安裝的桌面小工具             |        |
| 輕鬆存取                                          |                                                                                    |        |

#### 步驟 04: 選取非經授權之軟體請以滑鼠點選二下,解除安裝程式

|                                 | 00000 + 6 ** Fr (***                              |                                                       |                                 |                              |                     | X     |
|---------------------------------|---------------------------------------------------|-------------------------------------------------------|---------------------------------|------------------------------|---------------------|-------|
|                                 | 集 🕨 程式和功能                                         |                                                       | ▼ ∮                             | 搜尋 程式利                       | 印功能                 | م     |
| 控制台首頁 检測安裝的更新                   | 解除安裝或變更程式                                         | <b>N</b> 111. #1                                      |                                 |                              |                     |       |
|                                 | - 我的你的问题。 可點選解除                                   | :安裝 🍡                                                 | 리 30 [191년] 1                   |                              |                     |       |
| () HE EX N HE IS WINDOWS 为 J RE | 組合管理 ▼ 解除安裝                                       |                                                       |                                 |                              |                     | 0     |
|                                 | 名稱                                                | 發行者                                                   | 大小                              | 安裝於                          | 版本                  | -     |
|                                 | Adobe Flash Player 11 ActiveX                     | Adobe Syst                                            | 6.00 MB                         | 2013/3/15                    | 11.6.602.180        |       |
|                                 | Adobe Flash Player 11 Plugin                      | Adobe Syst                                            | 6.00 MB                         | 2013/3/16                    | 11.6.602.180        | -     |
|                                 | 📕 Adobe Reader XI (11.0.02) - Chinese Traditional | Adobe Syst                                            | 147 MB                          | 2013/2/23                    | 11.0.02             | =     |
|                                 | 📧 Akamai NetSession Interface                     | Akamai Tec                                            |                                 | 2012/12/16                   |                     |       |
|                                 | 🔯 ASUS LifeFrame3                                 | ASUS                                                  | 27.7 MB                         | 2012/12/18                   | 3.0.20              |       |
|                                 | I ASUS Splendid Video Enhancement Technology      | ASUS                                                  | 24.4 MB                         | 2012/12/16                   | 1.02.0030           |       |
|                                 | 🐼 ATK Hotkey                                      | ASUS                                                  | 5.74 MB                         | 2012/12/16                   | 1.0.0052            |       |
|                                 | 🛔 AuthenTec TrueSuite                             | AuthenTec,                                            | 9.66 MB                         | 2012/12/16                   | 2.0.0.39            |       |
|                                 | 🧭 Bdsyn手机助手                                       | Baidu, Inc.                                           |                                 | 2012/12/16                   | 1.0.5.0             |       |
|                                 | 🕞 Express Gate                                    | DeviceVM, I                                           | 390 MB                          | 2012/12/16                   | 1.2.13.35           |       |
|                                 | FileZilla Client 3.6.0.2                          | FileZilla Proj                                        | 17.0 MB                         | 2013/3/28                    | 3.6.0.2             |       |
|                                 | FormatFactory 3.0.1                               | Free Time                                             |                                 | 2013/1/1                     | 3.0.1               |       |
|                                 | 💿 Google Chrome                                   | Google Inc.                                           |                                 | 2012/12/16                   | 26.0.1410.43        |       |
|                                 | 📀 Google Toolbar for Internet Explorer            | Google Inc.                                           |                                 | 2013/1/15                    | 7.4.3607.2246       |       |
|                                 | 🐺 Kaspersky Internet Security 2013                | 卡巴斯基審                                                 |                                 | 2012/12/30                   | 13 0 0 3370         | Ψ.    |
|                                 | Adobe Systems Incorporated 產品。<br>說明<br>支援        | 版本: 11.6.602.18<br>連結: http://www.<br>連結: http://www. | 0 更新<br>.adobe.co<br>.adobe.com | f資訊: http://w<br>大小: 6.00 MB | ww.adobe.com/go/get | flash |

註:請勿下載、安裝或使用來路不明、未經授權或影響電 腦網路環境安全之應用程式。

# 第06章 防毒軟體安裝

1. 若您的防毒軟體尚未更新或安裝,請先點選

https://drive.google.com/file/d/1wLuRh794jPeBcz1ASdn3gI

9jekH\_MSnI/view?usp=sharing,執行安裝動作

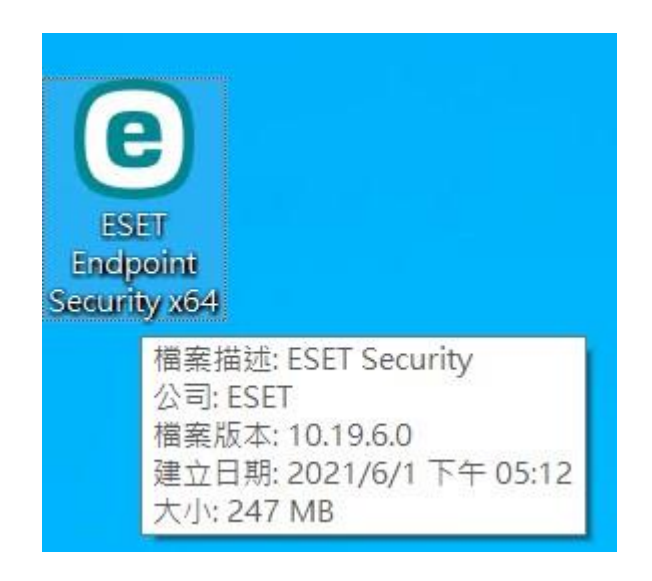

出現使用者帳戶控制→您是否要允許這個來自未知發行者的 App
 變更您的裝置→點擊 "是"

| <sub>使用者帳戶控制</sub><br>您是否要允許這個來自<br>更您的裝置?                                                                                 | ×<br>未知發行者的 <b>App 變</b> |
|----------------------------------------------------------------------------------------------------|--------------------------|
| ESET Endpoint Security x6<br>發行者: 未知<br>檔案來源: 此電腦上的硬碟<br>程式位置: "C:\Users\user\Desktop<br>x64.exe"<br>變更這些通知顯示的時機<br>隱藏詳細資料 | 4.exe                    |
| 是                                                                                                    | 否                        |

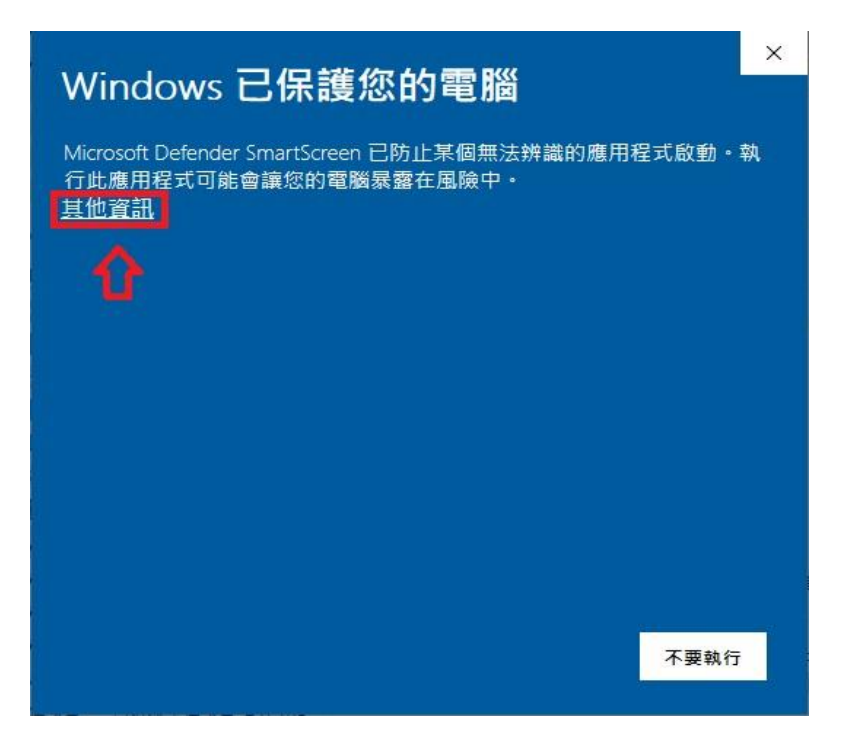

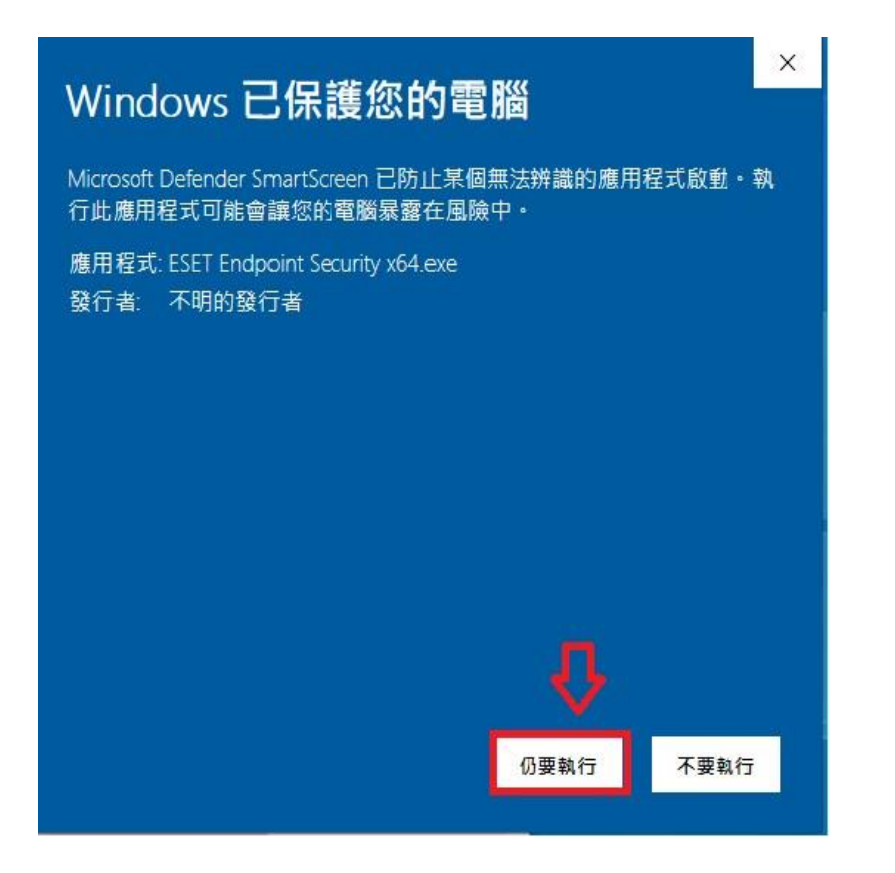

2. 勾選『我想要解除安裝不相容的安全性產品』→點擊『繼續』

→AV Remover 會搜尋有安裝的防毒軟體,如果搜尋未有,則點

#### 擊『繼續安裝』。

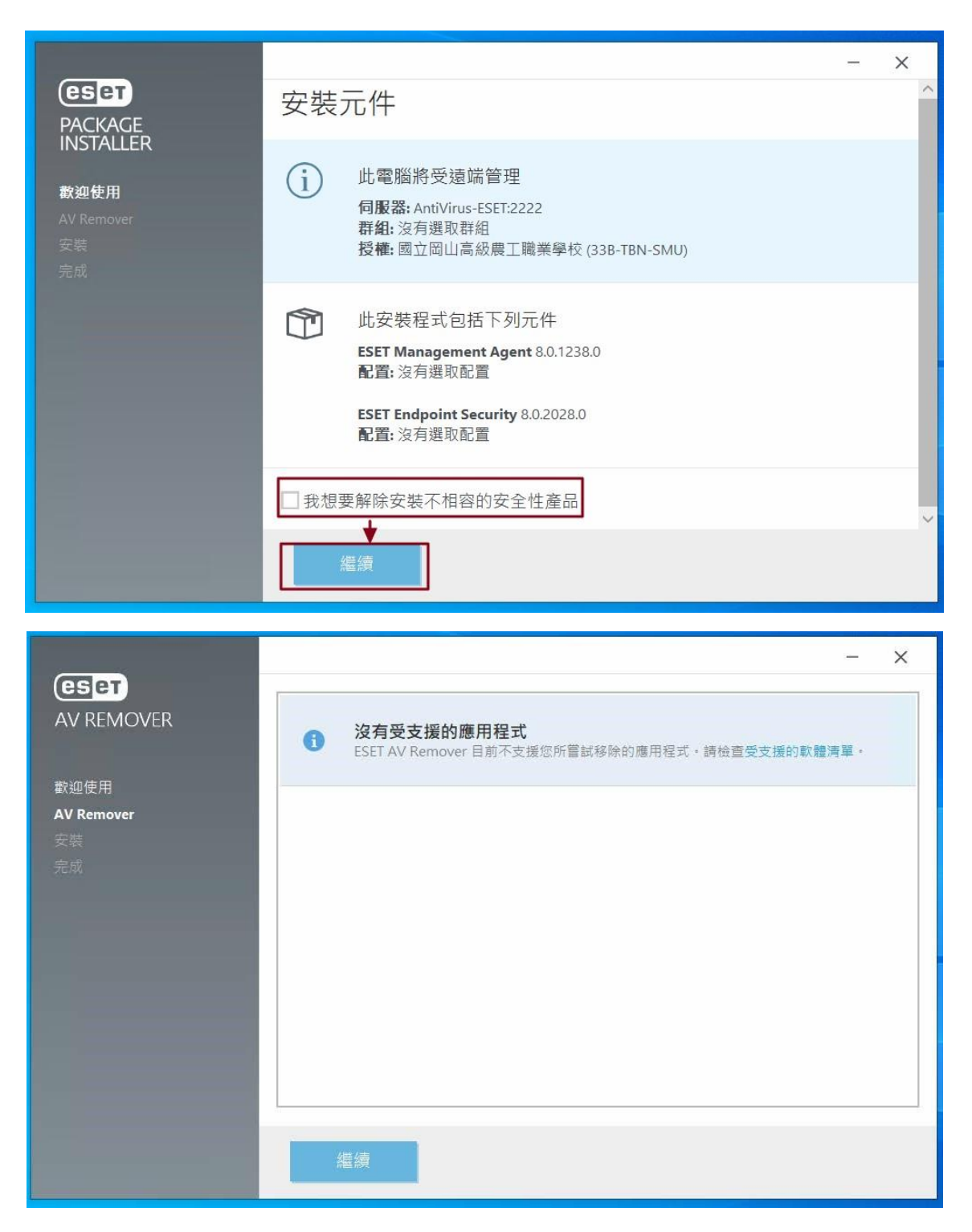

|            | _                                         | × |
|------------|-------------------------------------------|---|
| (eset      |                                           |   |
| AV REMOVER |                                           |   |
|            |                                           |   |
| 歡迎使用       |                                           |   |
| AV Remover |                                           |   |
|            |                                           |   |
|            |                                           |   |
|            |                                           |   |
|            | ESEI AV Remover 找个到仕们防毐應用程式或未元成的防毐應用程式安装。 |   |
|            | 繼續 ESET Package Installer 安裝。             |   |
|            |                                           |   |
|            |                                           |   |
|            |                                           |   |
|            |                                           |   |
|            | <b>閉門</b> 供信存注                            |   |
|            | 「別は」「産族又衣                                 |   |

注意事項 : 如果未安裝其他防毒軟體,此選項可不勾選。

4. 安裝完成後→左下角點擊『開始』→點擊『ESET Endpoint

Securty』→點擊『更新』→完成後,請重新開機。

|                      |                                            | <u>.</u> | × |
|----------------------|--------------------------------------------|----------|---|
| PACKAGE<br>INSTALLER | 安裝成功                                       |          |   |
| 歡迎使用                 | 所有套件已成功安裝在您的電腦上。                           |          |   |
| AV Remover<br>安裝     | 按一下[完成]以完成產品設定。                            |          |   |
| 完成                   | 瞭解安全性: ESET 知識庫                            |          |   |
|                      | 與 ESET 保持聯繫: f Facebook ♥ Twitter ▲Youtube |          |   |
|                      |                                            |          |   |
|                      |                                            |          |   |
|                      |                                            |          |   |
|                      |                                            |          |   |
|                      | 完成                                         |          |   |

| =  | 最近新增                      | 學校基本資訊   |            |                |
|----|---------------------------|----------|------------|----------------|
|    | e ESET Endpoint Security  |          |            |                |
|    | #                         | 1        | -          |                |
|    | 3D 檢視器                    | Office   | Word       | Excel          |
|    | С                         |          |            |                |
|    | O Cortana                 | ٩        | ۰          | N              |
|    | E                         | Outlook  | PowerPoint | OneNote        |
|    | 🔁 ESET 🛛 🗸 🗸              |          |            |                |
|    | <ul> <li>Excel</li> </ul> |          | *          | •              |
|    | F                         | OneDrive | Teams      | Microsoft Edge |
|    | 🍅 Firefox                 |          |            |                |
| 8  | G                         |          |            |                |
| L. | 🧿 Google Chrome           |          |            |                |
|    | <b>④</b> Groove 音樂        |          |            |                |
|    | м                         |          |            |                |
| ŝ  | O Microsoft Edge          |          |            |                |
|    | <b>A</b>                  |          |            |                |

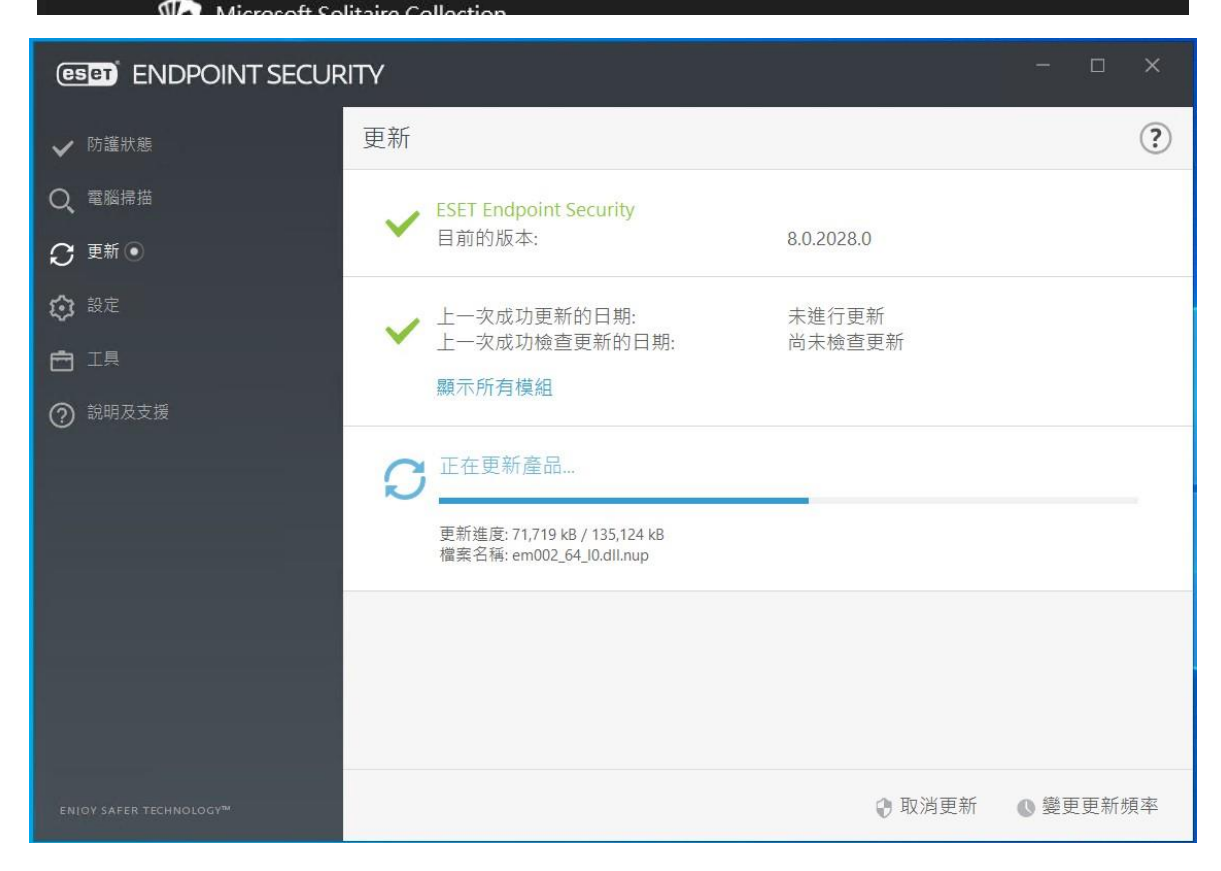

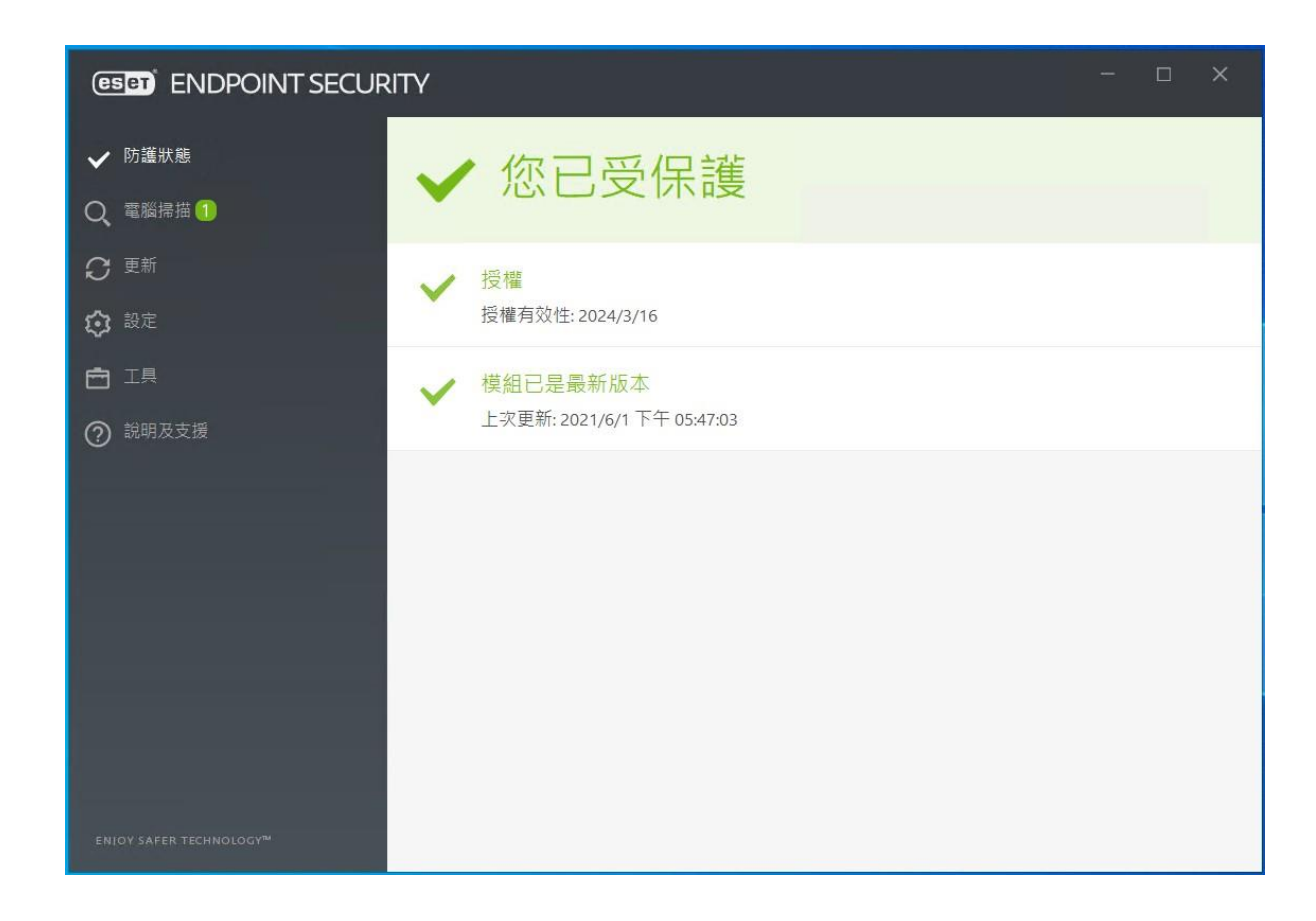

※因舊版生命週期已結束,故安裝完畢後,請再下載更新檔。
註:不可直接安裝更新檔,否則會顯示「未授權使用」。
下載網址:

https://download.eset.com/com/eset/apps/business/ees/w

indows/latest/ees\_nt64.msi

第 07 章 調整 Internet Explorer 安全性 瀏覽器安全性設定原測:

IE、Firefox 等相關瀏覽器安全等級應設定為中級或更高,並 關閉快顯功能、ActiveX 等主動執行功能及封鎖彈跳視窗,執行特 殊程式時如須先降低安全性或需加裝外掛功能,請先進行安全檢查 及管理。

步驟 01:開啟 Internet Explorer ,按上方選單,點選開啟『網際網路選項』

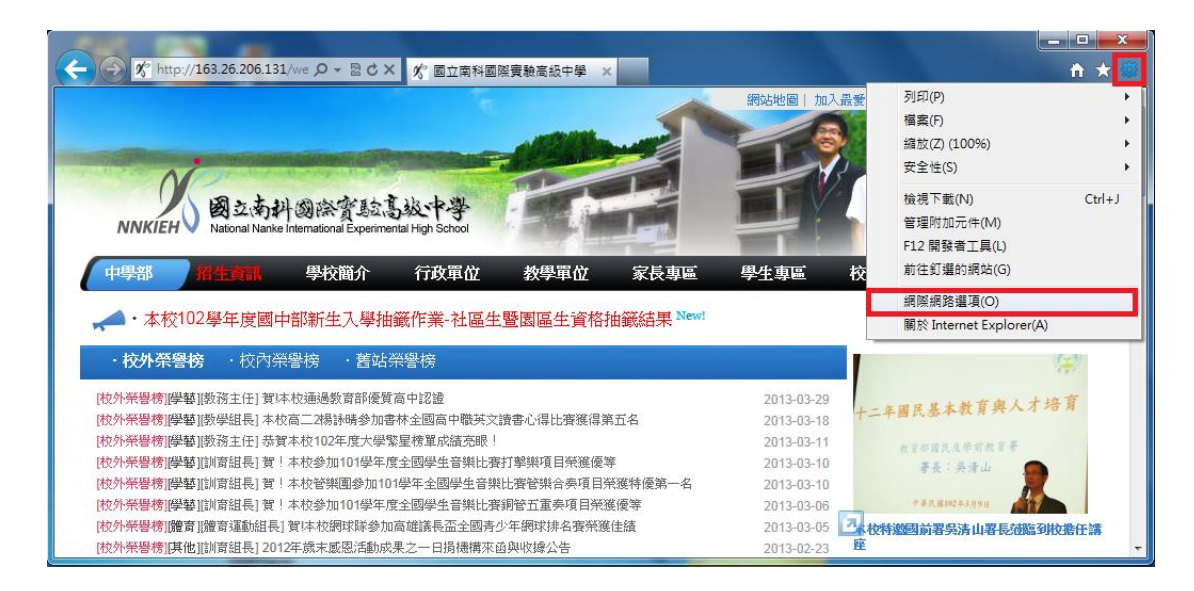

步驟 02:點選『安全性』頁籤,選『網際網路』,調整區域的安全性等級,

以滑鼠拉動調整至『中高安全性』,按下『確定』,設定就完成

了。

| 網際網路選項 ? ×                                                                                    |
|-----------------------------------------------------------------------------------------------|
| 一般 安全性 隱私權 內容 連線 程式 進階                                                                        |
| 選取要檢視或變更安全性設定的區域。                                                                             |
| ● ● ● ● ● ● ● ● ● ● ● ● ● ● ● ● ● ● ●                                                         |
| 網際網路<br>這個區域適用於網際網路網站,但<br>是信任及限制區域中所列的網站除<br>外。                                              |
| 此區域的安全性等級①<br>此區域允許的等級:中到高<br>中高<br>- 適用於大多數網站<br>下載潛在不安全的內容之前提示<br>- 不下載未簽署的 ActiveX 控制項<br> |
| ☑ 散用受保護模式 (需要重新散動 Internet Explorer)(P) 自訂等級(C) 預設等級(D)                                       |
| 將所有區域重設為預設等級(图)                                                                               |
| 確定         取消         要用(A)                                                                   |

#### 第08章 如何將網站加入信任

在您的伺服器上啟用【Internet Explorer 增強式安全性設 定】時,所有網際網路網站的安全性設定均設定為【高安全性】。 如果您信任某個網頁,且需要它能運作,您可以在 Internet Explorer 中。

步驟 01:開啟 Internet Explorer,按上方工具列中『工具』,點 選開啟『網際網路選項』。

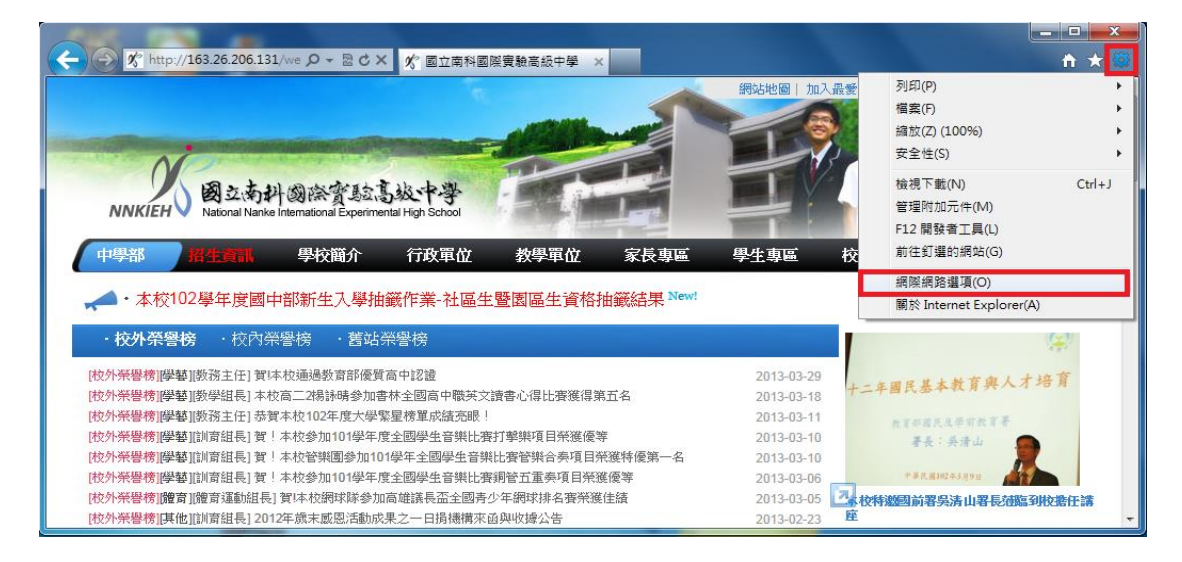

步驟 02:點選『安全性』頁籤,選『信任的網站』,開啟『網

站』。

| 網際網路選項 ? ***                            |
|-----------------------------------------|
| 一般 安全性 隱私權 內容 連線 程式 進階                  |
|                                         |
| 選取要檢視或變更安全性設定的區域。                       |
|                                         |
| 網際網路 近端內部網 信任的網站 限制的網站                  |
| <b>信任的網站</b><br>/ 這個區域包含您相信不會損害電腦 網站③   |
|                                         |
| △此區域的安全性等級①                             |
| 此區域允許的等級:全部                             |
| - г - <b>ф</b>                          |
| - 下載可能不安全之內容前會先提示                       |
|                                         |
|                                         |
| 🔲 啟用受保護模式 (需要重新啟動 Internet Explorer)(P) |
| <b>自訂等級(C)</b> 預設等級(D)                  |
| 將所有區域重設為預設等級( <u>R</u> )                |
|                                         |
|                                         |
| 確定 取消                                   |

步驟 03:將信任的網站之網址填入『將此網站加到該區域(D)』,填好網址

後,按下『新増(A)』鈕。

| 網際網路選項 ? ×                              |
|-----------------------------------------|
| 一般 安全性 隠私櫂 內容 連線 程式 進階                  |
|                                         |
| 選取要檢視或變更安全性設定的過域。                       |
|                                         |
| 網際網路 近端內部網 信任的網站 路                      |
| 信任的網站<br>细àL (S)                        |
| 這個區域包含您相信不會損害電腦<br>或資料的網站。              |
| □□□□□□□□□□□□□□□□□□□□□□□□□□□□□□□□□□□□□   |
| 此區域允許的等級:全部                             |
| - Г - <b>Ф</b>                          |
|                                         |
|                                         |
|                                         |
| ■ 散用受保護模式 (需要重新散動 Internet Explorer)(P) |
| 自訂等級(C) 預設等級(D)                         |
| 將所有區域重設為預設等級( <u>R</u> )                |
|                                         |
| 確定取消                                    |

步驟 04:按下『確定』鈕

| r | 信任的綱         | 站 X                                     |
|---|--------------|-----------------------------------------|
|   | $\bigotimes$ | 加到這個區域的網站必須使用首碼 https://。這個字首會確定連線是否安全。 |
|   |              | 確定                                      |

步驟 05:請取消勾選『此區域的所有網站需要伺服器驗證(https:)(S)』,

並再次輸入你要新增的網站,就完成了。

| 信任的網站                                   | ×     |  |  |  |
|-----------------------------------------|-------|--|--|--|
| 您可從此區域新增及移除網站。這個區域的所有網站會使<br>用區域的安全性設定。 |       |  |  |  |
| 將這個網站新增到區域(D):                          |       |  |  |  |
| http://163.26.206.131                   | 新增(A) |  |  |  |
| 網站(型):                                  |       |  |  |  |
|                                         | 移除®)  |  |  |  |
|                                         |       |  |  |  |
|                                         |       |  |  |  |
| ✓ 此區域內的所有網站需要伺服器驗證 (https:)③            |       |  |  |  |
|                                         | 關閉(C) |  |  |  |

註:將網站加入信任後,網站程式的執行將不受任何限制,如網站有惡 意程式將不會有任何的防護。所以將網站加入信任前請確定網站是 正確且安全的。

### 第09章 關閉郵件預覽功能

電子郵件軟體應關閉收信預覽功能,請勿任意開啟不明來源的 電子郵件,爲避免惡意連結及圖片危害請使用文字模式閱讀信件。

一、關閉 Outlook Express 郵件預覽功能:

步驟 01:開啟收件匣-Outlook Express,選取欲關閉預覽的『收件匣』,選

| 🧐 收件匣 - Outlook                        | Ехртезз                       |                                |        |      |              |
|----------------------------------------|-------------------------------|--------------------------------|--------|------|--------------|
| 檔案(E) 編輯(E)                            | 檢視(V) 工具(T                    | ) 郵件( <u>M</u> ) 説             | 明田     |      |              |
| 2010 - 9<br>建立郵件 日                     | 現行檢視(⊻)<br>排序方式(B)<br>欄位(C)   |                                | •      | ★    | 傳送接收         |
| 💿 收件匣                                  | 版面配置(L)                       |                                |        |      |              |
| 資料夾<br>「Outlook Express<br>古 (※) 本維資料本 | 被封鎖的影像()<br>HTML 格式的垂         | )<br>阝(牛( <u>H)</u> Alt+Shift+ | н      | 這個檢視 | 主旨<br>中沒有項目。 |
| ◎ 收件匣 ◎ 安件匣                            | 交字大小(E)<br>編碼(D)              |                                | )<br>) |      |              |
| → 13 寄件備份<br>→ 19 刪除的郵件<br>→ 19 草稿     | 上一封(2)<br>下一封(2)<br>移到資料夾(3). | Ctrl+<<br>Ctrl+¥               | ٠      |      |              |
|                                        | 展開(X)                         |                                |        |      |              |

『檢視』,點選『版面配置』。

步驟 02:將『顯示預覽窗格』勾勾取消,按下『確定』,設定完

成。

| <b>二</b> 現留限 | 反面配置 內容 🛛 🛜 💽                                  |
|--------------|------------------------------------------------|
| 版面配置         | <u>E</u>                                       |
| 基本           | <u> </u>                                       |
| F            | 您可以視個人需要顯示或隱藏部份的 Outlook Express。<br>請選擇下列的元件。 |
|              | ☑ 連絡人(T) □ Outlook 功能區(K) □ 檢視列(Y)             |
|              | ☑ 資料夾列(F) ☑ 狀態列(U)                             |
|              | ☑ 資料夾渚單(D) ☑ 工具列(Q)                            |
|              |                                                |
|              |                                                |
| 損寛窗          | 格<br>「預覽寫故」可以讓你快速預覽郵件,不需問题其他調                  |
|              |                                                |
|              | ■ 顯示預覽窗格(P)                                    |
|              | (•) 顯示在郵件下方(型) () 顯示在郵件旁邊(S)                   |
|              | ☑ 顯示預覽窗格標題(出)                                  |
|              | -                                              |
|              |                                                |
|              |                                                |
|              | <u>確定</u> 取消 <u>套用(A)</u>                      |

二、關閉 Outlook 郵件預覽功能:

步驟 01:點開『檢視』功能表,取消『自動預覽』。

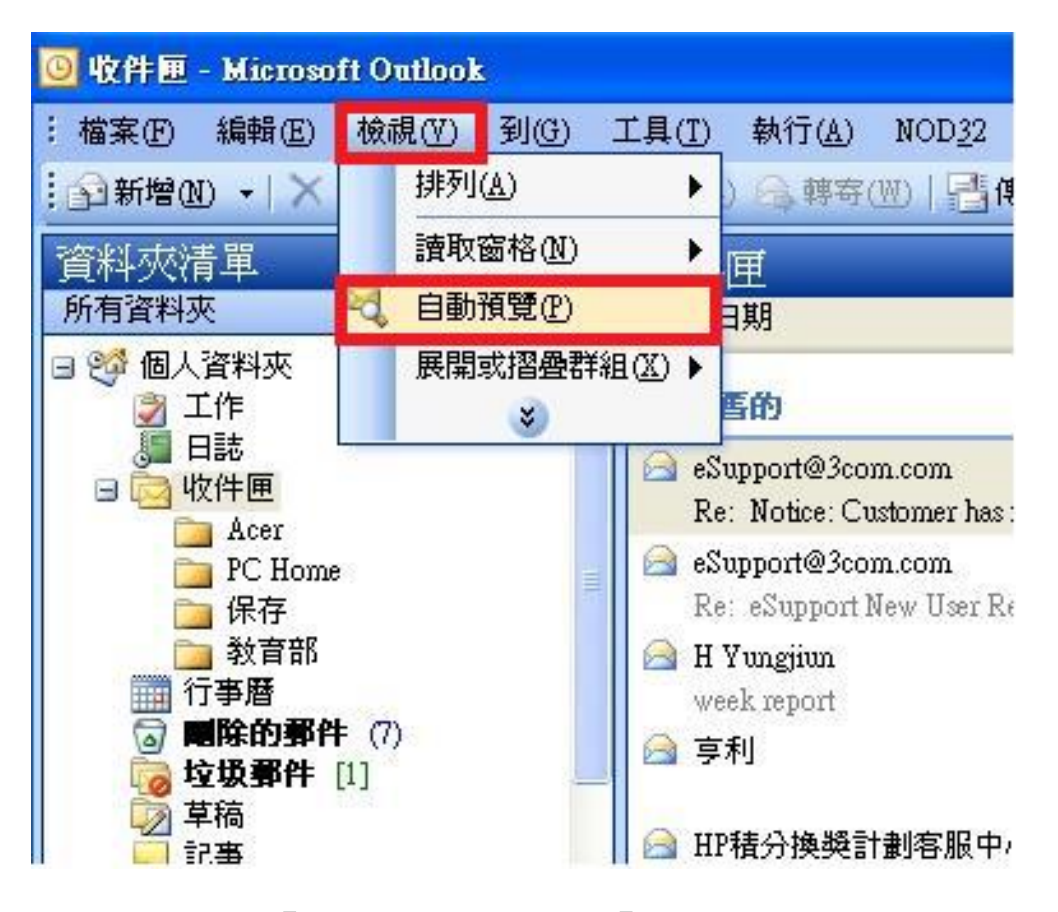

步驟 02:點選『讀取窗格』,選取『關』,就完成了。

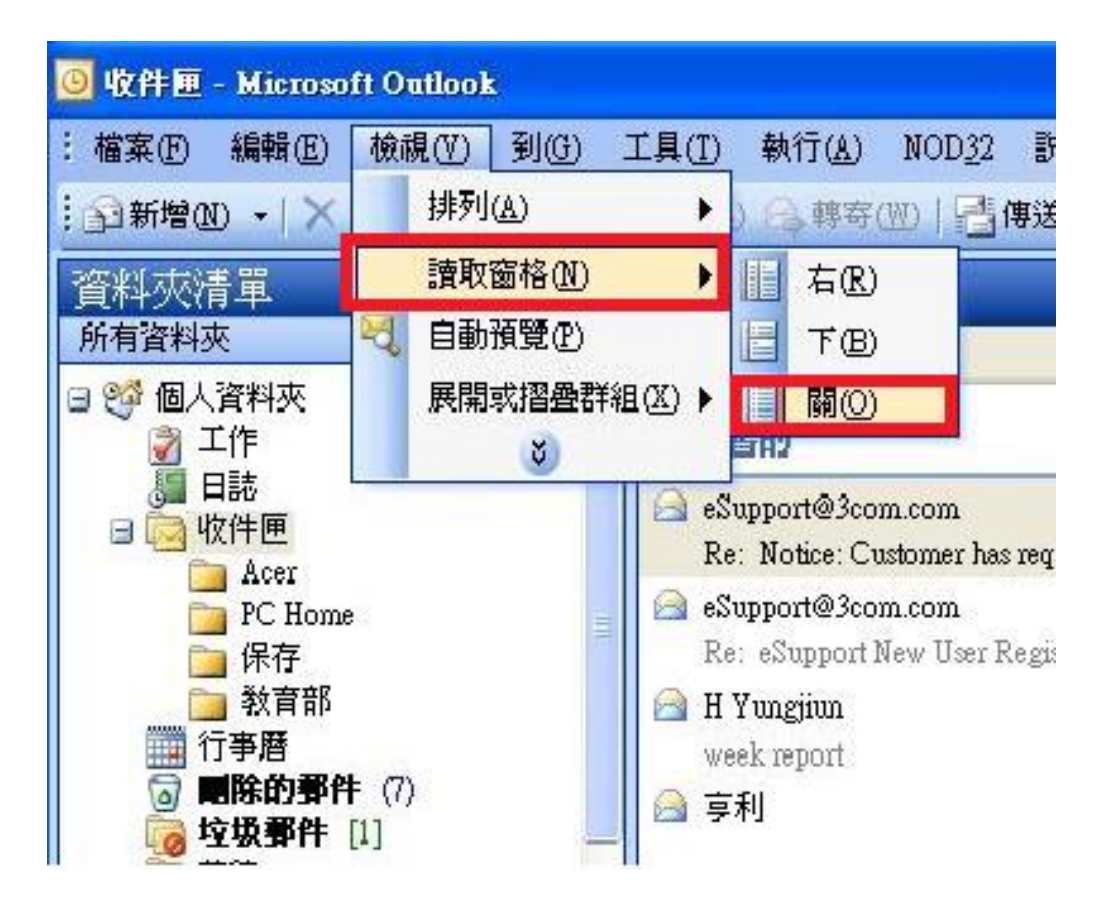

#### 第10章 服務連接埠檢查

通訊埠是電腦和網路之間的資訊門戶。每個通訊埠都有一個編 號,而且專用於特定功能。例如,大部分網頁流量都會通過通訊埠 編號 80。電子郵件則會通過通訊埠 25。心懷不軌的人可以掃描您的 通訊埠,查看您哪個通訊埠是開放的,而如果有機可趁,他們即可 利用這些通訊埠來攻

步驟01:點選『開始』,點選『搜尋』。

步驟 02:鍵入『cmd』,點選『cmd』,開啟『命令提示字元』視窗 步驟 03:鍵入『netstat -an』,檢查 Local Address 是否有 80、21、25 等 服務埠,如發現以上資料,請移除。

| CAWINN Tysystem 32/cmd.exe              |                                 |                    |                    |  |  |  |  |  |
|-----------------------------------------|---------------------------------|--------------------|--------------------|--|--|--|--|--|
| Microsoft Windows 2000 [版本 5.00.2195]   |                                 |                    |                    |  |  |  |  |  |
| (C) Copyright 1985-2000 Microsoft Corp. |                                 |                    |                    |  |  |  |  |  |
|                                         |                                 |                    |                    |  |  |  |  |  |
| C:∖ <mark>net</mark> s                  | C:丶'netstat -an ←輸入 netstat -an |                    |                    |  |  |  |  |  |
|                                         |                                 |                    |                    |  |  |  |  |  |
| Active Connections                      |                                 |                    |                    |  |  |  |  |  |
| Pueto                                   |                                 | Foundary Oddanoo   | State              |  |  |  |  |  |
| TCD                                     |                                 | roreign Huuress    | STALE<br>TTETENING |  |  |  |  |  |
| TCD                                     | 0.0.0.0.125                     | 0.0.0.0.0          | LISTENING          |  |  |  |  |  |
| TCP                                     | 0.0.0.0.135                     | 0.0.0.0.0          | LISTENING          |  |  |  |  |  |
| TCP                                     | 0.0.0.0.1024                    | 0.0.0.0.0          | LISTENING          |  |  |  |  |  |
| TCP                                     | 0.0.0.0.1037                    | 0.0.0.0.0          | LISTENING          |  |  |  |  |  |
| TCD                                     | 0.0.0.0.1037                    | 0.0.0.0.0          | LISTENING          |  |  |  |  |  |
| TCP                                     | 0.0.0.0.3065                    | 0.0.0.0.0          | LISTENING          |  |  |  |  |  |
| TCD                                     |                                 | 0.0.0.0.0          | LISTENING          |  |  |  |  |  |
| TCP                                     | 0.0.0.0.3174                    | 0.0.0.0.0          | LISTENING          |  |  |  |  |  |
| TCD                                     |                                 | 0.0.0.0.0          | LISTENING          |  |  |  |  |  |
| TCP                                     | 0.0.0.0.7738                    | 0.0.0.0.0          | LISTENING          |  |  |  |  |  |
| TCP                                     | 0.0.0.0.10203                   | 0.0.0.0.0          | LISTENING          |  |  |  |  |  |
| TOP                                     | 0.0.0.0.10204                   | 0.0.0.0.0          | LISTENING          |  |  |  |  |  |
| TCP                                     |                                 | 0.0.0.0.0          | LISTENING          |  |  |  |  |  |
| TOP                                     | 140.111.199.199:21              | 0.0.0.0.0          | LISTENING          |  |  |  |  |  |
| TOP                                     | 140.111.199.199:80              | 0.0.0.0.0          | LISTENING          |  |  |  |  |  |
| TOP                                     |                                 | 1.9.1.1 (9.930-594 | LISIENING          |  |  |  |  |  |
| IGP                                     |                                 | 146 111.62.239:524 | SYN_SENI           |  |  |  |  |  |
| UDP                                     |                                 | *:*                |                    |  |  |  |  |  |
| UDP                                     |                                 | *:*                |                    |  |  |  |  |  |
| UDP                                     |                                 | *:*                |                    |  |  |  |  |  |
| UDP                                     |                                 | 检查是否有              | 80,21,25等服務埠 🔳     |  |  |  |  |  |
| UDP                                     |                                 | ***                |                    |  |  |  |  |  |
| UDP                                     | 127.0.0.1:3041                  | *:*                |                    |  |  |  |  |  |
| UDP                                     | 140.111.199.199:427             | ***                |                    |  |  |  |  |  |
| UDP                                     | 140.111.199.199:500             | ***                |                    |  |  |  |  |  |
| UDP                                     | 140.111.199.199:3099            | ***                |                    |  |  |  |  |  |
| UDP                                     | 140.111.199.199:4500            | ***                |                    |  |  |  |  |  |
| c: \>                                   |                                 |                    |                    |  |  |  |  |  |
## 第11章 Guest 帳號關閉設定

系統內建的帳戶,不需要使用的應停用,而需要使用的帳號可

以更名與設定密碼來強化安全,Guest 這個來賓帳戶應關閉。

步驟 01:點選『開始』,點選『電腦』,按下滑鼠右鍵,選『管理』,開啟

『電腦管理』視窗。

步驟 02:點選『本機使用者和群組』,點開右邊視窗的『使用者』

| ·<br>雪 電腦管理                                                                                                    |                                 |  |                                               |  |
|----------------------------------------------------------------------------------------------------|---------------------------------|--|-----------------------------------------------|--|
| 檔案(F)執行(A) 檢視(V) 說明(H)<br>◆ ■ ◆   2 □ □   Q □ ↓ 2 □ □                                                                                                    |                                 |  |                                               |  |
| <ul> <li>■ 電腦管理 (本機)</li> <li>▲ № 系統工具</li> <li>▶ ④ 工作排程器</li> <li>▶ 圖 事件檢視器</li> <li>▶ 函 共用資料夾</li> <li>▶ 函 本機使用者和群組</li> <li>▶ № 本機使用者和群組</li> <li>▶ № 本機使用者和群組</li> <li>▶ № 文能</li> <li>壘 裝置管理員</li> <li>▲ ご 存放裝置</li> <li>&gt;  磁碟管理</li> <li>▶ 服務與應用程式</li> </ul> | 名稱<br>■ 使用者<br><sup>●●</sup> 群組 |  | 作<br>機使用者和群組<br>其他動作<br>・<br>注用者<br>其他動作<br>・ |  |
|                                                                                                    |                                 |  |                                               |  |

步驟 03:選取『Guest』,按滑鼠右鍵,點選『內容』,開啟

『Guest 內容』

| 臺 電腦管理                 | -          |           |          |
|------------------------|------------|-----------|----------|
| 檔案(F) 執行(A) 檢視(V) 說    | 明(H)       |           |          |
| 🗢 🔿 🖄 📰 😹              | ? 🗊        |           |          |
| 🌆 電腦管理 (本機)            | 名稱         | 全名        | 動作       |
|                        | 👧 Administ | rator     | 使用者 🔺    |
| ▶ 🕑 ⊥作排程器<br>▶ 🛃 事件檢視器 | Guest      | 和完成在100   | 其他動作 🕨 🕨 |
| ▷ 🚮 共用資料夾              | Se nnki    | 設正省端(S)   | Guest 🔺  |
| ▲ 🎥 本機使用者和群組           |            | 所有工作(K) ▶ | 其他動作     |
| 2 使用者                  |            | 刪除(D)     |          |
| ▷ 🔕 效能                 |            | 重新命名(M)   |          |
| 📇 裝置管理員<br>🔺 🚰 存放裝置    |            | 內容(R)     |          |
| ■ 磁碟管理 ▶ 副,服務與應用程式     |            | 說明(H)     |          |
|                        | < <u> </u> | •         |          |
|                        |            |           |          |

步驟 04:將『帳戶已停用』選項打勾,按下『確定』,設定完成。

| Guest - 內容                                       | U                                      | ? × |
|--------------------------------------------------|----------------------------------------|-----|
| 一般成員隸屬                                           | 設定檔                                    |     |
| Guest                                            |                                        |     |
| 全名(F):                                           |                                        |     |
| 描述(D):                                           | 供來賓存取電腦網域之用的內建帳戶                       |     |
| ●使用者必須在下:                                        | 欠登入時變更密碼( <u>M</u> )<br>変 <b>確</b> (C) |     |
| ▼ 使用者不能变更不可。<br>▼ 密碼永久有效 (?)                     | 2 m(C)                                 |     |
| <ul> <li>✓帳戶已停用(B)</li> <li>●帳戶已鎖定(0)</li> </ul> |                                        |     |
|                                                  |                                        |     |
|                                                  |                                        |     |
|                                                  |                                        |     |
| 確定                                               | 取消                                     | 說明  |

第12章 開啟 WINDOWS 系統自動更新程式

WINDOWS 系統自動更新程式可以自動定期檢查有沒有安全更新,如有即自動將安全更新傳送至您的電腦,只要一連上網際網路,就會透過未使用的頻寬進行下載更新。

步驟 01:點選『開始』,點選開啟『控制台』

步驟 02:點選『系統及安全性』,開啟『系統及安全性』視窗

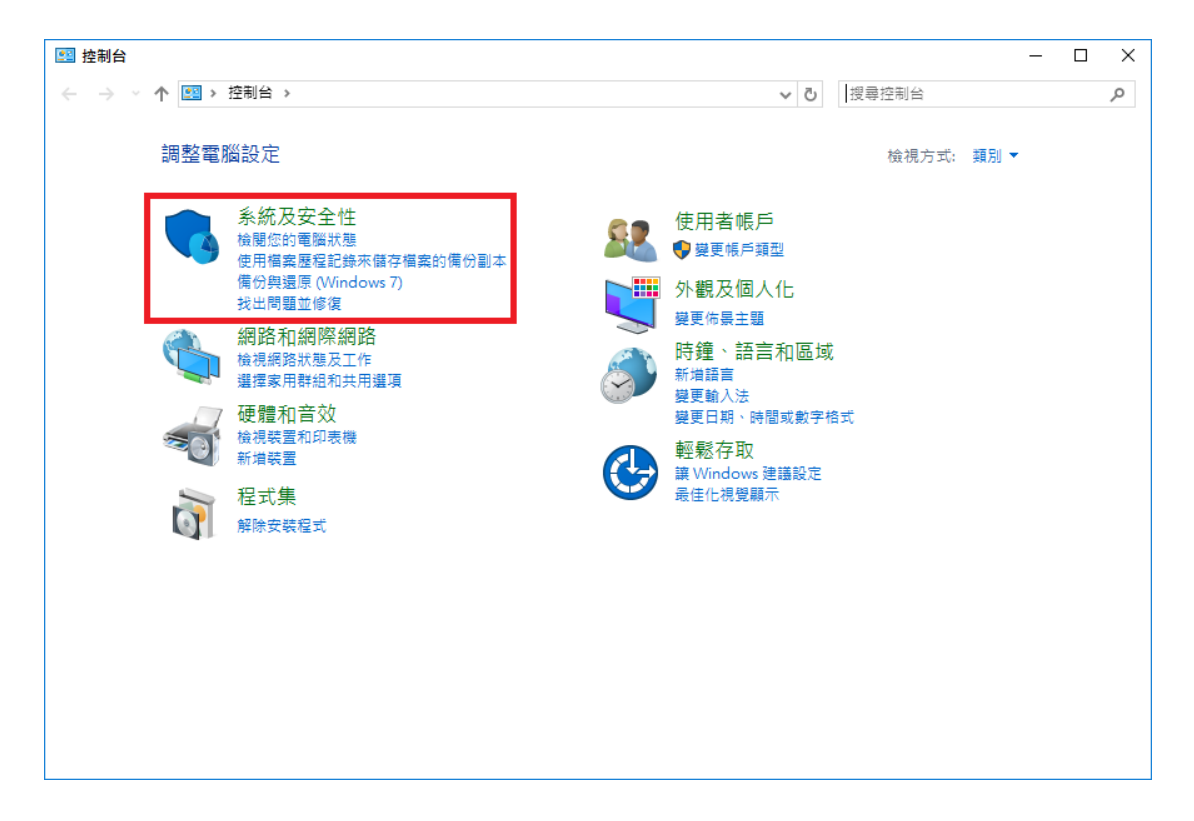

步驟 03:點選『Windows update』, 開啟『Windows update』視窗

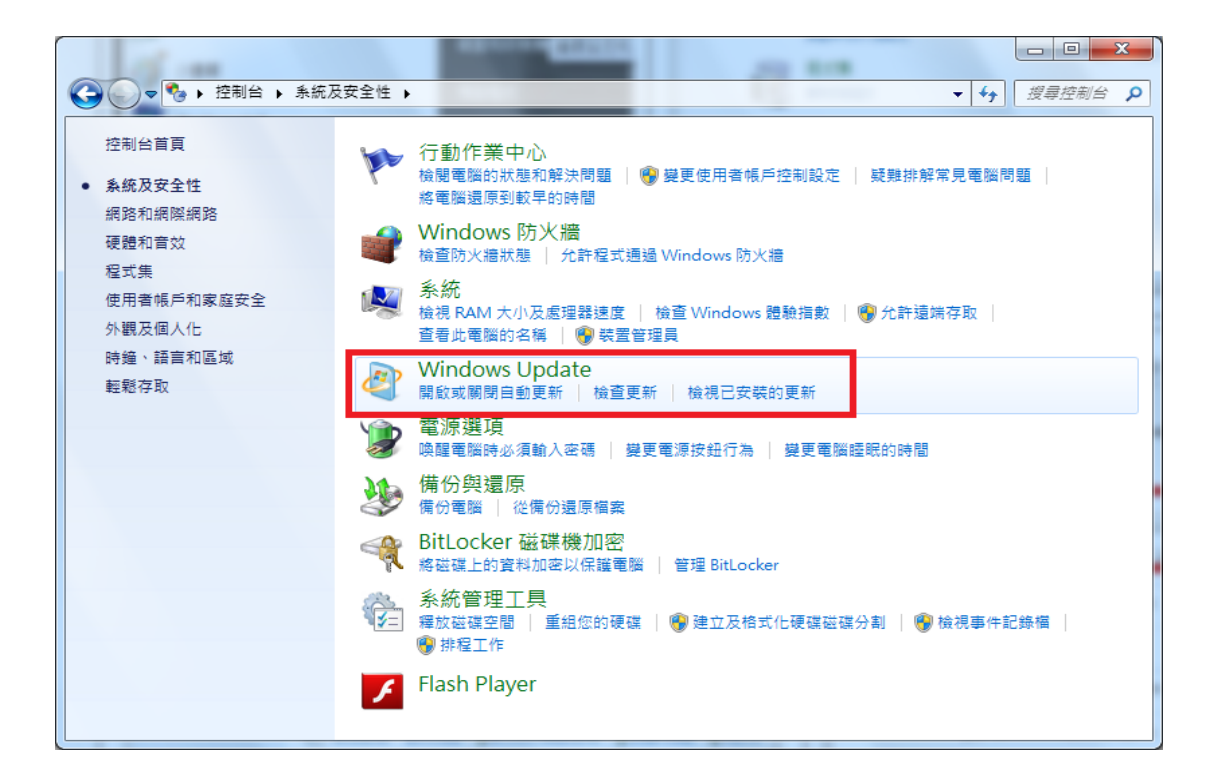

#### 步驟04:點選變更設定

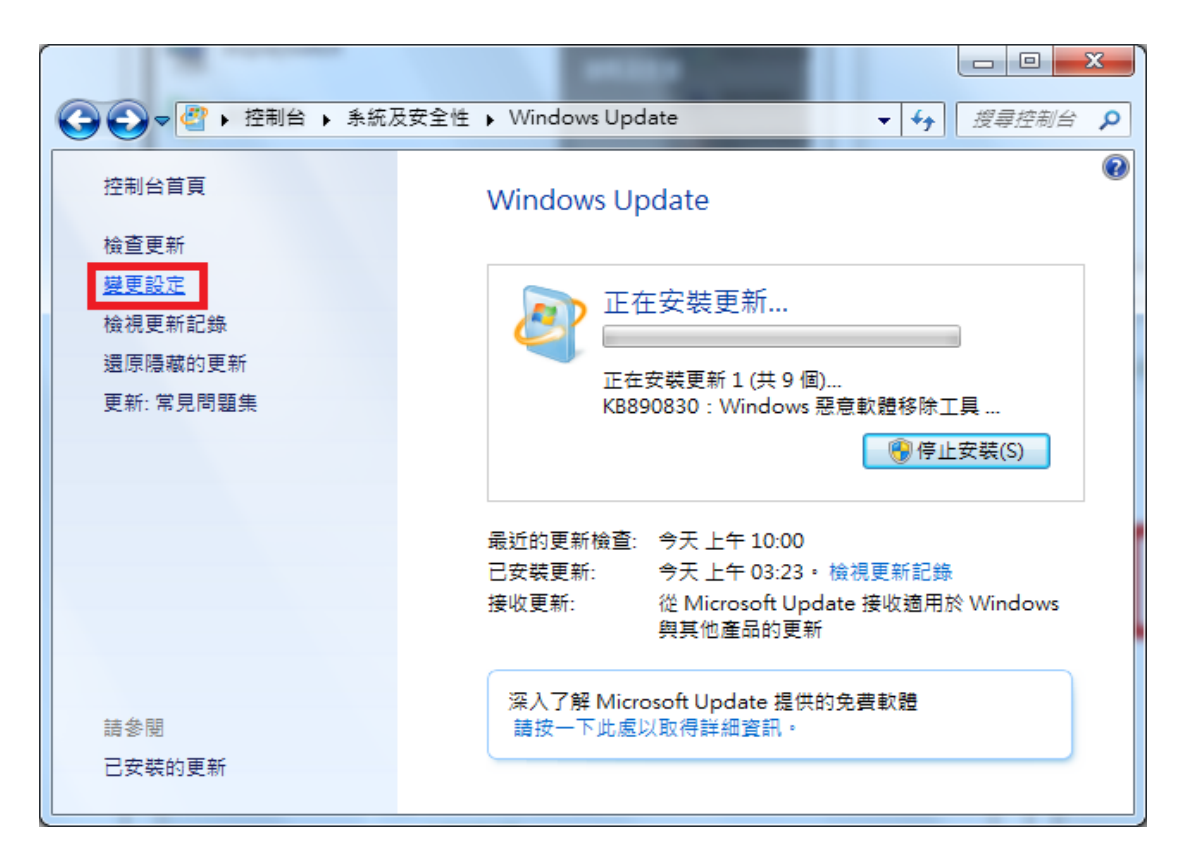

步驟 05:設定好以後,按下『確定』,設定完成。

| ●         ●         控制台 → 系統及安全性 → Windows Update → 變更設定         ●         4         授專控制台 ♀ |
|----------------------------------------------------------------------------------------------|
| 御探 \\ / ウ바 五並(分之子)                                                                           |
| 選择 WINDOWS 女装史和的方式。                                                                          |
| 虽您的电脑上跟峙,Windows 可以使用這些設定自動積宣亚女裝里要更新。有可用的更新時,您也可以在關<br>機之前安裝。                                |
| 自動更新如何協助我?                                                                                   |
| f 要 更 彩 仍                                                                                    |
|                                                                                              |
| ● 自動安裝更新 (建議選項)                                                                              |
| 安装新的更新(N): 每天   ▼ 的(A)                                                                       |
|                                                                                              |
|                                                                                              |
| ☑ 提供建語史新與接收里要史新的方式相同(K)                                                                      |
| 可以安装更新的人員                                                                                    |
| ☑ 允許所有使用者在此電腦安裝更新(U)                                                                         |
| Microsoft Update                                                                             |
| ☑ 提供給我 Microsoft 產品的更新,並在我更新 Windows 時檢查新的選用 Microsoft 軟體(G)                                 |
| 軟體通知                                                                                         |
| ■ 顯示有新 Microsoft 軟體可用的詳細通知(S)                                                                |
| 注音·Windows Update 可能会在检查其他更新力前,失自勐谁行自我更新,詰閱請我們的沒上唱别燈聲明。                                      |
| TELEVENCE PROPERTY AND AND AND AND AND AND AND AND AND AND                                   |
|                                                                                              |
| · · · · · · · · · · · · · · · · · · ·                                                        |

資料來源:https://sites.google.com/a/ms.nnkieh.tnc.edu.tw/computer-security-configuration/windows-

10

## 第01章 Windows 7 密碼設定

密碼設定原則:

1. 電腦設備應設定帳號密碼並定期檢查,密碼建議每6個月更新一次。

密碼設定原則密碼建議長度至少8個字元,可採用包含大寫及小寫字
 母、數字、標點符號、特殊字元之組合以增加複雜度。

3. 密碼之設定不得與帳號相同。

4. 妥善保管帳號及密碼,不隨意透漏或提供給他人使用;勿將密碼記載

在他人垂手可得之地方,如:貼在螢幕上。

步驟 01:點選『開始』,選取『電腦』點選滑鼠右鍵,點選『管理』,開啟 『電腦管理』視窗。

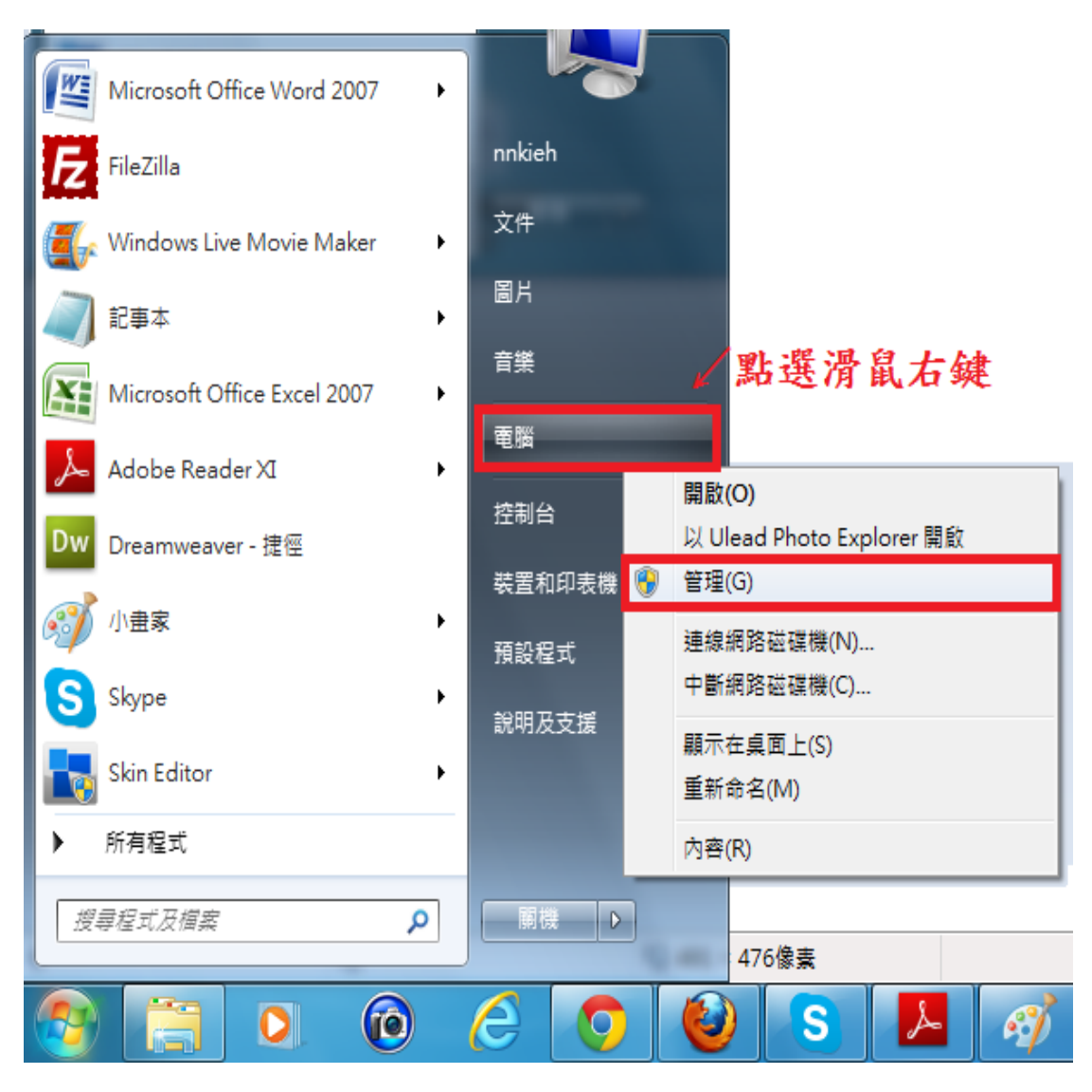

步驟 02:點開『本機使用者和群組』,點選『使用者』。

| · 電腦管理                                                                                                    |           |
|----------------------------------------------------------------------------------------------------|-----------|
| 檔案(₽執行(Δ)檢視(⊻) 說明(出)                                                                                                    |           |
|                                                                                                    |           |
| La 電腦管理 (本機) 名稱                                                                                                    | 動作        |
|                                                                                                    | 本機使用者和群組▲ |
| ▶ 2 11:37:49 11:37:49 11:37*49 11:37*49 11:37*49 11:37*49 11:37*49 11:37*49 11:37*49 11:37*49 11:37*49 11:37*49 11:37*49 11.37*49 11:37*49 11.37*49 11.37*49 11.37*49 11.37*49 11.37*49 11.37*4 | 其他動作      |
| ▶ 201 共用資料夾                                                                                                    | 使用者       |
|                                                                                                    | 其他動作      |
|                                                                                                    |           |
|                                                                                                    |           |
| ▷ 🎰 服務與應用程式                                                                                                    |           |
|                                                                                                    |           |
|                                                                                                    |           |
|                                                                                                    |           |
|                                                                                                    |           |
|                                                                                                    |           |
|                                                                                                    |           |
|                                                                                                    |           |
|                                                                                                    | ]1        |

步驟 03:點選欲設定密碼的『使用者名稱』,按滑鼠右鍵,點選『設

定密碼』。

| · 電腦管理                                                                                                    | 1 17 MA                               | -                                                    |                     |                                  |
|----------------------------------------------------------------------------------------------------|---------------------------------------|------------------------------------------------------|---------------------|----------------------------------|
| 檔案(F) 執行(A) 檢視(V) 說                                                                                                    | 明(H)                                  |                                                      |                     |                                  |
| ■ 電腦管理(本機)<br>▲ 11 条統工具<br>> ① 工作排程器<br>→ ③ 工作排程器                                                                                 | 名稱<br><b>Administrator</b><br>気 Guest | 全名<br>設定密碼(S)                                        | 描述<br>電路/網站<br>宮存取電 | 動作<br>使用者 ▲<br><sup>互他動作</sup> ▶ |
| <ul> <li>▶ (國 平円 変代転)</li> <li>▶ (國 共用 資料夾)</li> <li>▲ 本勝仲用者和群組</li> <li>● 使用者</li> <li>● 群祖</li> <li>▶ (図 文能</li> <li></li></ul> | nnkieh                                | 所有工作(K)<br>刪除(D)<br>重新命名(M)<br><b>內容(R)</b><br>說明(H) | •                   | Administrator ▲<br>其他動作 ▶        |
| ☐ 磁碟管理<br>▶ 1 服務與應用程式                                                                                                    | 4                                     |                                                      |                     |                                  |
|                                                                                                    |                                       |                                                      |                     | 1                                |

步驟 04:按下『繼續』。

| 設定 Adr | ministrator 的密碼                                                                 |
|--------|---------------------------------------------------------------------------------|
|        | 重設這個密碼可能會導致此使用者帳戶無法恢復的資訊遺失。為了安全性考<br>量,如果使用者的密碼經過重設,Windows 就會保護某些重要資訊不被存<br>取。 |
|        | 使用者下次登出時會遺失這些資料。                                                                |
|        | 您應該只有在使用者忘記密碼而且也沒有密碼重設磁片時才使用這個命令。<br>如果這個使用者已經建立一張密碼重設磁片,應該使用這張磁片來重設密<br>碼。     |
|        | 如果使用者知道目前的密碼,並想要變更它,則使用者應該登入,按<br>CTRL+ALT+DELETE 並且按 [變更密碼]。                   |
|        | 要了解其他資訊,請按 [說明]。                                                                |
|        | <b>繼續</b> 倒 取消 說明但                                                              |

步驟 05:鍵入欲設定之密碼,按下『確定』按鈕,再以設定之密碼

登入電腦即可。

| 設定 Administrator 的                                            | 密碼 ? X            |  |  |
|---------------------------------------------------------------|-------------------|--|--|
| 新密碼( <u>N</u> ):                                              |                   |  |  |
| 確認密碼(C):                                                      |                   |  |  |
| 如果您按 [確定],會產生下列結果:<br>這個使用者帳戶將會立即喪失所有加密檔案、密碼及個人安全<br>性憑證的存取權。 |                   |  |  |
| 如果您按 [取消],密码                                                  | 馬不會變更,而且不會遺失任何資料。 |  |  |
|                                                               | 確定 取消             |  |  |

# 第02章 螢幕保護程式密碼設定

螢幕保護程式設定原則:

- 電腦應採用螢幕保護程式,設定螢幕保護密碼,並將螢幕保護啟動時
   間設定為10分鐘以內。
  - 個人電腦不使用時,需採用密碼保護、鎖定或登出離線等安全措施。

檢視(V) ۲ 排序方式(O) . 重新整理(E) 貼上(P) 貼上捷徑(S) 復原 移動(U) Ctrl+Z 🙆 Groove 資料夾同步處理 . 圖形內容... 圖形選項 . Intel(R) 電視機精靈 新增(W) ۲ Image: Marget State State 📑 小工具(G) 2 個人化(R)

步驟 01:在桌面上按滑鼠右鍵,點選開啟『個人化』

步驟 02:點選『螢幕保護裝置』

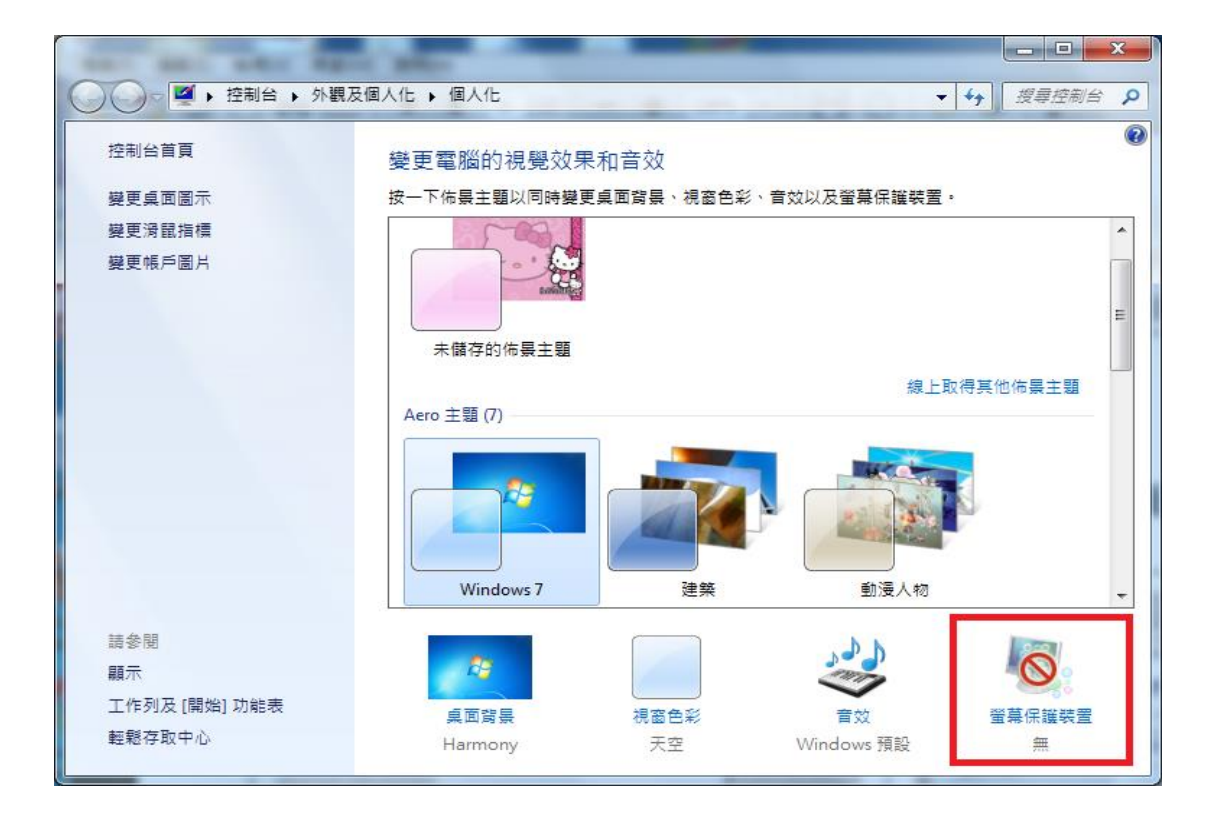

步驟 03:設定等候時間為 10 分鐘,並勾選『繼續執行後,顯示登入畫面』,

按下『確定』,設定完成。

| 螢幕保護裝置                            |
|-----------------------------------|
|                                   |
|                                   |
|                                   |
|                                   |
|                                   |
|                                   |
| · 0                               |
|                                   |
| 螢幕保護裝置(S)                         |
| 彩帶 ▼ 設定值①… 預覽 ♡                   |
| 等候(W): 10 ← 分鐘 ☑ 繼續執行後,顯示登入畫面(R)  |
|                                   |
| 笔》管理 结调整照示言度武其他震调势完,以筋含能调武速到是件效能。 |
| 前前正朝小元度为关心电泳放在,从即自始添改准到权住双胎。      |
| 變更電源設定                            |
|                                   |
| 確定 取消 套用(鱼)                       |

# 第03章 關閉資源分享設定

步驟 01:點選『開始』,點選開啟『控制台』

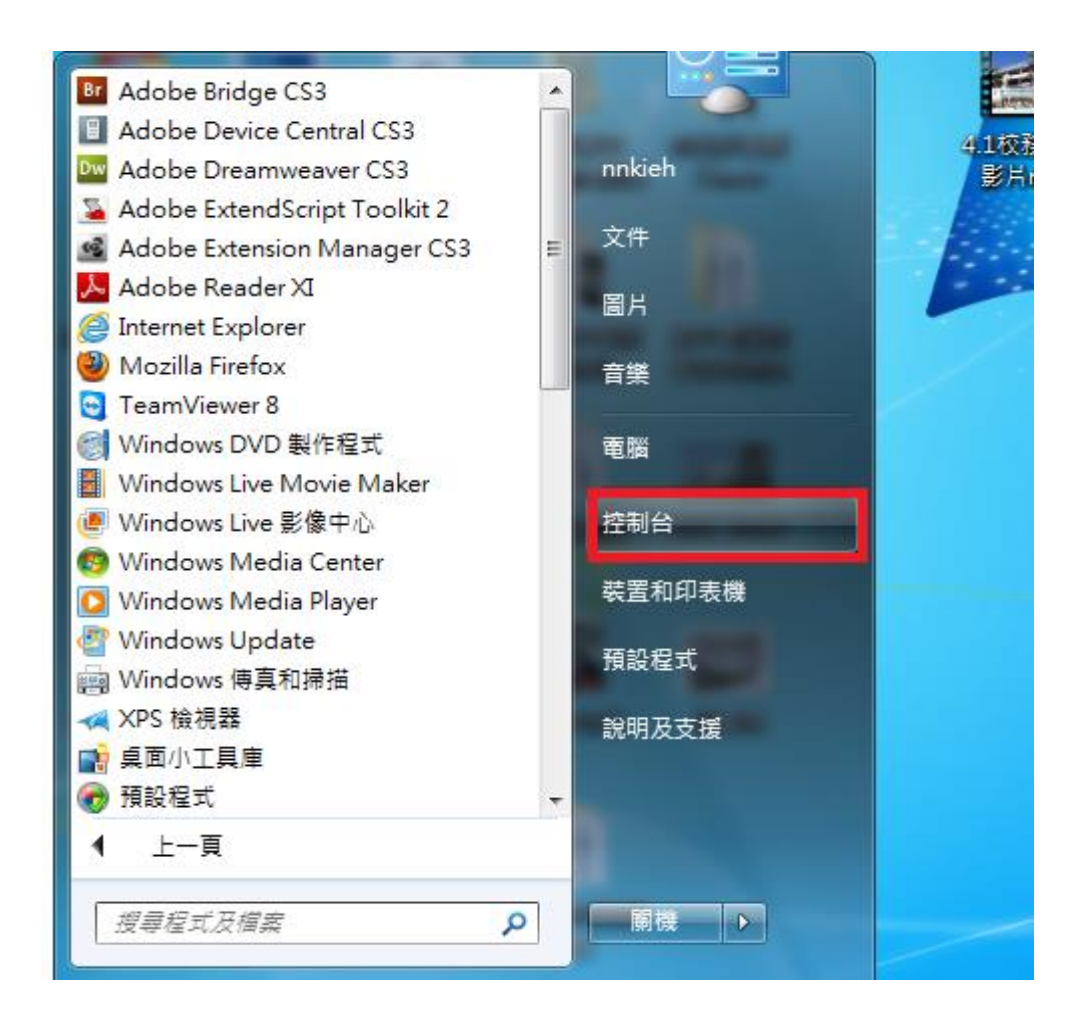

### 步驟 02:點選開啟『網路和網際網路』

| ♀ ♀ ♀ ↓ 控制台 →                         | □ ■ ×<br>+ +<br>- 4<br>- 4<br>- 2<br>- 2<br>- 3<br>- 3<br> |
|---------------------------------------|----------------------------------------------------------------------------------------------------|
| 調整電腦設定                                | 檢視方式: 類別 ▼                                                                                                    |
| 系統及安全性<br>檢閱您的電腦狀態<br>備份電腦<br>找出問題並修復 | 使用者帳戶和家庭安全<br>新增或移除使用者帳戶 為使用者設定家長監護                                                                                                    |
| 網路和網際網路                               | 要更佈暴主題                                                                                                    |
| 檢視網路狀態及工作                             | 變更真面背景                                                                                                    |
| 選擇家用群組和共用選項                           | 調整螢幕解析度                                                                                                    |
| 硬體和音效                                 | 時鐘、語言和區域                                                                                                    |
| 檢視裝置和印表機                              | 變更鍵盤或其他輸入方法                                                                                                    |
| 新增裝置                                  | 變更顯示語言                                                                                                    |
| 程式集                                   | www.windows 建識設定                                                                                                    |
| 解除安裝程式                                | 最佳化視覺顯示                                                                                                    |

### 步驟 03:點選開啟『網路和共用中心』

| ⓒ ♥♥ ▶ 控制台 ▶ 網路和網際                                                                     | 周路→ → 4y 提尋控制台 ク                                                                                                    |
|----------------------------------------------------------------------------------------|----------------------------------------------------------------------------------------------------|
| 控制台首頁<br>糸統及安全性<br>網路和網際網路<br>硬體和音效<br>程式集<br>使用者帳戶和家庭安全<br>外觀及個人化<br>時鐘、語言和區域<br>輕鬆存取 | <ul> <li>網路和共用中心<br/>檢視網路狀態及工作 連線到網路   檢視網路電腦及裝置  <br/>將無線裝置新增到網路</li> <li>HomeGroup<br/>選擇家用群組和共用選項</li> <li>網際網路選項<br/>獎更首頁   管理瀏覽器附加元件   刪除瀏覽歷程記錄及 Cookie</li> </ul> |

### 步驟 04:點選開啟『區域連線』

| 2040                  | 10                     |                          | 001                      |                     |
|-----------------------|------------------------|--------------------------|--------------------------|---------------------|
|                       | 和網際網路 ▶ 網路和共用中心        |                          | <b>▼</b> 4 <sub>7</sub>  | 搜尋控制台 👂             |
| 控制台首頁                 | 檢視您基本的網路資訊             | し並設定連線                   |                          | 0                   |
| 變更介面卡設定<br>變更進階共用設定   | NNKIEH-PC<br>(這部電腦)    |                          | ()<br>網際網路               | 檢視完整網路圖             |
|                       | 橫視作用中的網路               |                          | 存取類型: 網際網路<br>連線: 및 區域連続 | — 連線或中斷連線<br>3<br>g |
|                       | 變更網路設定                 |                          |                          |                     |
|                       | 設定新的連線或網路<br>設定無線、寬頻、指 | 各<br>發號、臨機操作或 VPN        | 連線; 或設定路由器或存取署           | <u>ځ</u> .          |
|                       | · 連線到網路<br>連線或重新連線到無   | <sub>無線</sub> 、有線、撥號或 VP | N 網路連線。                  |                     |
| 請參閱<br>HomeGroup      | 選擇家用群組和共用<br>存取位於其他網路電 | 月選項<br>電腦的檔案和印表機,可       | 顰更共用設定。                  |                     |
| Windows 防火牆<br>網際網路選項 | ➡ 疑難排解問題<br>診斷與修復網路問題  | 目,或取得疑難排解資訊              | Ą•                       |                     |

步驟 05:點選『內容』,開啟『區域連線內容』

| ļ | 區域連線 狀態    |            |                | ×    |
|---|------------|------------|----------------|------|
|   | 一般         |            |                |      |
|   | 連線 ———     |            |                | _    |
|   | IPv4 連線能力: |            | 網際網            | 路    |
|   | IPv6 連線能力: |            | 無網際網路存         | 取    |
|   | 媒體狀態:      |            | 已啟             | 用    |
|   | 連線時間:      |            | 23:42:         | 21   |
|   | 速度:        |            | 1.0 Gł         | ops  |
|   | 詳細資料(E)    |            |                |      |
|   |            |            |                |      |
|   | 活動 ————    |            |                | _    |
|   |            | 已傳送 ——     | <b>V</b> - Ekk | 到    |
|   | 位元組:       | 19,496,012 | 111,173,6      | 65   |
|   | ①内容@       | 🌍 停用 (D)   | 診斷(())         |      |
|   |            |            |                | 坍(C) |

步驟 06:將『File and Printershering for Microsoft Networks』

對話方框取消

| ♀ 區域連線 內容                                                                                                    |
|----------------------------------------------------------------------------------------------------|
| 網路功能                                                                                                    |
| 連線方式:                                                                                                    |
| Realtek R TL8168D/8111D Family PCI-E Gigabit Ethernet                                                                                                    |
| 設定 <u>(C)</u><br>這個連線使用下列項目( <u>O</u> ):                                                                                                    |
| <ul> <li>✓ Client for Microsoft Networks</li> <li>✓ Esst Personal Firewall</li> <li>✓ 打勾取消</li> <li>✓ 只のS 封包排程器</li> <li>✓ 打勾取消</li> <li>File and Printer Sharing for Microsoft Networks</li> </ul> |
| <ul> <li>✓ ▲ 網際網路通訊協定第6版 (TCP/IPv6)</li> <li>✓ ▲ 網際網路通訊協定第4版 (TCP/IPv4)</li> </ul>                                                                                                    |
|                                                                                                    |
| 安裝(M)         解除安裝(U)         內容(R)           描述              允許其他電腦用 Microsoft 網路來存取您電腦上的資源。                                                                                                    |
| <br>確定 取消                                                                                                    |

步驟 07:選取『網際網路通訊協定第4版 Internet Prptocol (TCP/IPv4)』

點選『內容』,開啟『Internet Prptocol (TCP/IPv4)內容』

| □ 區域連線 內容                                                                                                    |
|----------------------------------------------------------------------------------------------------|
| 網路功能                                                                                                    |
| 連線方式:                                                                                                    |
| Realtek RTL8168D/8111D Family PCI-E Gigabit Ethernet                                                                                                    |
| 設定(C)<br>這個連線使用下列項目(O):                                                                                                    |
| <ul> <li>♀ ♀ QoS 封包排程器</li> <li>♀ ₽ File and Printer Sharing for Microsof</li> <li>♀ 網際網路通訊協定第 6 版 (TCP/IP</li> <li>▶ 網際網路通訊協定第 4 版 (TCP/IP</li> <li>▲ 細際網路通訊協定第 4 版 (TCP/IP</li> <li>● ▲ Link-Layer Topology Discovery Mapper I/O Driver</li> <li>● ▲ Link-Layer Topology Discovery Responder</li> </ul> |
|                                                                                                    |
| 安裝(M) 解除安裝(M) 內容(R)<br>描述<br>傳輸控制通訊協定/網際網路通訊協定(TCP/IP)。這是預<br>設的廣域網路通訊協定,提供不同網路之間的通訊能<br>力。                                                                                                    |
|                                                                                                    |

步驟 08:點選『進階』,開啟『進階 TCP/IP 設定值』

| 網際網路通訊協定第 4 版 (TCP/IPv4) -         | 內容 ? X                        |
|------------------------------------|-------------------------------|
| 一般其他設定                             |                               |
| 如果您的網路支援這項功能,您可以則,您必須詢問網路系統管理員正確   | 以取得自動指派的 IP 設定。否<br>隺的 IP 設定。 |
| ◎ 自動取得 IP 位址②<br>── 使用下列的 IP 位址③): |                               |
| IP 位址①:                            |                               |
| 子網路遮罩(U):                          |                               |
| 預設閘道(D):                           |                               |
| ◎ 自動取得 DNS 伺服器位址(B)                |                               |
| ── 使用下列的 DNS 伺服器位址 Œ               | ):                            |
| 慣用 DNS 伺服器(P):                     |                               |
| 其他 DNS 伺服器(A):                     |                               |
| 結束時確認設定(L)                         | 進階(型)                         |
|                                    | 確定 取消                         |

步驟 09:點選『WINS』,選取停用『NetBIOS over TCP/IP』,按下

『確定』,設定完成。

| 進階 TCP/IP 設定                                                                                                    |
|----------------------------------------------------------------------------------------------------|
| IP 設定 DNS WINS                                                                                                    |
| - WINS 位址,依使用順序(W):                                                                                                    |
| t                                                                                                    |
| 1                                                                                                    |
| <b>新増(<u>ム</u>)</b> 編輯(E) 移除(♡)                                                                                           |
| 如果啟用 LMHONTS 搜尋,它會套用到所有啟用 TCP/IP 的連線。                                                                                     |
| ☑ 啟用 LMHOSTS 搜尋(L) 匯入 LMHOSTS(M)                                                                                          |
| NetBIOS 設定<br>● 預設值(F):<br>從 DHCP 伺服器使用 NetBIOS 設定。如果使用靜態 IP 位址<br>或 DHCP 伺服器沒有提供 NetBIOS 設定,啟用 [NetBIOS<br>over TCP/IP]。 |
| ○ 散用 [NetBIOS over TCP/IP](N) ● 停用 [NetBIOS over TCP/IP](S)                                                               |
| 气選取                                                                                                    |
| <b>確定</b> 取消                                                                                                    |

# 第04章 停止共用資源

請勿開啟網路芳鄰分享目錄與檔案,並停用 Guest 帳號,避免遭 受網路病毒或不詳人士侵入攻擊。

步驟 01:點選『開始』→『電腦』,點選『管理』,開啟『電腦管 理』視窗。

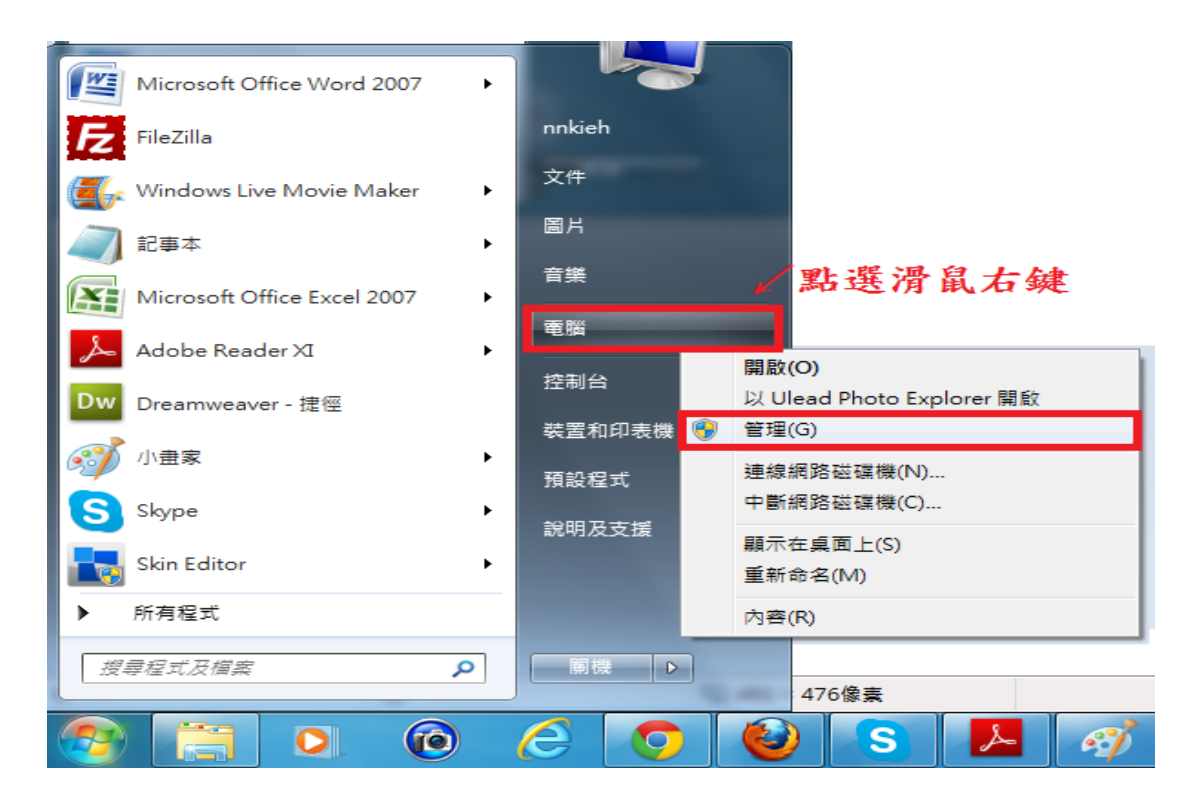

步驟 02:點開『共用資料夾』,點選『共用』。

| 電腦管理                                                                                                    | STATES - MARCHINE |         |
|----------------------------------------------------------------------------------------------------|-------------------|---------|
| 檔案(E) 執行(A) 檢視(⊻) 說                                                                                                    | 明(日)              |         |
| 🗢 🄿 🖄 🖬 🗟 🖬                                                                                                    |                   |         |
| 🎥 電腦管理 (本機)                                                                                                    | 名稱                | 動作      |
|                                                                                                    | 調共用               | 共用資料夾 🔺 |
| ▷ 🕞 工作排程器                                                                                                    | ☑ 工作階段            | 其他動作 ▶  |
| ▶ 100 共用資料夾 ▶ 100 大棚(田) 大概(田) 未確(田) 未確(田) 未確(田) 未確(田) 未確(田) 未確(田) 未確(田) 未確(田) 未確(田) 未確(田) 未成(日) (日) (日) (日) (日) (日) (日) (日) (日) (日) | 22. 用款1曲条         | 共用  ▲   |
|                                                                                                    |                   | 其他動作 ▶  |
|                                                                                                    |                   |         |
| ▲ 🚰 存放装置<br>                                                                                                    |                   |         |
| ▶ 13. 服務與應用程式                                                                                                    |                   |         |
|                                                                                                    |                   |         |
|                                                                                                    |                   |         |
|                                                                                                    |                   |         |
|                                                                                                    |                   |         |
|                                                                                                    |                   |         |
|                                                                                                    |                   |         |
|                                                                                                    |                   |         |

步驟 03: 選取欲停止的共用資源, 按滑鼠右鍵, 點選『停止共用』。

| · 電腦管理                                                                                                    |                                                                   |                                                                                 |                                                |                                                 |
|----------------------------------------------------------------------------------------------------|-------------------------------------------------------------------|---------------------------------------------------------------------------------|------------------------------------------------|-------------------------------------------------|
| 檔案(F) 執行(A) 檢視(V) 說                                                                                                    | 明(H)<br>図 (三)                                                     |                                                                                 |                                                |                                                 |
| Image (1)       Image (1)       Image (1)       Image (1)       Image (1)       Image (1)         Image (1)       Image (1)       Image (1)       Image (1)       Image (1)       Image (1)         Image (1)       Image (1)       Image (1)       Image (1)       Image (1)       Image (1)       Image (1)         Image (1)       Image (1)       Image (1)       Image (1)       Image (1)       Image (1)         Image (1)       Image (1)       Image (1)       Image (1)       Image (1)       Image (1)         Image (1)       Image (1)       Image (1)       Image (1)       Image (1)       Image (1)         Image (1)       Image (1)       Image (1)       Image (1)       Image (1)       Image (1)         Image (1)       Image (1)       Image (1)       Image (1)       Image (1)       Image (1)         Image (1)       Image (1)       Image (1)       Image (1)       Image (1)       Image (1)         Image (1)       Image (1)       Image (1)       Image (1)       Image (1)       Image (1)         Image (1)       Image (1)       Image (1)       Image (1)       Image (1)       Image (1)       Image (1)         Image (1)       Image (1)       Image (1)       Image (1)       Imag | ★用名稱<br>共用名稱<br>愛 ADMINS<br>愛 CS<br>愛 DS<br>愛 IPC\$<br>愛 printS ↓ | 資料夾路徑 C:\Windows C:\ D:\ SB 遅 右 錠 開設(O) 「「「中工共用(S)」 所有工作(K) 重新整理(F) 内容(R) 説明(H) | 類型<br>Windows<br>Windows<br>Windows<br>Windows | 動作       共用 ▲       其他動作       測試用 ▲       其他動作 |
|                                                                                                    | <                                                                 | III                                                                             | •                                              |                                                 |
| 停止共用這個選取的資料夾                                                                                                    |                                                                   |                                                                                 |                                                | ,                                               |

步驟 04:按下『是』,設定完成。

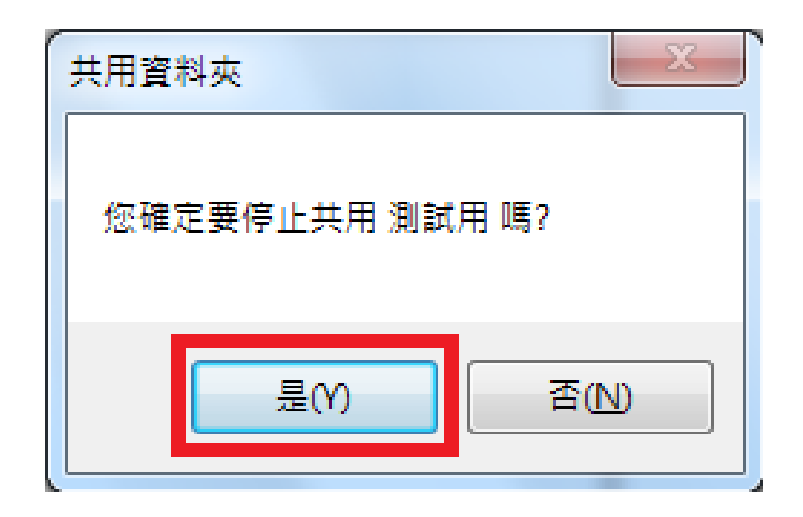

# 第05章 檢查新增移除程式

軟體使用安全原則:

★請勿下載、安裝或使用來路不明、未經授權或影響電腦網路環境安全之電腦軟體。

★進行下載、複製、使用軟體或不明來源檔案前,應先完成掃描檢查是 否具有惡意軟體,確認檔案安全無虞,嚴禁任意移除或關閉防毒軟 體。

★移除電腦設備中非法或未經受授權軟體、音樂、影片檔等。

步驟 01:點選『開始』,開啟『控制台』

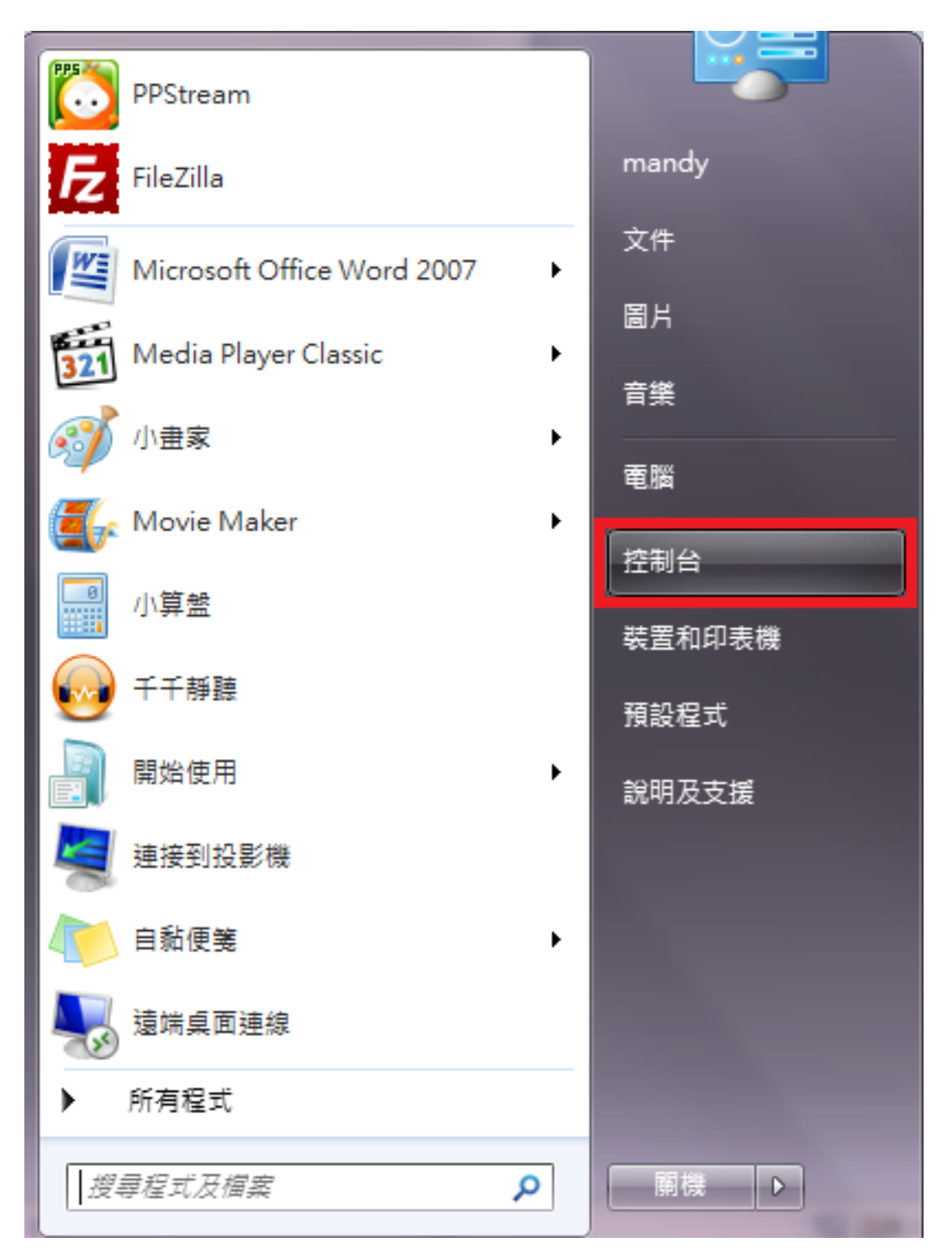

步驟 02:點選『程式集-解除安裝程式』二下

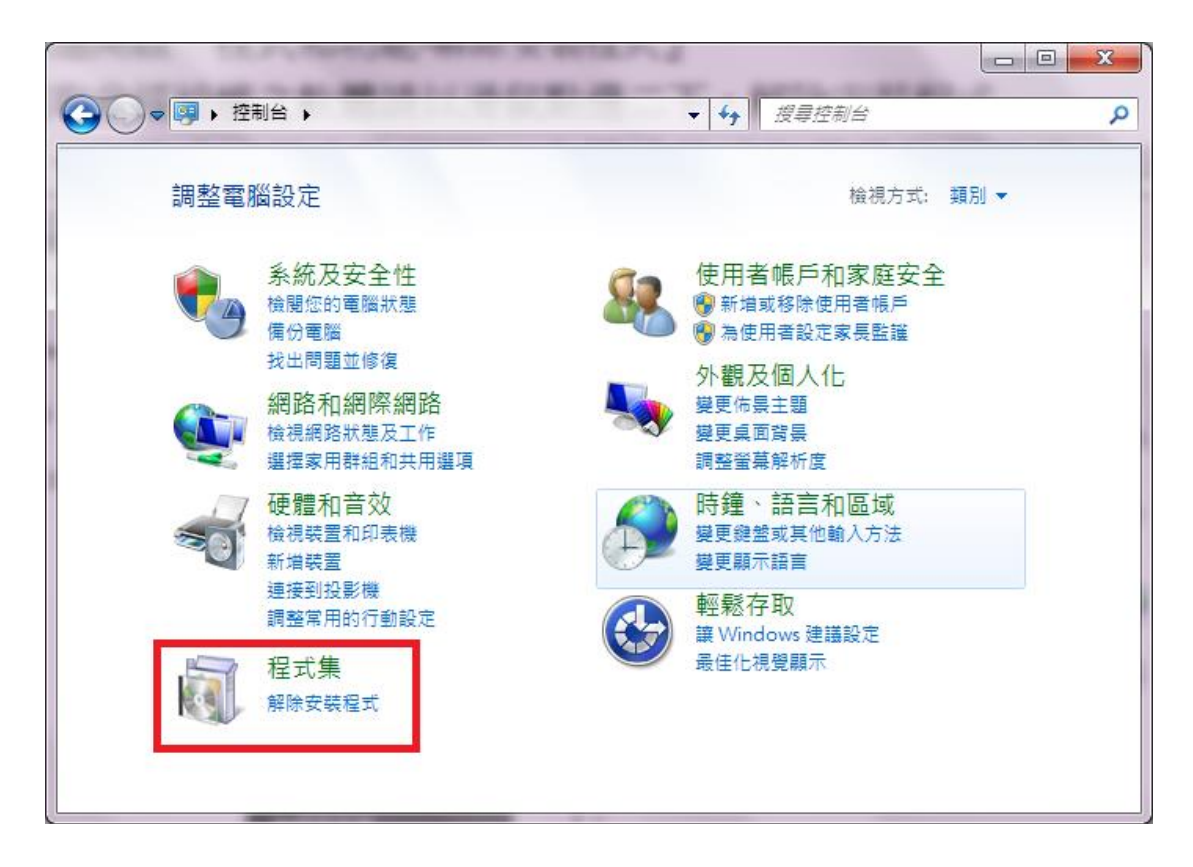

步驟03:點選開啟『程式和功能-解除安裝程式』

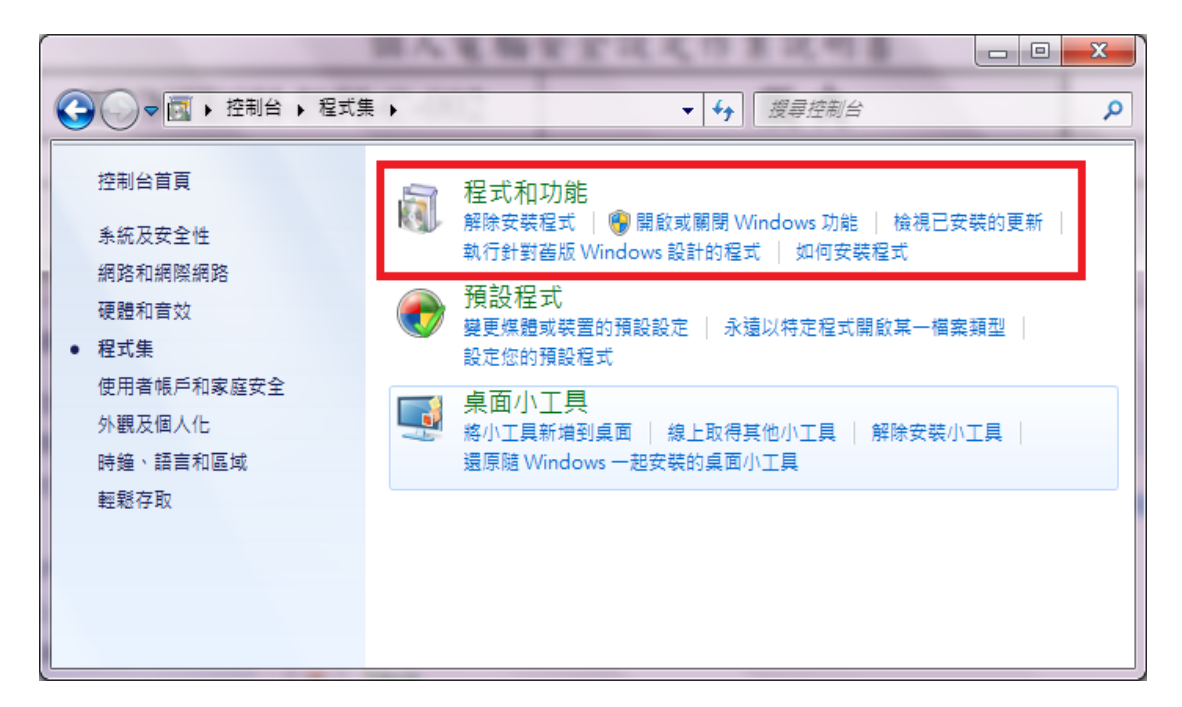

步驟 04: 選取非經授權之軟體請以滑鼠點選二下,解除安裝程式

|                                        | 00000×6** ** **                                   |                                                     |                                 |                              |                    | X            |
|----------------------------------------|---------------------------------------------------|-----------------------------------------------------|---------------------------------|------------------------------|--------------------|--------------|
|                                        | 集 ▶ 程式和功能                                         |                                                     | <b>▼</b> 4                      | 搜尋 程式希                       | 印功能                | Q            |
| 控制台首頁<br>檢視安裝的更新<br>餮 開啟或關閉 Windows 功能 | 解除安裝或變更程式<br><sup>若要解除安裝程式</sup> / 可點選解除          | 安裝 鄭                                                | 更] 或 [修復]。                      |                              |                    |              |
|                                        |                                                   |                                                     |                                 |                              | 8==-               | , <b>(</b> ) |
|                                        | 名稱                                                | 發行者                                                 | 大小                              | 安裝於                          | 版本                 | _            |
|                                        | Adobe Flash Player 11 ActiveX                     | Adobe Syst                                          | 6.00 MB                         | 2013/3/15                    | 11.6.602.180       |              |
|                                        | Adobe Flash Player 11 Plugin                      | Adobe Syst                                          | 0.00 IMB                        | 2013/3/16                    | 11.6.602.180       |              |
|                                        | 🝌 Adobe Reader XI (11.0.02) - Chinese Traditional | Adobe Syst                                          | 147 MB                          | 2013/2/23                    | 11.0.02            | -            |
|                                        | Akamai NetSession Interface                       | Akamai Tec                                          |                                 | 2012/12/16                   |                    |              |
|                                        | 🔯 ASUS LifeFrame3                                 | ASUS                                                | 27.7 MB                         | 2012/12/18                   | 3.0.20             |              |
|                                        | I ASUS Splendid Video Enhancement Technology      | ASUS                                                | 24.4 MB                         | 2012/12/16                   | 1.02.0030          |              |
|                                        | 🕉 ATK Hotkey                                      | ASUS                                                | 5.74 MB                         | 2012/12/16                   | 1.0.0052           |              |
|                                        | 🖁 AuthenTec TrueSuite                             | AuthenTec,                                          | 9.66 MB                         | 2012/12/16                   | 2.0.0.39           |              |
|                                        | 🤣 Bdsyn手机助手                                       | Baidu, Inc.                                         |                                 | 2012/12/16                   | 1.0.5.0            |              |
|                                        | 🕞 Express Gate                                    | DeviceVM, I                                         | 390 MB                          | 2012/12/16                   | 1.2.13.35          |              |
|                                        | E FileZilla Client 3.6.0.2                        | FileZilla Proj                                      | 17.0 MB                         | 2013/3/28                    | 3.6.0.2            |              |
|                                        | FormatFactory 3.0.1                               | Free Time                                           |                                 | 2013/1/1                     | 3.0.1              |              |
|                                        | 💿 Google Chrome                                   | Google Inc.                                         |                                 | 2012/12/16                   | 26.0.1410.43       |              |
|                                        | 📀 Google Toolbar for Internet Explorer            | Google Inc.                                         |                                 | 2013/1/15                    | 7.4.3607.2246      |              |
|                                        | The Kaspersky Internet Security 2013              | 卡巴斯基審                                               |                                 | 2012/12/30                   | 13 0 0 3370        |              |
|                                        | Adobe Systems Incorporated 產品<br>說明<br>支援         | 版本: 11.6.602.18<br>連結: http://www<br>連結: http://www | 0 更新<br>.adobe.co<br>.adobe.com | f資訊: http://w<br>大小: 6.00 MB | ww.adobe.com/go/ge | etflash      |

### 註:請勿下載、安裝或使用來路不明、未經授權或影響電腦

網路環境安全之應用程式!

# 第06章 防毒軟體安裝

本校購置的 Eset Endpoint Security 已不支援 Windows 7,故請尚 未將系統升級為 Windows 10 以上的同仁,儘速進行升級。 第 07 章 調整 Internet Explorer 安全性 瀏覽器安全性設定原測:

IE、Firefox 等相關瀏覽器安全等級應設定為中級或更高,並關 閉快顯功能、ActiveX 等主動執行功能及封鎖彈跳視窗,執行特殊程 式時如須先降低安全性或需加裝外掛功能,請先進行安全檢查及管 理。

步驟 01:開啟 Internet Explorer ,按上方選單,點選開啟『網際網路選項』

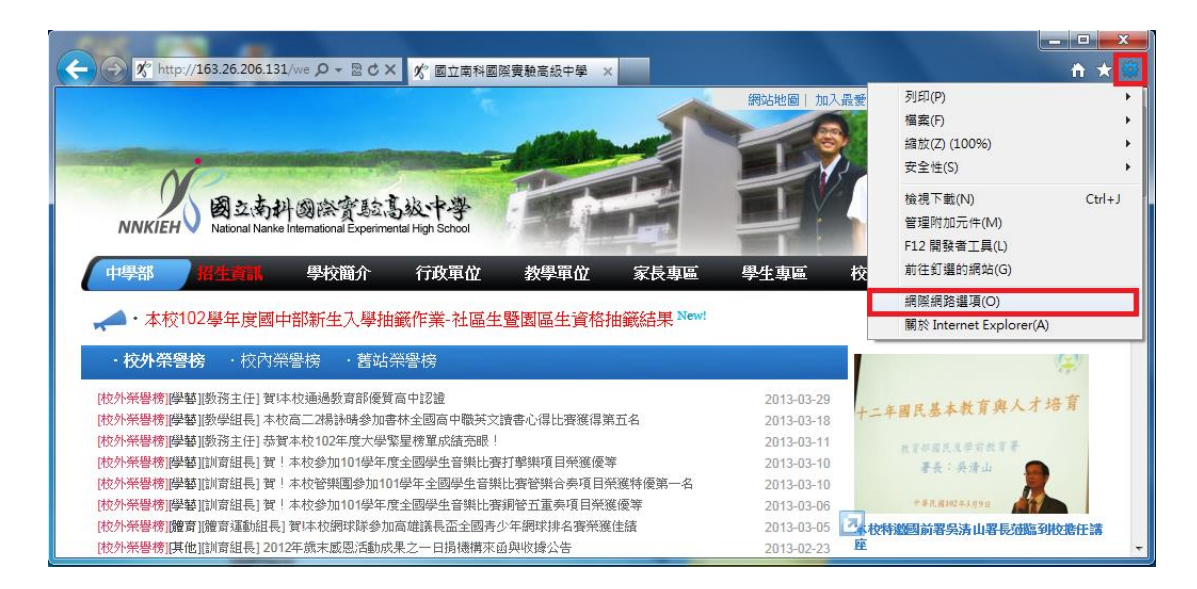

步驟 02:點選『安全性』頁籤,選『網際網路』,調整區域的安全性等級,

以滑鼠拉動調整至『中高安全性』,按下『確定』,設定就完成了。

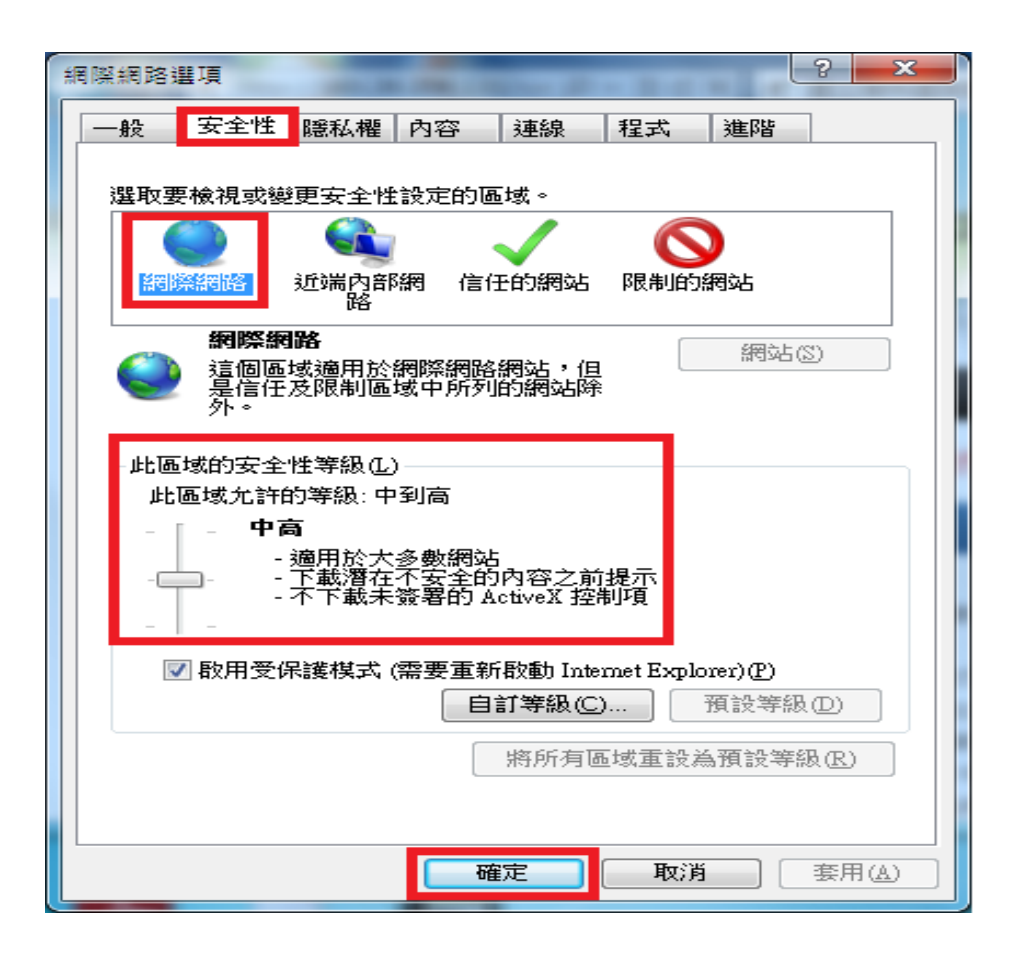

# 第08章 如何將網站加入信任

在您的伺服器上啟用【Internet Explorer 增強式安全性設定】 時,所有網際網路網站的安全性設定均設定為【高安全性】。如果您 信任某個網頁,且需要它能運作,您可以在 Internet Explorer 中。 步驟 01:開啟 Internet Explorer,按上方工具列中『工具』,點選 開啟『網際網路選項』。

| 網站地園 (加入課告)         別印(P)           網站地園 (加入課告)         網站(P)           (個式)         (日)           (回)         (日)           (回)         (日) <tr< th=""><th>- ⑦ http://163.26.206.131/we ♀ マ 図 ♂ × ⑦ 國立南科國際實驗高級中學 ×</th><th></th><th></th></tr<>                                                                                                    | - ⑦ http://163.26.206.131/we ♀ マ 図 ♂ × ⑦ 國立南科國際實驗高級中學 ×                                                                                                    |                             |                                                                                                    |
|----------------------------------------------------------------------------------------------------|----------------------------------------------------------------------------------------------------|-----------------------------|----------------------------------------------------------------------------------------------------|
| 図えあけ(図)な写込む(以中学)<br>National Narke International Experimental High School         協想下載(N)         Ctrl+J           中学部         羽生食器         學校簡介         行政軍位         教學軍位         家長真區         學生真區         校           ・ 本校102         學生度圖中部新生入學抽籤作業-社區生暨園區生資格抽籤結果 New!         編纂編務選項(O)         編纂編務選項(O)         編纂編務選項(O)           ・ 校外榮譽榜         ・ 銘坊小祭譽榜         ・ 宮站祭譽榜         第2013-03-29         編纂 日本商二24時時時少加書林全國會中戰交流書心得出實獲得第五名         2013-03-29         2013-03-18           2013-03-18         2013-03-18         2013-03-18         2013-03-18         2013-03-18         101-04-29                                                                                                    |                                                                                                    | 網站地圖 加入最愛                   | 列印(P) →<br>檔案(F) →<br>縮放(Z)(100%) →<br>安全性(S) →                                                                  |
| <ul> <li>         ・本校102學年度國中部新生入學抽籤作業・社區生暨園區生資格抽籤結果 Newt         ・         ・         校外榮譽榜         ・         校内榮譽榜         ・         校内榮譽榜         ・         校内榮譽榜         ・         校内榮譽榜         ・         校内榮譽榜         と         で         は         次         ・         校内榮譽榜         (2013-03-29         2013-03-18         2013-03-18         2013-03-18         2013-03-18         2013-03-18         2013-03-18         2013-03-18         2013-03-18         2013-03-18         2013-03-18         2013-03-18         2013-03-18         2013-03-18         2013-03-18         2013-03-18         2013-03-18         2013-03-18         2013-03-18         2013-03-18         2013-03-18         2013-03-18         2013-03-18         2013-03-18         2013-03-18         2013-03-18         2013-03-18         2013-03-18         2013-03-18         2013-03-18         2013-03-18         2013-03-18         2013-03-18         2013-03-18         2013-03-18         2013-03-18         2013-03-18         2013-03-18         2013-03-18         2013-03-18         2013-03-18         2013-03-18         2013-03-18         2013-03-18         2013-03-18         2013-03-18         2013-03-18         2013-03-18         2013-03-18         2013-03-18         2013-03-18         2013-03-18         2013-03-18         2013-03-18         2013-03-18         2013-03-18         2013-03-18         2013-03-18         2013-03-18         2013-03-18         2013-03-18         2013-03-18         2013-03-18         2013-03-18         2013-03-18         2013-03-18         2013-03-18         2013-03-18         2013-03-18         2013-03-18         2013-03-18         2013-03-18         2013-03-18         2013-03-18         2013-03-18         2013-03-18         2013-03-18         2013-03-18         2013-03-18         2013-03-18         2013-03-18         2013-03-18         2013-03-18         2013-03-18         2013-03-18         2013-03-18         2013-03-18         2013-03-18         2013-03-18         2013-03-18         2013-03-18         2013-03-18         2013-0</li></ul> | 図立あ計 図 除雪 転 高 坂 中学<br>National Nanke International Experimental High School           中學部         招生質問         學校簡介         行政單位         教學單位         家長専區 | 學生驅 校                       | <ul> <li>檢視下載(N) Ctrl+J</li> <li>管理附加元件(M)</li> <li>F12 開發者工具(L)</li> <li>前往釘繼的網站(G)</li> </ul>                  |
|                                                                                                    |                                                                                                    |                             | 網際網路選項(O)                                                                                                    |
| <ul> <li>・校外榮譽榜</li> <li>・校内榮譽榜</li> <li>・核内榮譽榜</li> <li>・核内榮譽榜[學藝]]勝務主任] 賀体校通過数章部優質高中認證</li> <li>2013-03-29</li> <li>(校外榮譽榜][學藝]]勝學組長] 本校高二248時時參加書林全國高中職英文讀書心得比賽獲得第五名</li> <li>2013-03-18</li> <li>2013-03-18</li> <li>2013-03-14</li> </ul>                                                                                                    | ・本校102學年度國中部新生入學抽籤作業-社區生暨園區生資格抽籤結果 New!                                                                                                    |                             | 關於 Internet Explorer(A)                                                                                          |
| (枚)/茶醫榜[[學藝]]数務主任] 賀体校通過数算部優質高中認證         2013-03-29           (枚)/茶醫榜[[學藝]]数學組長]本校高二/結時參加書林全國高中職英文讀書心得比賽獲得第五名         2013-03-18           (枚)/茶醫榜[[學藝]]数學組長]本校12年度大學繁星榜單成議完眼!         2013-03-18           (本)/茶醫榜[[學藝]]数资主任] 恭賀本校102年度大學繁星榜單成議完眼!         2013-03-11                                                                                                    | ·校外榮譽榜 ·校內榮譽榜 ·舊站榮譽榜                                                                                                    |                             | (÷                                                                                                    |
| [校外榮譽榜][學藝]]教務主任] 恭賀本校102年度大學繁星榜單成績亮眼! 2013-03-11                                                                                                    | (枕外飛覺榜)[學發][数預主任] 資体 校通過数 實部優質 高中認證<br>[枕外飛覺榜][學發]]數學組長]本校高二34時時參加書林全國高中職英文讀書心得比實獲得第五名                                                                     | 2013-03-29<br>2013-03-18 += | 年國民基本教育與人才培育                                                                                                    |
| <b>我们的时候,我们的时候,我们的时候,我们的时候,我们的时候,我们的时候,我们的时候,我们</b>                                                                                                    | [校外榮譽榜]]學藝]]教務主任] 恭賀本校102年度大學繁星榜單成績亮眼                                                                                                    | 2013-03-11                  | 我有那些民民举有教育等                                                                                                    |
| [校外 <del>祭譽榜][學藝][前</del> 育組長] 費!本校參加101學年度全國學生音樂比賽打擊樂項目榮獲優等 2013-03-10 季表:美景山                                                                                                    | [校外榮譽榜][學藝][訓育組長] 賀!本校參加101學年度全國學生音樂比賽打擊樂項目榮獲優等                                                                                                    | 2013-03-10                  | 著長:英清山 💭                                                                                                    |
| 限分余管辖操举部证书部证明者组制、资1本存在管理图参加101学年全国学生管理比资管联合务项目目发链转像第一名    2013-03-10                                                                                                    | [校外兼督務][学報][訓粛組長] 質!不校省課團参加101学年全國學生音樂比賽管樂合奏項目発獲特優第一名                                                                                                    | 2013-03-10                  |                                                                                                    |
| [22]宋宫帝[萨翠][J]再起枪门道:本位波测[10]李平居至]迎李王首来比黄射官五星旁坦自无能波等。                                                                                                    | [12] 小宋嘗愣][字娶][訓詞組長] 算!本仪參加101字牛度全國学生音樂比賽調管五重奏項目榮獲優等                                                                                                    | 2013-03-06                  | 1.41/W10543/08                                                                                                   |
| [42]开带等项旗页]旗旗系基础组合[其中代组织转参测局框跳在监主器库空干部环将右旋示派任策 2013-03-06]企家校林建强前署吴涛山署長闭掘到投游任席<br>协约基础操作组件训询察其目2017年增生或图示等协会思力。且尽理提示公司的成分上 2014-03-08                                                                                                    | (持急,然即接)"晚去""晚去""我们去按照我们的东西,我们在这个月末小厅。""你们我们有些没有什么。"                                                                                                    | 0010 00 05                  | the strategy and the state of the state and the state of the state of the state of the state of the state of the |

步驟 02:點選『安全性』頁籤,選『信任的網站』,開啟『網站』。

| 網際網路選項 ? ×                              |
|-----------------------------------------|
| 一般 安全性 隱私權 內容 連線 程式 進階                  |
|                                         |
| 選取要檢視或變更安全性設定的區域。                       |
|                                         |
| 網際網路 近端內部網 信任的網站 限制的網站                  |
| 信任的網站 網站(公)                             |
| 這個區域包含您相信不會損害電腦<br>或資料的網站。              |
|                                         |
| 此區域允許的等級:全部                             |
|                                         |
|                                         |
|                                         |
| ■ 取用受保護模式 (需要重新啟動 Internet Explorer)(P) |
| <b>自訂等級(C)</b>                          |
| 將所有區域重設為預設等級(图)                         |
|                                         |
|                                         |
| 確定 取消 套用(A)                             |

步驟 03:將信任的網站之網址填入『將此網站加到該區域(D)』,填好網址後,

按下『新增(A)』鈕。

| 網際網路選項 ? ×                              |
|-----------------------------------------|
| 一般 安全性 隠私櫂 內容 連線 程式 進階                  |
|                                         |
| 選取要檢視或變更安全性設定的過域。                       |
|                                         |
| 網際網路 近端內部網 信任的網站 路                      |
| 信任的網站<br>细社(S)                          |
| 這個區域包含您相信不會損害電腦<br>或資料的網站。              |
| □□□□□□□□□□□□□□□□□□□□□□□□□□□□□□□□□□□□□   |
| 此區域允許的等級:全部                             |
| - [ - <b>P</b>                          |
| ·····································   |
|                                         |
|                                         |
| ■ 歇用受保護模式 (需要重新啟動 Internet Explorer)(P) |
| <b>自訂等級(C)</b> 預設等級(D)                  |
| 將所有區域重設為預設等級(R)                         |
|                                         |
| 確定 取消 套用(鱼)                             |

步驟 04:按下『確定』鈕

| r | 信任的綱         | i站 X                                    |
|---|--------------|-----------------------------------------|
|   | $\bigotimes$ | 加到這個區域的網站必須使用首碼 https://。這個字首會確定連線是否安全。 |
|   |              | 確定                                      |

步驟 05:請取消勾選『此區域的所有網站需要伺服器驗證(https:)(S)』,並

再次輸入你要新增的網站,就完成了。

| 信任的網站                               | ×              |
|-------------------------------------|----------------|
| 《 您可從此區域新增及移除網站。這個區域的<br>用區域的安全性設定。 | 所有網站會使         |
| 將這個網站新增到區域(D):                      |                |
| http://163.26.206.131               | 新增( <u>A</u> ) |
| 網站(W):                              |                |
|                                     | 移除( <u>R</u> ) |
|                                     |                |
|                                     |                |
| ✔此區域內的所有網站需要伺服器驗證(https:)③          |                |
|                                     | 關閉(C)          |

註:將網站加入信任後,網站程式的執行將不受任何限制,如網站有惡意 程式將不會有任何的防護。所以將網站加入信任前請確定網站是正確 且安全的。

# 第09章 關閉郵件預覽功能

電子郵件軟體應關閉收信預覽功能,請勿任意開啟不明來源的電 子郵件,爲避免惡意連結及圖片危害請使用文字模式閱讀信件。

一、關閉 Outlook Express 郵件預覽功能:

步驟 01: 開啟收件匣-Outlook Express, 選取欲關閉預覽的『收件匣』, 選『檢

視』,點選『版面配置』。

| 🧐 收件匣 - Outlook I                                                                                                    | Express                     |                          |    |                  |       |
|----------------------------------------------------------------------------------------------------|-----------------------------|--------------------------|----|------------------|-------|
| a 檔案 (E) 編輯 (E)                                                                                                    | 檢視(型) <b>工具(I</b> )         | 郵件( <u>M</u> ) 説明        | H) |                  |       |
| 2010 - 2010<br>建立郵件 回                                                                                                    | 現行檢視(⊻)<br>排序方式(B)<br>欄位(⊆) |                          | •  | ×                | 傳送/接收 |
| ☆ 收件匣                                                                                                    | 版面配置(L)                     |                          |    |                  |       |
| <ul> <li>資料夾</li> <li>○ Outlook Express</li> <li>○ 本様咨判本</li> <li>○ 取件匣</li> <li>○ 寄件匣</li> <li>○ 寄件</li> <li>○ 寄件</li> <li>○ 寄件</li> <li>○ 耐除的郵件</li> <li>○ 草稿</li> </ul> | 被封鎖的影像(I)<br>HTML 格式的郵件     | ‡( <u>H)</u> Alt+Shift+H |    | 主旨<br>這個檢視中沒有項目。 |       |
|                                                                                                    | 交字大小區)<br>編碼(型)             |                          | Ъ. |                  |       |
|                                                                                                    | 上一封@)<br>下一封@)<br>移到資料夾(()) | Ctrl+<<br>Ctrl+Y         | •  |                  |       |
|                                                                                                    | 展開(X)                       |                          |    |                  |       |

步驟 02:將『顯示預覽窗格』勾勾取消,按下『確定』,設定完成。

| <b>二</b> 現留限 | 反面配置 內容 🛛 🛜 💽                                  |
|--------------|------------------------------------------------|
| 版面配置         | <u>E</u>                                       |
| 基本           | <u> </u>                                       |
| F            | 您可以視個人需要顯示或隱藏部份的 Outlook Express。<br>請選擇下列的元件。 |
|              | ☑ 連絡人(T) □ Outlook 功能區(K) □ 檢視列(Y)             |
|              | ☑ 資料夾列(F) ☑ 狀態列(U)                             |
|              | ☑ 資料夾渚單(D) ☑ 工具列(Q)                            |
|              |                                                |
|              |                                                |
| 損寛窗          | 格<br>「預覽寫故」可以讓你快速預覽郵件,不需問题其他調                  |
|              |                                                |
|              | ■ 顯示預覽窗格(P)                                    |
|              | (•) 顯示在郵件下方(型) () 顯示在郵件旁邊(S)                   |
|              | ☑ 顯示預覽窗格標題(出)                                  |
|              | -                                              |
|              |                                                |
|              |                                                |
|              | <u>確定</u> 取消 套用( <u>A</u> )                    |

二、關閉 Outlook 郵件預覽功能:

步驟 01:點開『檢視』功能表,取消『自動預覽』。

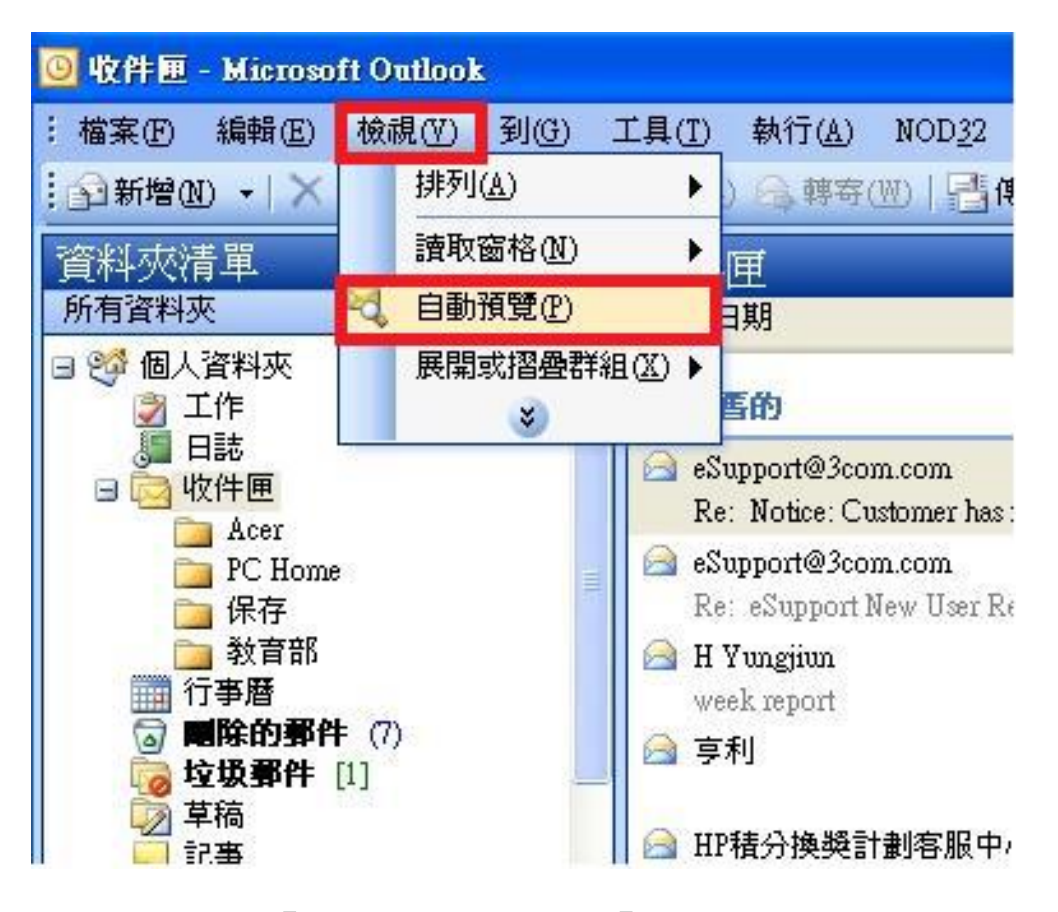

步驟 02:點選『讀取窗格』,選取『關』,就完成了。

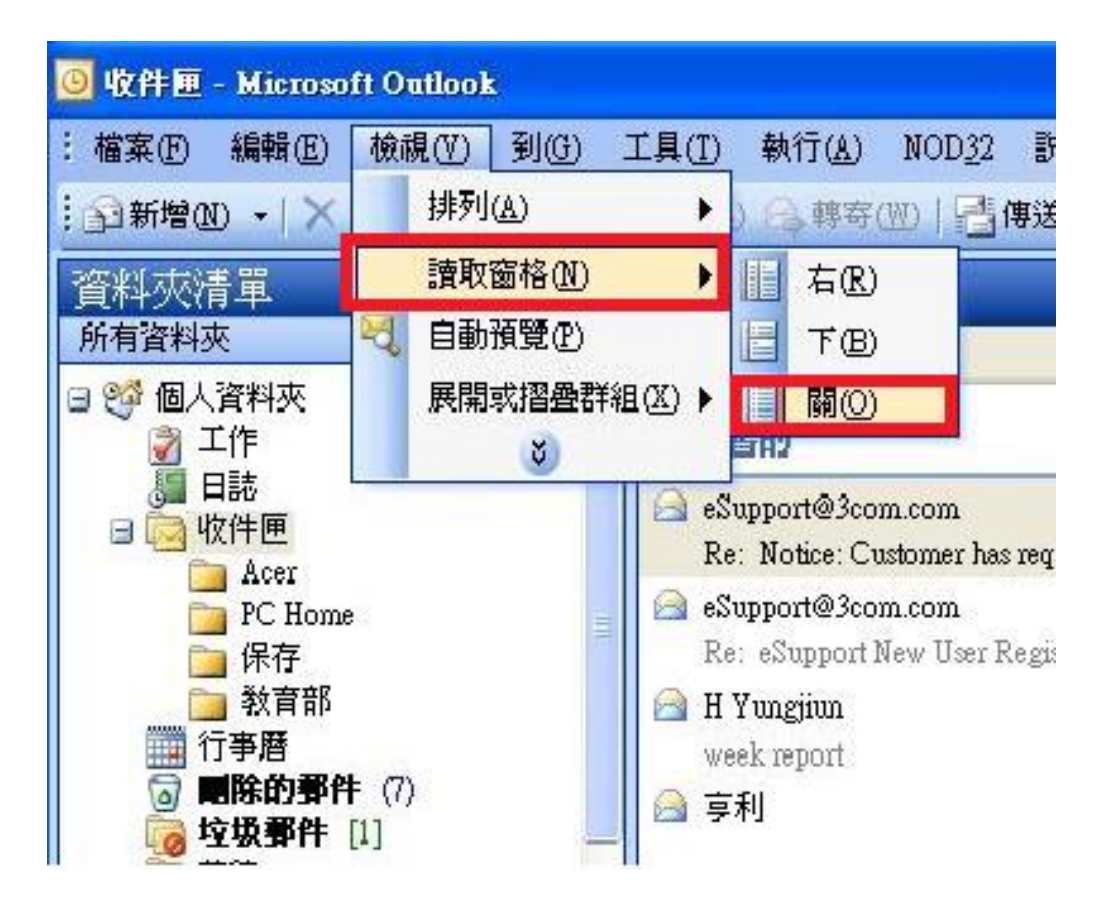
## 第10章 服務連接埠檢查

通訊埠是電腦和網路之間的資訊門戶。每個通訊埠都有一個編號, 而且專用於特定功能。例如,大部分網頁流量都會通過通訊埠編號 80。電子郵件則會通過通訊埠25。心懷不軌的人可以掃描您的通訊 埠,查看您哪個通訊埠是開放的,而如果有機可趁,他們即可利用這 些通訊埠來攻

步驟01:點選『開始』,點選『搜尋』。

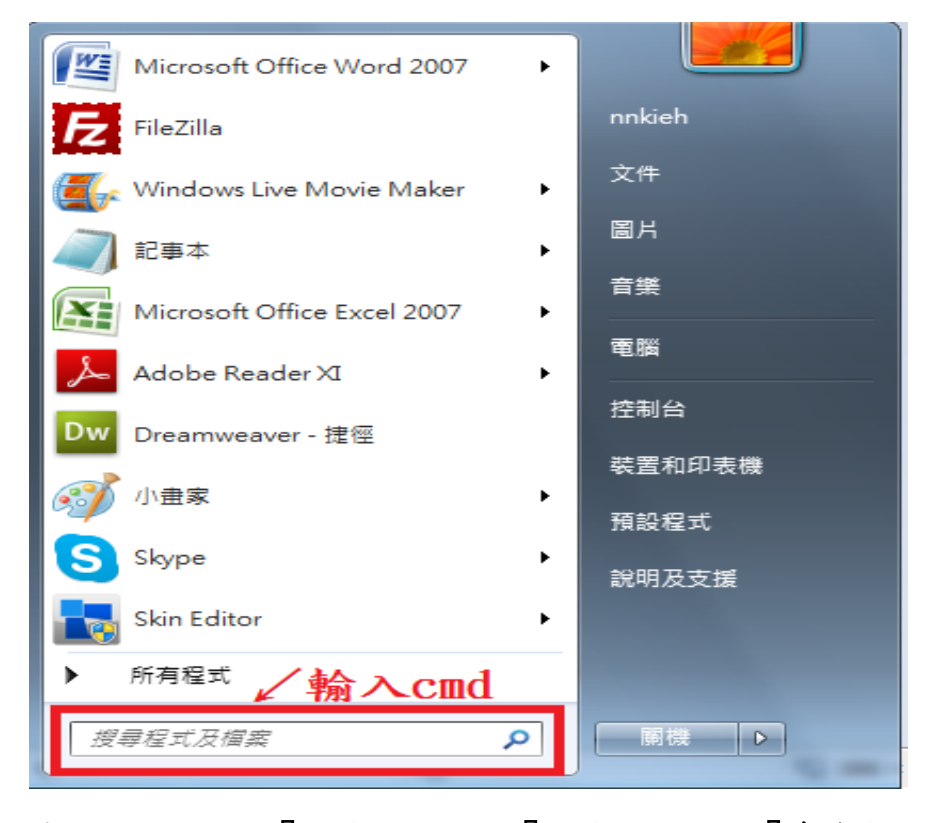

步驟 02:鍵入『cmd』,點選『cmd』,開啟『命令提示字元』視窗

| 程式 (1)                      |  |  |  |  |
|-----------------------------|--|--|--|--|
| cmd                         |  |  |  |  |
| <sup>圖片 (11)</sup>          |  |  |  |  |
| ③ 静默安装                      |  |  |  |  |
| 🚳 静默卸载                      |  |  |  |  |
| 🚽 第10章 服務連接埠檢查              |  |  |  |  |
| 🔁 win7 (1)                  |  |  |  |  |
| 🔁 win7                      |  |  |  |  |
| 📄 1000209電腦安全自我檢查表-辦公室用 (1) |  |  |  |  |
| ■ 1000209電腦安全自我檢查表-辦公室用     |  |  |  |  |
| 🔄 第10章 服務連接埠檢查              |  |  |  |  |
| 10服務埠檢查                     |  |  |  |  |
| Photoshop CS5 目述            |  |  |  |  |
| ™ Photoshop CS5 讀衣          |  |  |  |  |
|                             |  |  |  |  |
|                             |  |  |  |  |
|                             |  |  |  |  |
| ▶ 旦君史多結未                    |  |  |  |  |
| cmd × 關機 ▶                  |  |  |  |  |

步驟 04:鍵入『netstat -an』,檢查 Local Address 是否有 80、21、25 等

服務埠,如發現以上資料,請移除。

# 第11章 Guest 帳號關閉設定

系統內建的帳戶,不需要使用的應停用,而需要使用的帳號可以 更名與設定密碼來強化安全,Guest 這個來賓帳戶應關閉。

步驟 01:點選『開始』,點選『電腦』,按下滑鼠右鍵,選『管理』,開啟

『電腦管理』視窗。

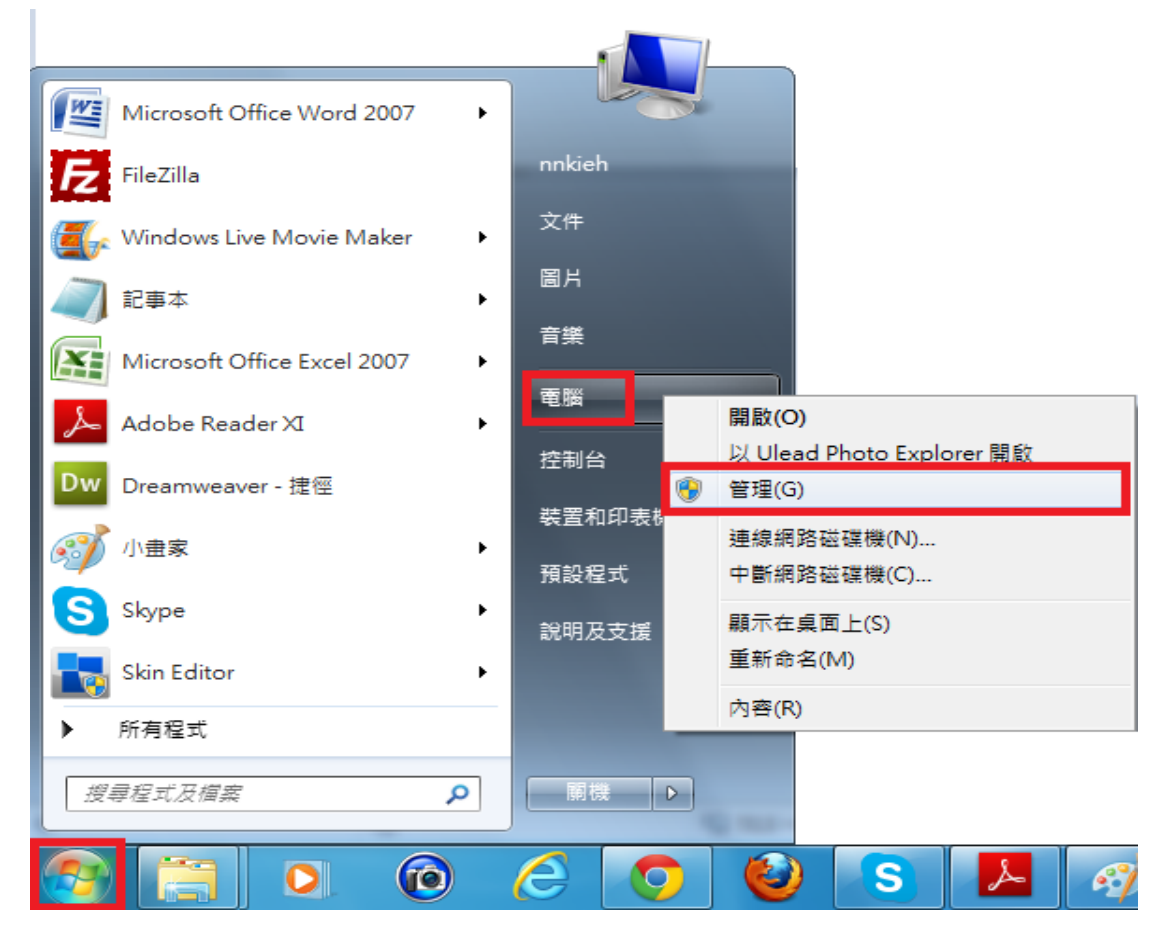

步驟 02:點選『本機使用者和群組』,點開右邊視窗的『使用者』

| 臺 電腦管理                                                                                                    |                     |                                                   |  |  |  |  |
|----------------------------------------------------------------------------------------------------|---------------------|---------------------------------------------------|--|--|--|--|
| 檔案(P) 執行(A) 檢視(V) 說明(H)<br>◆ ● ◆ 2 〒 Q → 2 〒                                                                                                    |                     |                                                   |  |  |  |  |
| <ul> <li>■ 電腦管理 (本機)</li> <li>▲ № 系統工具</li> <li>▶ ④ 工作排程器</li> <li>▶ ● ● 工作排程器</li> <li>▶ ● 共用資料夾</li> <li>▶ ● 本機使用者和群組</li> <li>▶ ⑩ 艾能</li> <li>壘 基置管理員</li> <li>▲ 装置管理員</li> <li>▲ 碳</li> <li>▲ 碳</li> <li>● ☆ 磁碟管理</li> <li>▶ 服務與應用程式</li> </ul> | 名稱<br>● 使用著<br>● 群組 | 動作       本機使用者和群組       其他動作       使用者       其他動作 |  |  |  |  |
|                                                                                                    |                     |                                                   |  |  |  |  |

步驟 03:選取『Guest』,按滑鼠右鍵,點選『內容』,開啟『Guest

內容』

| <ul> <li>福窯(F) 執行(A) 檢視(V) 說明(H)</li> <li>● ● 2 回 2 回 2 回</li> <li>● ● 2 回 2 回 2 回</li> <li>● ● 2 回 2 回 2 回</li> <li>● ● 2 回 2 回 2 回</li> <li>● ● 2 回 2 回 2 回</li> <li>● ● 2 回 2 回 2 回</li> <li>● ● 2 回 2 回 2 回</li> <li>● ○ 工作排程器</li> <li>● ○ 工作排程器</li> <li>● ○ □ 二 ○ □ □ ○ □ ○ □ □ ○ □ □ ○ □ □ ○ □ □ ○ □ □ ○ □ □ ○ □ ○ □ □ ○ □ □ □ □ □ □ □ □ □ □ □ □ □ □ □ □ □ □ □ □</li></ul> | 金 電腦管理                                                                                                    |                     |                      |  |                   |  |  |  |
|----------------------------------------------------------------------------------------------------|----------------------------------------------------------------------------------------------------|---------------------|----------------------|--|-------------------|--|--|--|
| ●       ●       名稱       全名       動作         ●       ●       工作排程器       ●       Administrator       使用者         ●       ●       中檢視器       ●       ●       ●       ●       ●       ●       ●       ●       ●       ●       ●       ●       ●       ●       ●       ●       ●       ●       ●       ●       ●       ●       ●       ●       ●       ●       ●       ●       ●       ●       ●       ●       ●       ●       ●       ●       ●       ●       ●       ●       ●       ●       ●       ●       ●       ●       ●       ●       ●       ●       ●       ●       ●       ●       ●       ●       ●       ●       ●       ●       ●       ●       ●       ●       ●       ●       ●       ●       ●       ●       ●       ●       ●       ●       ●       ●       ●       ●       ●       ●       ●       ●       ●       ●       ●       ●       ●       ●       ●       ●       ●       ●       ●       ●       ●       ●       ●       ●       ●       ●       ●                                                                                                    | 檔案(F) 執行(A) 檢視(V) 說明(H)<br>◆ ● ◇ 〒 〒 ※ □ ☆ ┃ 2 ■                                                                     |                     |                      |  |                   |  |  |  |
| ▶ 圖 事件檢視器       又 供用資料夾         ▶ 涵 共用資料夾       設定密碼(S)         ▲ 極使用者和群組       所有工作(K)         ● 供用者       前有工作(K)         ● 軟       一 附除(D)         ● 軟       一 附除(D)         ● 軟       一 所有工作(K)         ● 軟       一 所有工作(K)         ● 軟       一 所有工作(K)         ● 軟       一 所有工作(K)         ● 軟       一 所有工作(K)         ● 軟       一 所有工作(K)         ● 軟       一 所有工作(K)         ● 軟       一 所有工作(K)         ● 軟       一 所有工作(K)         ● 軟       一 所有工作(K)         ● 軟       ● 一 附除(D)         重新命名(M)       ●          ● 一 軟       ●          ● 酸       ●          ● 酸       ●          ● 酸       ●          ● 酸       ●          ●        ●          ●        ●          ●        ●          ●        ●          ●        ●         ●        ●         ●        ●         ●        ●         ●        ●         ●       ●         ●       ●                                                                                                    | <ul> <li>■ 電腦管理 (本機)</li> <li>▲ № 糸統工具</li> <li>▶ ④ 工作排程器</li> </ul>                                                 | 名稱 全名 Administrator |                      |  | 動作<br>使用者 ▲       |  |  |  |
| <ul> <li>○ 使用者</li> <li>● 耐相</li> <li>● 耐相</li> <li>● 敬能</li> <li>● 軟置管理員</li> <li>● 松磁管理</li> <li>● 服務與應用程式</li> </ul>                                                                                                    | <ul> <li>▶ ● ● 件檢視器</li> <li>▶ ● 共用資料夾</li> <li>▲ ● 本機使用者和群組</li> <li>● 使用者</li> <li>● 群組</li> <li>▶ ◎ 效能</li> </ul> | 🥵 nnki              | 設定密碼(S)<br>所有工作(K) → |  | 其他動作 ►<br>Guest ▲ |  |  |  |
| <ul> <li>→ 読置管理員</li> <li>→ 存放裝置</li> <li>→ 磁磁管理</li> <li>→ 服務與應用程式</li> <li></li> </ul>                                                                                                    |                                                                                                    |                     | 刪除(D)<br>重新命名(M)     |  | 其他動作    ▶         |  |  |  |
| ▶ <a> </a> 說明(H)           》         說明(H)           ↓                                                                                                    | ▲ 装置管理員<br>▲ 建 存放装置<br>● 磁磁管田                                                                                        |                     | 內容(R)                |  |                   |  |  |  |
|                                                                                                    | ▶ ■ 服務與應用程式                                                                                                    | 說明(H)<br>< ▶        |                      |  |                   |  |  |  |

步驟 04:將『帳戶已停用』選項打勾,按下『確定』,設定完成。

| Guest - 內容                                        |                      | ? ×          |
|---------------------------------------------------|----------------------|--------------|
| 一般成員隷屬                                            | 没定檔                  |              |
| Guest                                             |                      |              |
| 全名(F):                                            |                      |              |
| 描述( <u>D</u> ):                                   | 供來賓存取電腦網域之用的內建帳戶     | <del>i</del> |
| □使用者必須在下部                                         | 欠登入時變更密碼( <u>M</u> ) |              |
| <ul> <li>✓ 使用者不能變更零</li> <li>✓ 変種シク有効の</li> </ul> | 挖碼(C)                |              |
| ▼ 帳戶已停用(B)                                        |                      |              |
| □帳戶已鎖定(0)                                         |                      |              |
|                                                   |                      |              |
|                                                   |                      |              |
|                                                   |                      |              |
| 確定                                                | 取消                   | 說明           |

第12章 開啟 WINDOWS 系統自動更新程式

WINDOWS 系統自動更新程式可以自動定期檢查有沒有安全更新, 如有即自動將安全更新傳送至您的電腦,只要一連上網際網路,就會 透過未使用的頻寬進行下載更新。

步驟 01:點選『開始』,點選開啟『控制台』

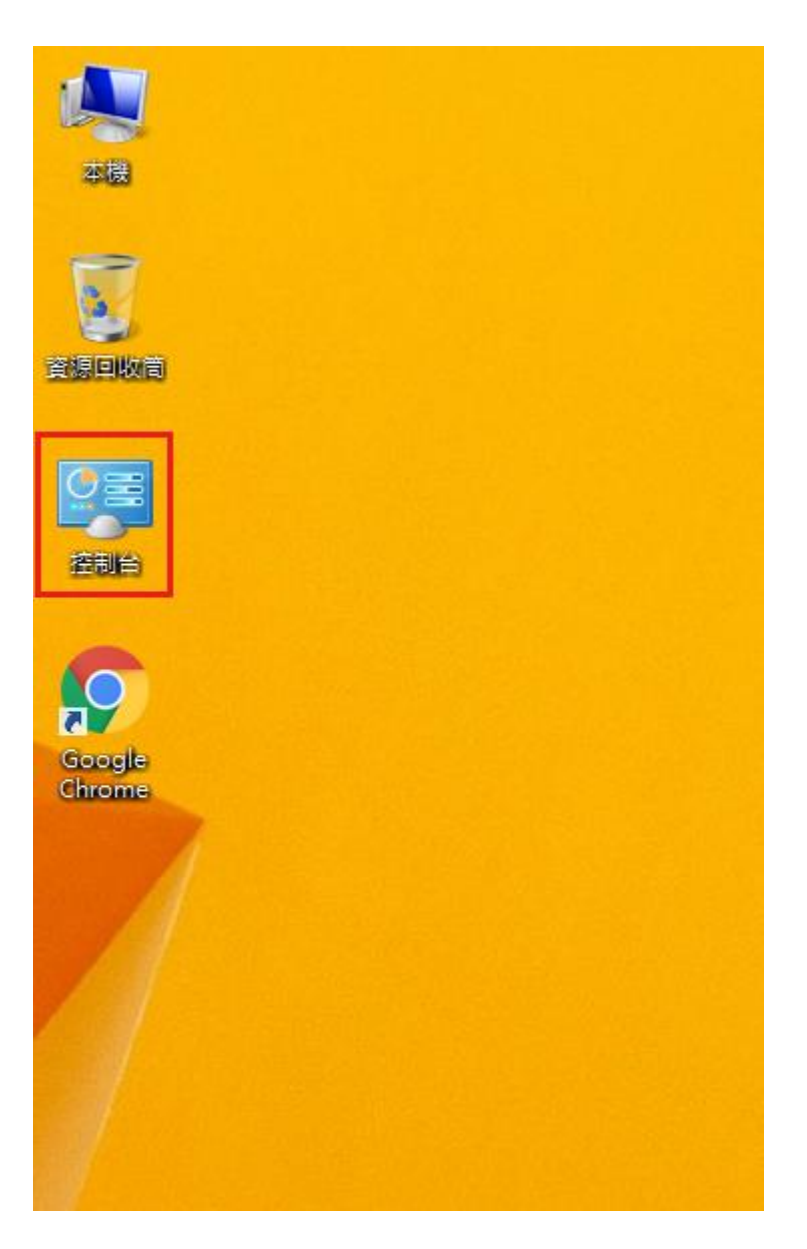

## 步驟 02:點選『系統及安全性』,開啟『系統及安全性』視窗

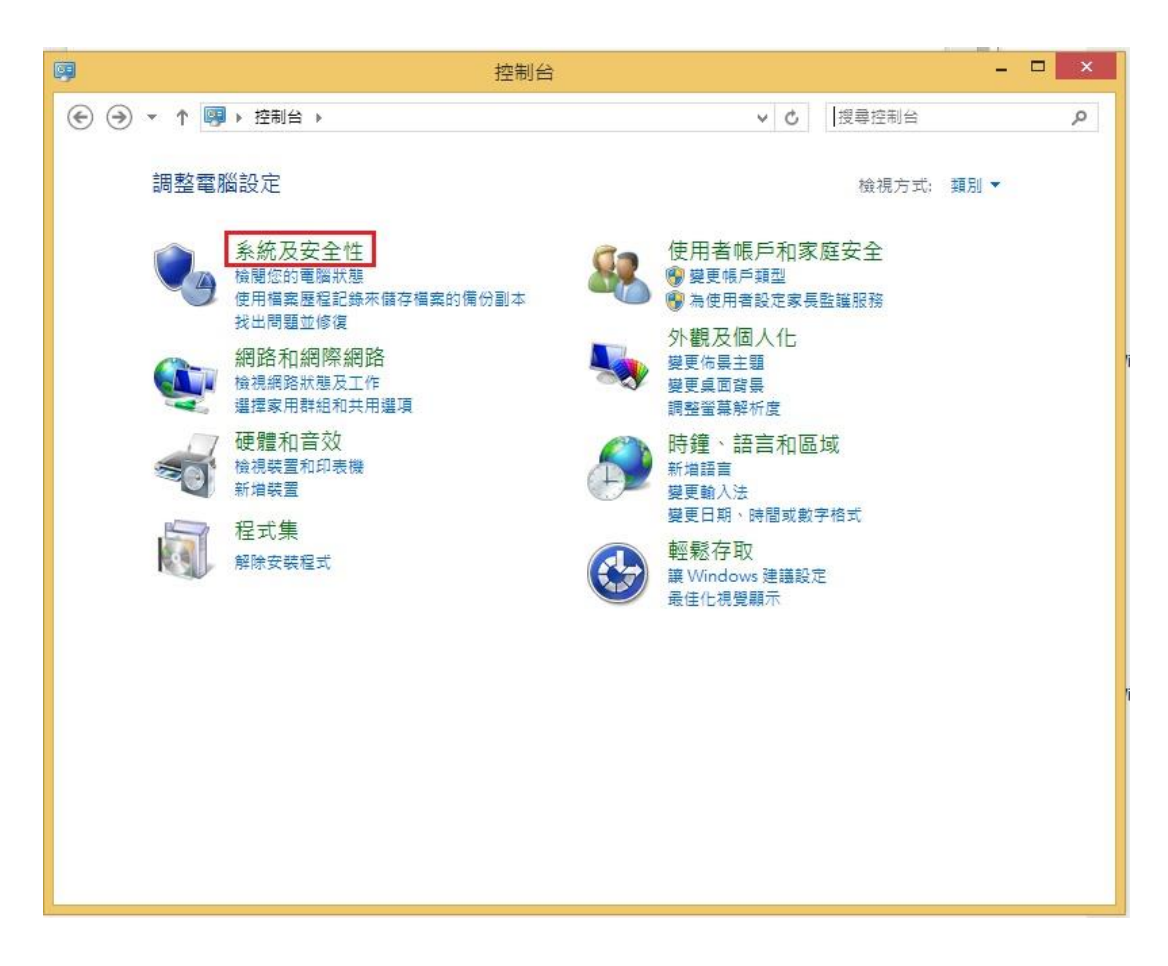

步驟 03:點選『Windows update』,開啟『Windows update』視窗

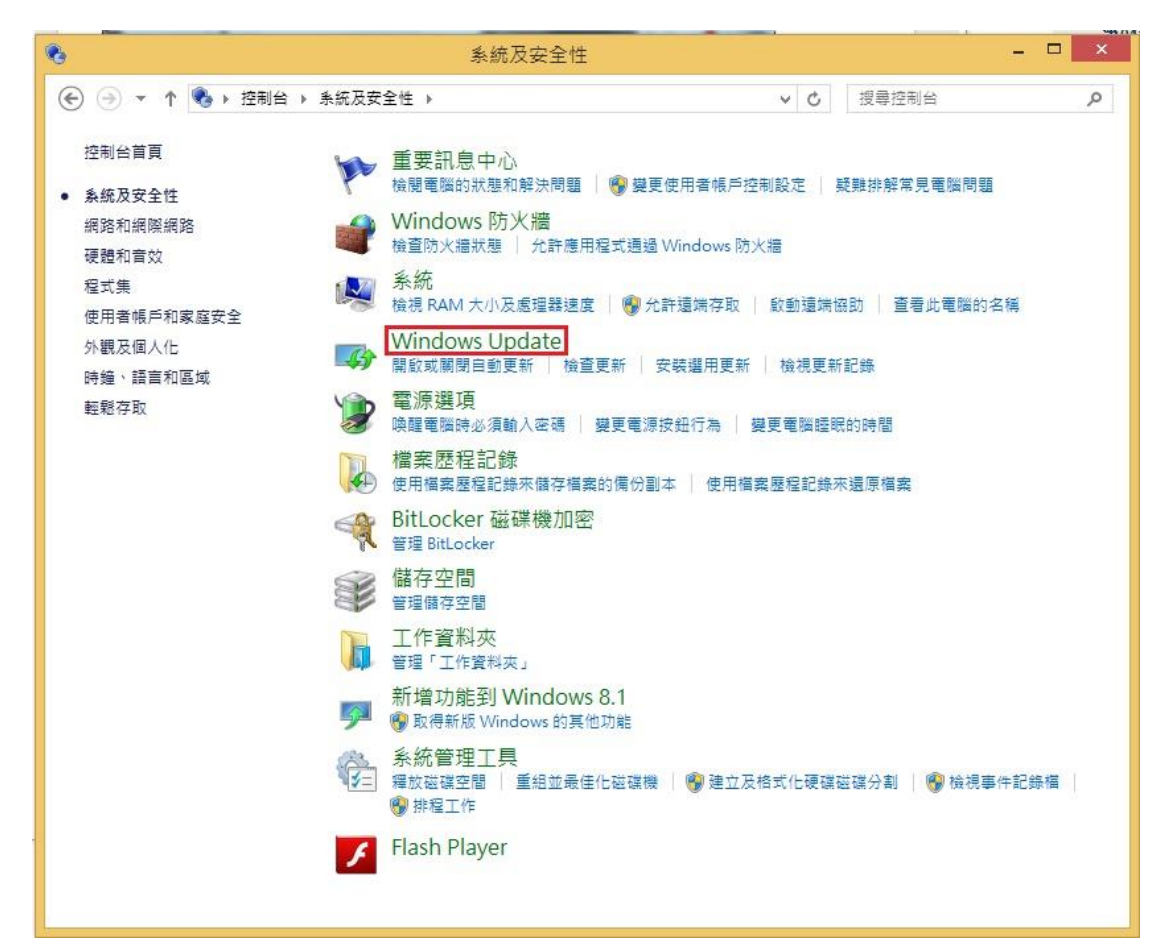

#### 步驟04:點選變更設定

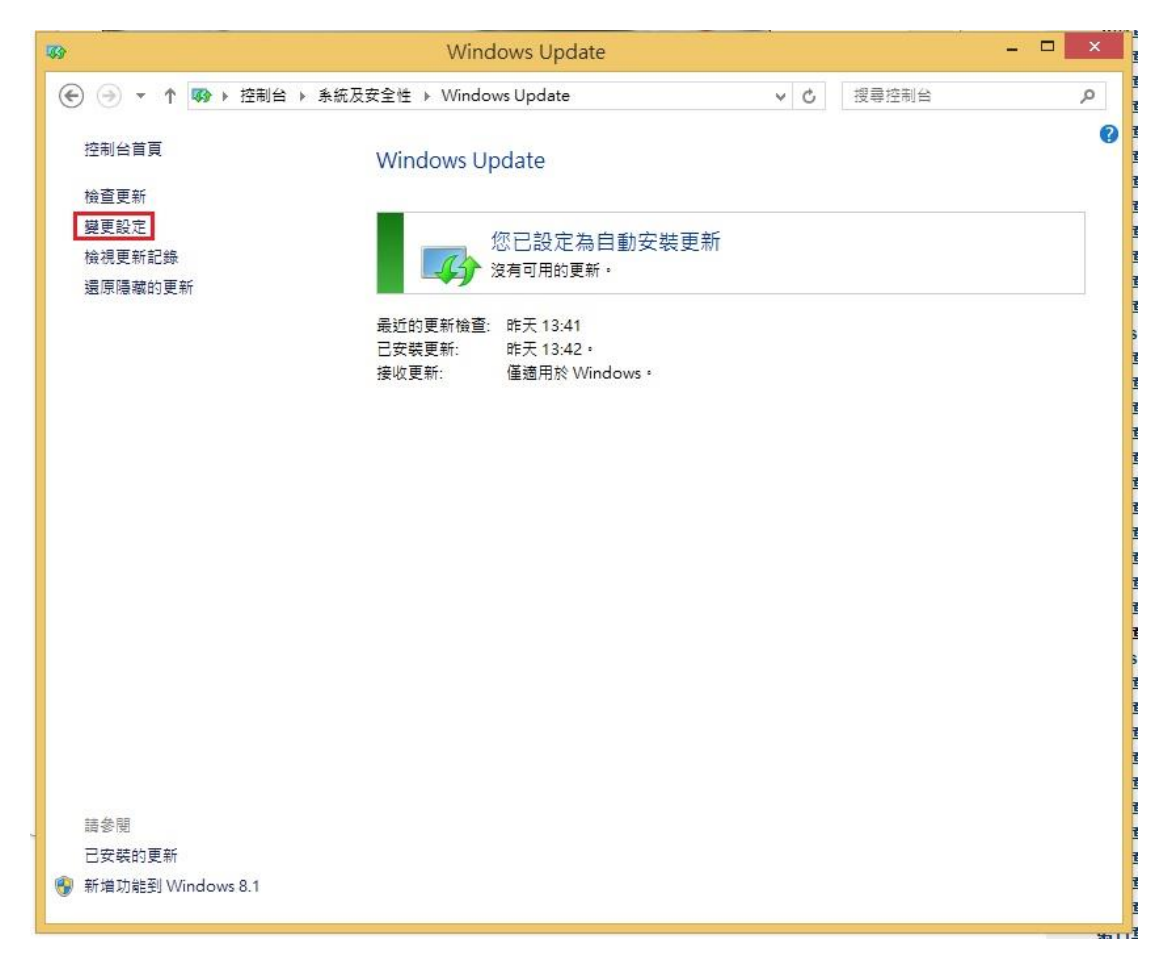

### 步驟 05:下拉選擇『自動安裝更新(建議選項)』,之後按下『確定』,

#### 設定完成。

資料來源:

https://sites.google.com/a/ms.nnkieh.tnc.edu.tw/computer-security-configuration/windows-7